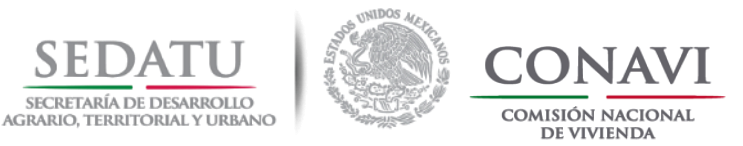

# GUÍA DE EVALUACIÓN DE VIVIENDA SUSTENTABLE

Noviembre, 2018

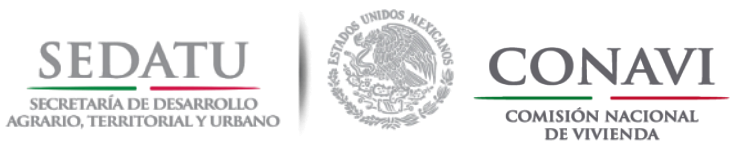

# ÍNDICE.

|    | Pág.                                                                                                |
|----|----------------------------------------------------------------------------------------------------|
| 1. | FLUJO GENERAL DEL PROCESO                                                                           |
| 2. | REQUISITOS                                                                                          |
| 3. | PARÁMETROS PARA LA OBTENCIÓN DE PUNTAJES 07                                                         |
| 4. | PROCESO QUE LLEVA A CABO EL DESARROLLADOR08                                                         |
| 5. | PASO 1. SOLICITUD DE EVALUACIÓN                                                                     |
| 6. | PASO 2. IMPLEMENTACIÓN DEL PROTOTIPO<br>OPTIMIZADO EN OBRA                                          |
| 7. | PASO 3. SOLICITUD DE MARCA DE VIVIENDA<br>SUSTENTABLE 43<br>a) Consideraciones para la solicitud de |
|    | marca de vivienda sustentable                                                                       |
|    | b) <u>Motivos de rechazo de marca de</u>                                                            |
|    |                                                                                                    |

| 8. CRITERIOS DE ANÁLISIS POR TIPOLOGÍA                |
|-------------------------------------------------------|
| a) <u>Tipología unifamiliar</u>                       |
| b) <u>Criterios para tipologías: dúplex, triplex,</u> |
| <u>cuádruplex, multifamiliar horizontal y</u>         |
| <u>multifamiliar vertical</u>                         |
| c) <u>Tipología dúplex</u>                            |
| d) <u>Tipología triplex</u>                           |
| e) <u>Tipología cuádruplex</u>                        |
| f) <u>Tipología Multifamiliar Horizontal</u>          |
| g) <u>Tipología Multifamiliar Vertical</u>            |
|                                                       |
|                                                       |
| <b>10. PREGUNTAS FRECUENTES</b>                       |
| 11. CORREO DE DUDAS                                   |

Pág.

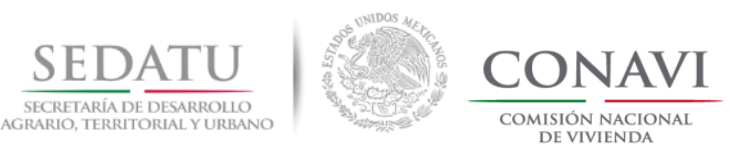

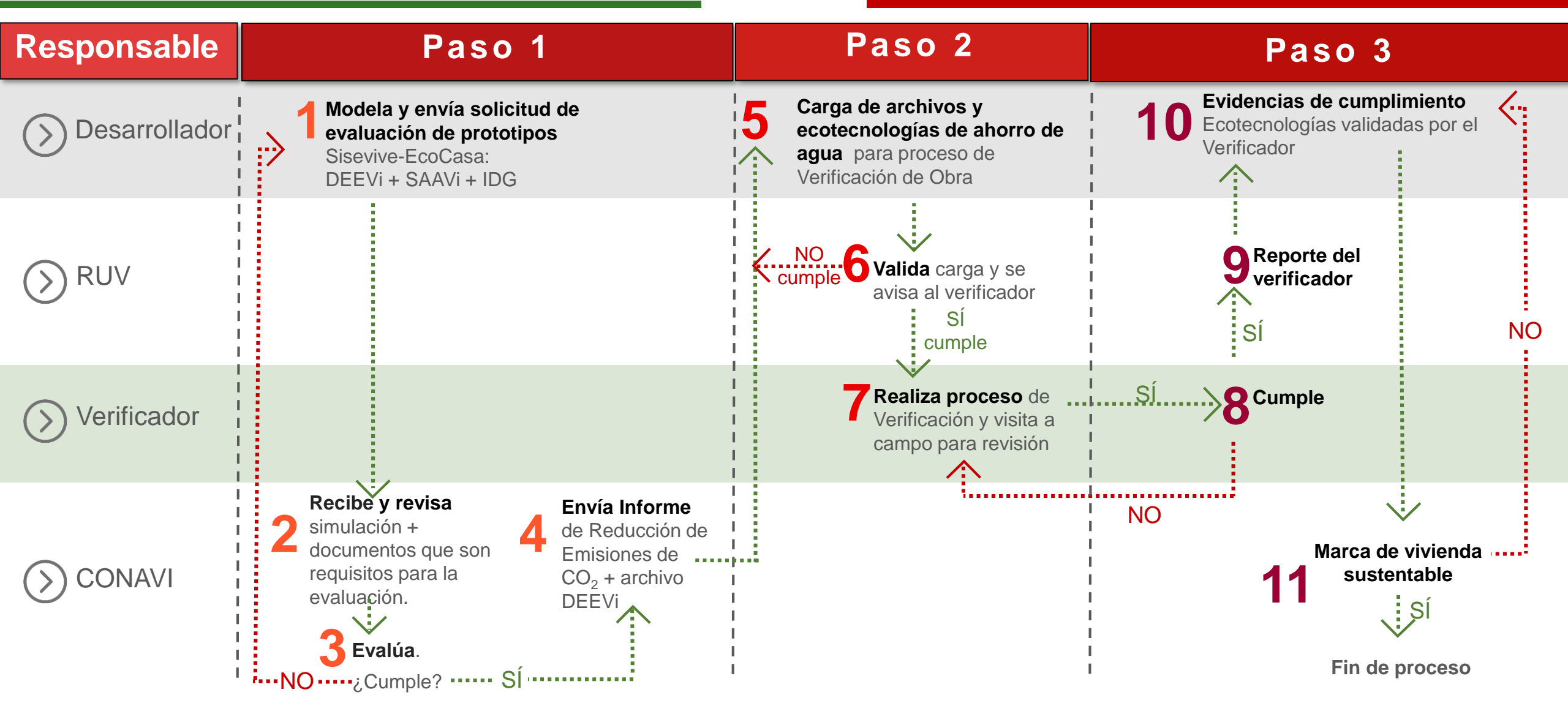

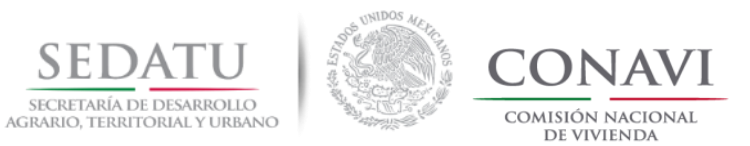

#### REQUISITOS

- 1. Haber recibido la capacitación del **SISEVIVE**, o bien, contar con un asesor certificado.
- 2. Cumplir con los **prerrequisitos** de las Reglas de Operación del programa de subsidio (que incluye los botes de basura y contenedores para separación de residuos).
- 3. La (s) vivienda (s) deben localizarse en alguno de los contornos U1, U2 o U3 de CONAVI conforme a los PCU en SIG-RUV.

#### http://sig.ruv.org.mx/

- 4. El prototipo debe contar con al menos 2 recámaras, respecto a la normatividad vigente.
- 5. Contar con los documentos indicados en la guía de evaluación de vivienda sustentable, los cuales deberán cumplir con las características solicitadas, aquellos que no cumplan con lo solicitado o no registren su información serán rechazados.
- 6. Contar con el ID de los prototipos a evaluar, así como la superficie habitable.

#### LÍNEA BASE Eficiencia energética y de agua. (DEEVi y SAAVi)

|         |                                          | DESCRIPCIÓN                                                                                                    | NOM/NMX                                         |
|---------|------------------------------------------|----------------------------------------------------------------------------------------------------|-------------------------------------------------|
|         |                                          | Inodoros de descarga máxima<br>5 lts.                                                                                      | NOM-009-CONAGUA                                 |
| 2<br>2  | Regadera con grado ecológico. NC<br>Agua |                                                                                                    | NOM-008-CONAGUA con<br>"Grado ecológico"        |
|         |                                          | Llaves ahorradoras en cocina y<br>baños.                                                                                   | NMX-C-415-ONNCCE con<br>"Designación ecológica" |
|         |                                          | Válvulas de seccionamiento.                                                                                                | NOM-001-CONAGUA                                 |
| אהאאס   | Energía                                  | Lámparas de uso residencial<br>fluorescentes compactas<br>mínimo de 20 watts en<br>interiores y 13 watts en<br>exteriores. | NOM-017-ENER/SCFI                               |
| <u></u> | Aislamiento térmico en techo.            |                                                                                                    | NOM-018-ENER<br>NMX-C-460-ONNCCE                |
|         | Gas                                      | Calentador de gas de rápida recuperación.                                                                                  | NOM-011-SESH-2012<br>NOM-003-ENER-2011          |

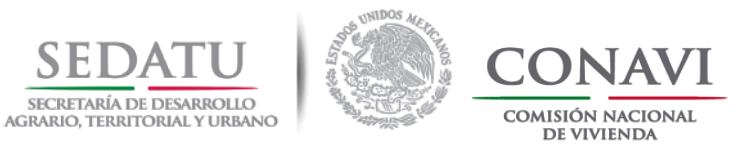

#### REQUISITOS

#### DESCARGA DE FORMATOS.

Para la descarga del formato de datos generales para inicio del proceso de evaluación y el formato de solicitud de marca de vivienda sustentable deberá ingresar a la siguiente liga:

#### https://www.gob.mx/conavi/documentos/documento-46323?idiom=es

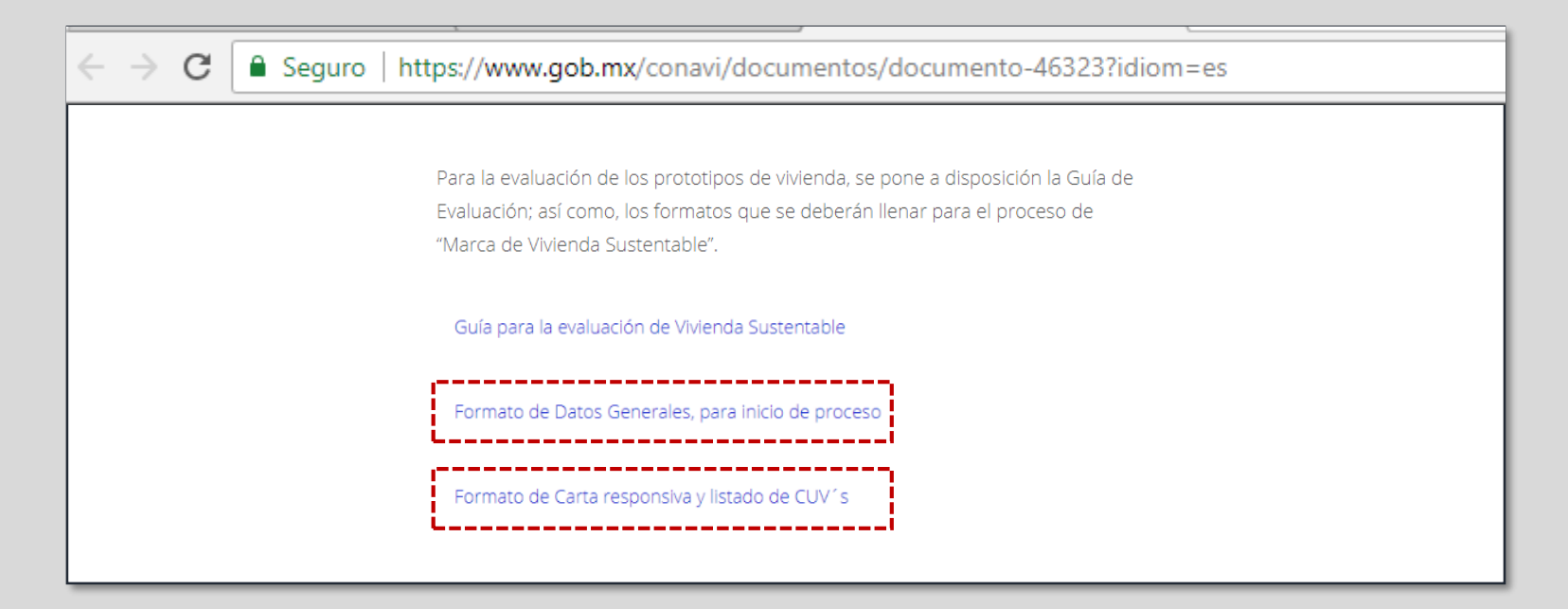

Cualquier envío de documentación o dudas respecto al proceso sólo se recibe a través del correo: sustentable@conavi.gob.mx

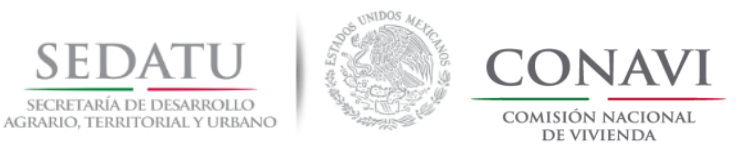

#### REQUISITOS

## CONSULTA DEL ID DE PROTOTIPO y SUPERFICIE HABITABLE.

El desarrollador deberá de consultar en RUV las características con las cuales fue registrado el prototipo, poniendo énfasis en la tipología para poder llenar correctamente el registro de ésta en la pestaña de comprobación en DEEVi.

#### 1. En consulta General <u>http://portal.ruv.org.mx/</u> revisar las características de registro del

prototipo a analizar.

2. Las características de la vivienda las podrás encontrar seleccionando el ID correspondiente.

|                                                                                  | gistro Único de Vivie                                                                           | nda <sup>Vsua</sup>                                 |                                                  | legistro Ún           | ico de Vivienc                                                                                                    | la                          | 2                 |
|----------------------------------------------------------------------------------|-------------------------------------------------------------------------------------------------|-----------------------------------------------------|--------------------------------------------------|-----------------------|----------------------------------------------------------------------------------------------------|-----------------------------|-------------------|
| Dato <u> C</u> eretes Validación Verifica                                        | ctón Seedendo                                                                                   |                                                     | OFERENTE                                         |                       |                                                                                                    |                             |                   |
| OFERENTE<br>Clave                                                                | Nombre                                                                                          |                                                     | Clave OFERTA                                     | Nombre                |                                                                                                    |                             |                   |
| Clave                                                                            |                                                                                                 | Nombre del F                                        | Clave                                            | •                     |                                                                                                    | •                           | Nombre del Frente |
| Dirección                                                                        |                                                                                                 | Estatus                                             |                                                  |                       |                                                                                                    |                             |                   |
| Ľ                                                                                |                                                                                                 | I en presolenuo                                     | Dirección                                        |                       |                                                                                                    | E                           | Estatus           |
|                                                                                  |                                                                                                 | E                                                   |                                                  |                       |                                                                                                    | E                           | En presolicitud   |
| Fecha de Regli<br>Fecha de Pago<br>Vivie <mark>a</mark> das<br>Disponible<br>191 | tro: 27/03/2015<br>c 20/06/2016<br>Total 415<br>Ecológicas Digitales Habitabilidad<br>342 0 249 | Clave<br>19000<br>Clave<br>19021<br>En Trámite<br>9 | perficie Habitable:<br>pología:<br>No Recámaras: | 876051<br>40.53<br>UF | N <del>ightre:</del><br>N <del>ica M<sup>a</sup>:</del><br>Superficie Total Habitable:<br>Superficie Total Construida: | 140.000<br>60.717<br>61.651 |                   |
|                                                                                  |                                                                                                 |                                                     | No Baños:                                        | 2                     | Precio de la Vivienda:                                                                                                 | 265,000                     |                   |
| Prototip                                                                         | OS Estatus de Pago<br>En reporte de avance de obra 8                                            | Viviendas                                           | L                                                |                       |                                                                                                    |                             |                   |
| ld<br>87605                                                                      | Superficie                                                                                      | Fotal Construida<br>9.363                           | Superficie Total Habitable<br>49.163             |                       |                                                                                                    |                             |                   |

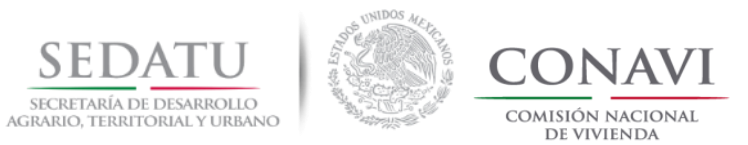

# PARÁMETROS PARA LA OBTENCIÓN DE PUNTAJES

| DIMENSIÓN                                       | PARÁMETRO                                                                                                    | Clima DEEVi                                   |           |        | ADA     | ADOSADA     |         | VERTICAL<br>CONAVI |      | SUSTENTABILIDAD<br>AMBIENTAL |
|-------------------------------------------------|----------------------------------------------------------------------------------------------------|-----------------------------------------------|-----------|--------|---------|-------------|---------|--------------------|------|------------------------------|
|                                                 | Viviendas en climas cálidos y seco y semiseco con                                                                                                    |                                               |           | % R.E. | IDG     | % R.E.      | IDG     | % R.E.             | IDG  | (PUNTAJE)                    |
|                                                 | reducción de emisiones al menos del 20% de CO2 con<br>IDG al menos en letra "E". Viviendas en climas<br>templados y fríos, con IDG al menos en letra "E", con al                                                                                                    | Cálido húmedo<br>Cálido subhúmedo<br>Muy seco | Cálidos   | 20%    |         | 20%         |         |                    |      |                              |
|                                                 | menos una reducción de emisiones del 15% de CO2.                                                                                                    | Seco y semiseco                               | Secos     |        | Е       |             | Е       | 10%                |      | 100                          |
|                                                 | Para vivienda vertical con al menos una reducción de emisiones del 10% de CO2                                                                                                    | Templado húmedo<br>Templado subhúmedo         | Templados | 15%    |         | 15%         |         |                    |      |                              |
|                                                 |                                                                                                    | Fríos de alta montaña                         | Fríos     |        |         |             |         |                    |      |                              |
|                                                 | Viviendas en climas cálidos con reducción de emisiones                                                                                                    | Clima DEEV/i                                  |           |        | AISLADA |             | ADOSADA |                    | ICAL | SUSTENTABILIDAD<br>AMBIENTAL |
|                                                 | al menos del 30% de CO2 con IDG al menos en letra "D".<br>Viviendas en climas seco y semiseco con reducción de<br>emisiones al menos del 20% de CO2 con IDG al menos en<br>letra "D". Viviendas en climas templados y fríos, con IDG<br>al menos en letra "D" y al menos el 20% de reducción<br>CO2.<br>Para vivienda vertical con al menos una reducción de<br>emisiones del 20% de CO2 con IDG al menos en letra "E". |                                               |           | % R.E. | IDG     | % R.E.      | IDG     | % R.E.             | IDG  | (PUNTAJE)                    |
| SUSTENTABILIDAD<br>AMBIENTAL<br>(máx: 150 pts.) |                                                                                                    | Cálido húmedo<br>Cálido subhúmedo<br>Muy seco | Cálidos   | 30%    |         | 30%         |         |                    |      |                              |
| (1102.150 pt3.)                                 |                                                                                                    | Seco y semiseco                               | Secos     | 20%    | D       | 20%         | D       | 20%                | E    | 125                          |
|                                                 |                                                                                                    | Templado húmedo<br>Templado subhúmedo         | Templados | 20%    |         | 20%         |         |                    |      |                              |
|                                                 |                                                                                                    | Fríos de alta montaña                         | Fríos     |        |         |             |         |                    |      |                              |
|                                                 | Viviendas en climas cálidos con reducción de emisiones                                                                                                    | Clima DEEVi                                   |           |        | ADA     | ADA ADOSADA |         | VERTICAL<br>CONAVI |      | SUSTENTABILIDAD<br>AMBIENTAL |
|                                                 | al menos del 40% de CO2 con IDG al menos en letra "C".<br>Viviendas en climas seco y semiseco con reducción de                                                                                                    |                                               |           | % R.E. | IDG     | % R.E.      | IDG     | % R.E.             | IDG  | (PUNTAJE)                    |
|                                                 | emisiones al menos del 30% de CO2 con IDG al menos en<br>letra "D" Viviendas en climas templados y fríos, con IDG<br>al menos en letra "D" y al menos el 25% de reducción                                                                                                    | Cálido húmedo<br>Cálido subhúmedo<br>Muy seco | Cálidos   | 40%    | С       | 40%         | с       |                    |      |                              |
|                                                 | CO2.                                                                                                    | Seco y semiseco                               | Secos     | 30%    |         | 30%         |         | 25%                | Е    | 150                          |
|                                                 | Para vivienda vertical con al menos una reducción de<br>emisiones del 25% de CO2 con IDG al menos en letra "E".                                                                                                    | Templado húmedo<br>Templado subhúmedo         | Templados | 25%    | D       | 25%         | D       |                    |      |                              |
|                                                 |                                                                                                    | Fríos de alta montaña                         | Fríos     |        |         |             |         |                    |      |                              |

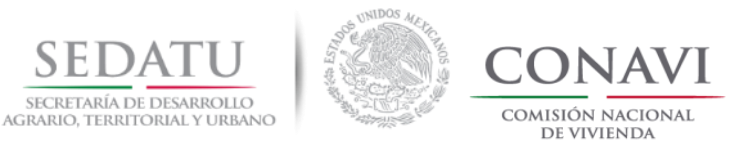

## PROCESO QUE LLEVA A CABO EL DESARROLLADOR

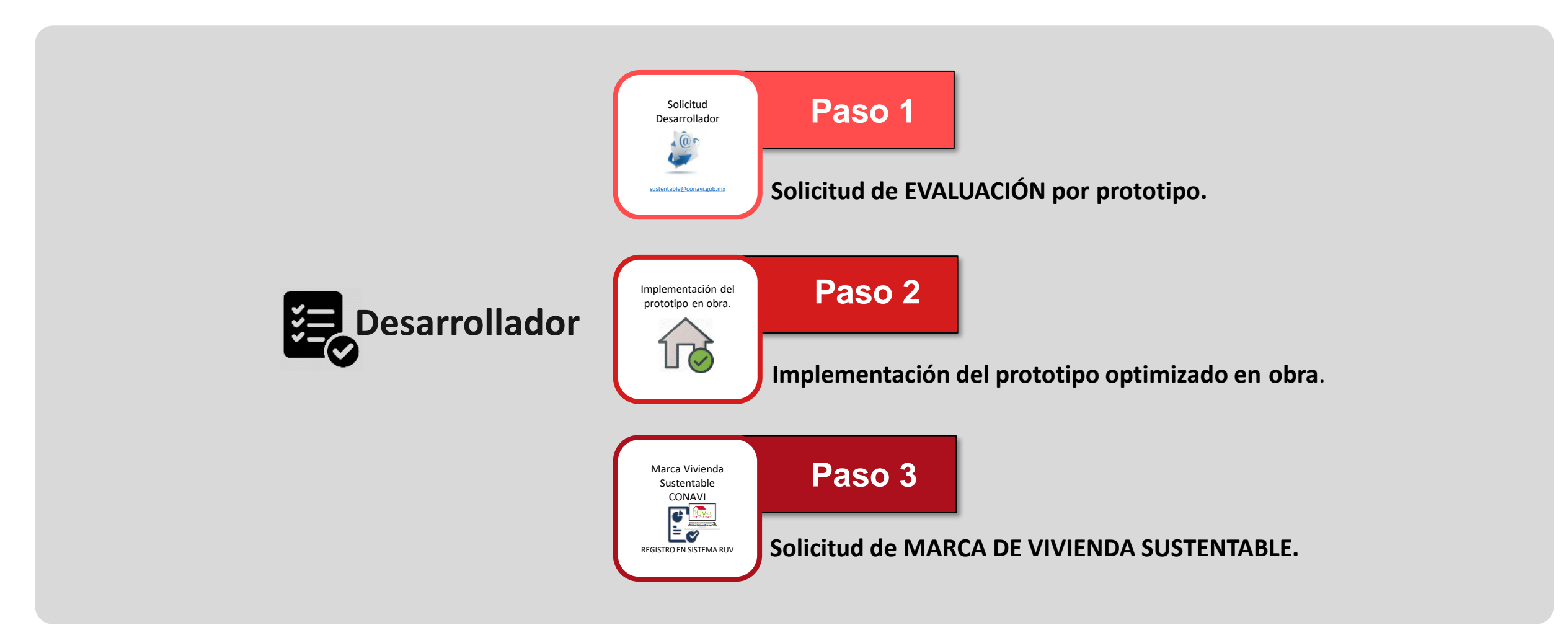

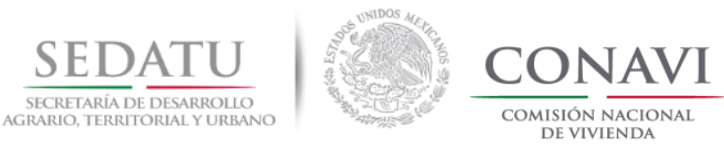

# PASO 1. SOLICITUD DE EVALUACIÓN

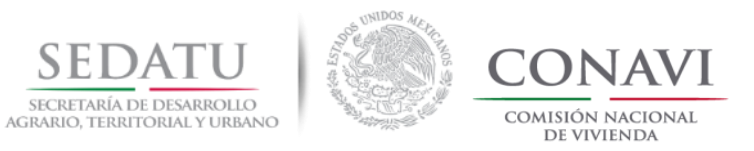

## FLUJO SIMPLE PARA LA EVALUACIÓN DE PROTOTIPOS DE VIVIENDA SUSTENTABLE

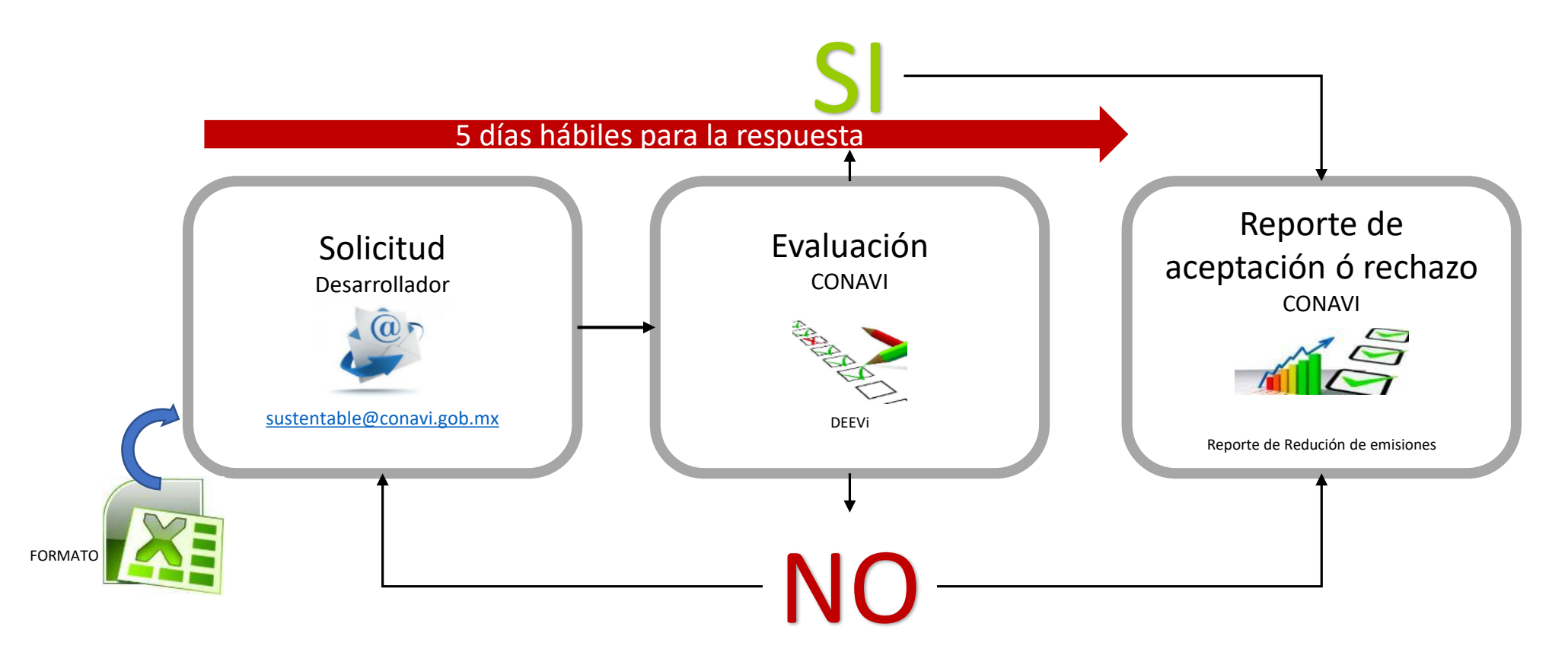

**Nota:** Las solicitudes recibidas que no cumplan con las reglas, o que vengan incompletas **NO serán evaluadas**, tal como se explica en el envío de correos, si la solicitud es rechazada, se iniciará de nuevo el proceso enviando una nueva solicitud que incluya todos los documentos.

Versión 07 noviembre, 2018

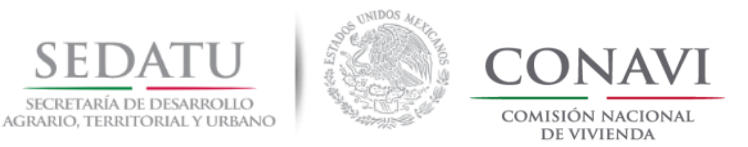

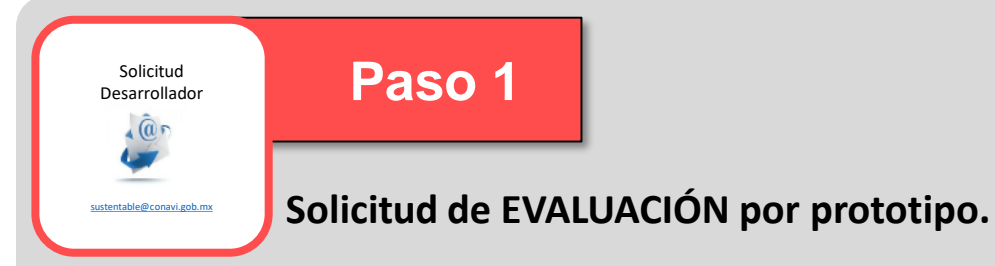

Para poder iniciar el proceso de solicitud de evaluación deberá de reunir los siguientes documentos, tal como se solicitan en la guía. En caso de que falte algún documento NO se procederá a la revisión.

#### 1. Formato Datos Generales

En formato editable (archivo de Excel), debe estar completamente lleno con los datos de la empresa, incluyendo la dirección y datos del responsable. (Para la descarga del documento ver página 5)

- 2. Planos del prototipo (En formato DWG y PDF).
  - a) Plano de sembrado con indicación del norte y localización de las viviendas a optimizar.
  - b) Planos arquitectónicos con indicación del norte (plantas, cortes y fachadas).
  - c) Planos de instalaciones hidráulicas.

\*Los archivos solo se recibirán adjuntos al correo, si por su dimensión, su servidor no les permite enviarlo, les pedimos que aligeren el archivo sin sacrificar la resolución de las imágenes

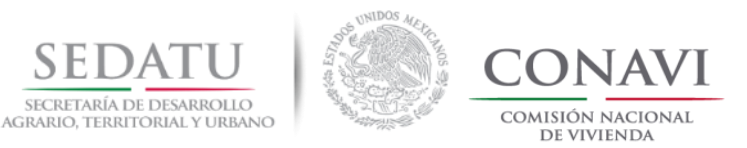

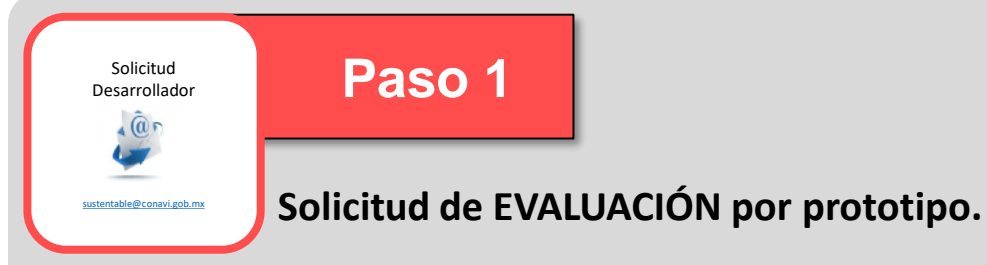

3. Especificaciones de materiales y acabados.

En un solo documento PDF se deberán de integrar las especificaciones del sistema constructivo de la vivienda, materiales, acabados y elementos utilizados para la optimización del prototipo, así como los certificados de un Organismo de Certificación (si procede) (ONNCCE, ANCE, CNCP) de los elementos propuestos para la optimización.

Nota: La CONAVI podrá solicitar algún otro documento que se requiera para la evaluación de los prototipos, previo aviso vía correo.

#### 4. Simulaciones Sisevive-Ecocasa (DEEVi y SAAVi) del prototipo optimizado.

Donde se demuestre la reducción mínima de emisiones de CO<sub>2</sub> solicitada, según la calculadora.

#### 5. Índice de Desempeño Global (IDG) del prototipo optimizado.

Donde se demuestre la calificación de acuerdo a su zona climática tipología etc.

NO serán evaluadas, Las solicitudes recibidas que no cumplan con los requisitos, o que vengan incompletas tal como se explica en el envío de correos, sin archivos adicionales\*

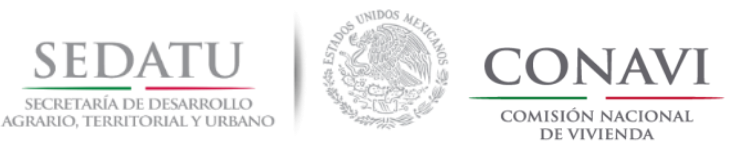

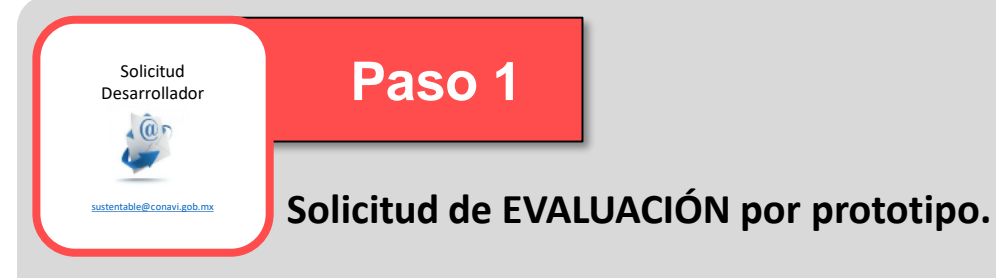

#### Nomenclatura de archivos

Los documentos solicitados deberán ser enviados con la siguiente estructura en la nomenclatura seguido del número de prototipo:

#### Documento

#### Nomenclatura

- 1. Formato Datos Generales (EXCEL) ------ FDG\_
- Planos del prototipo (PDF y DWG)
   a) Plano de sembrado. ----- P\_SEM\_
   b) Planos arguitectónicos. ----- P ARQ
  - c) Planos de instalaciones hidráulicas. ----- P\_INST\_
- 3. Especificaciones de materiales y acabados----- E MAT ACA

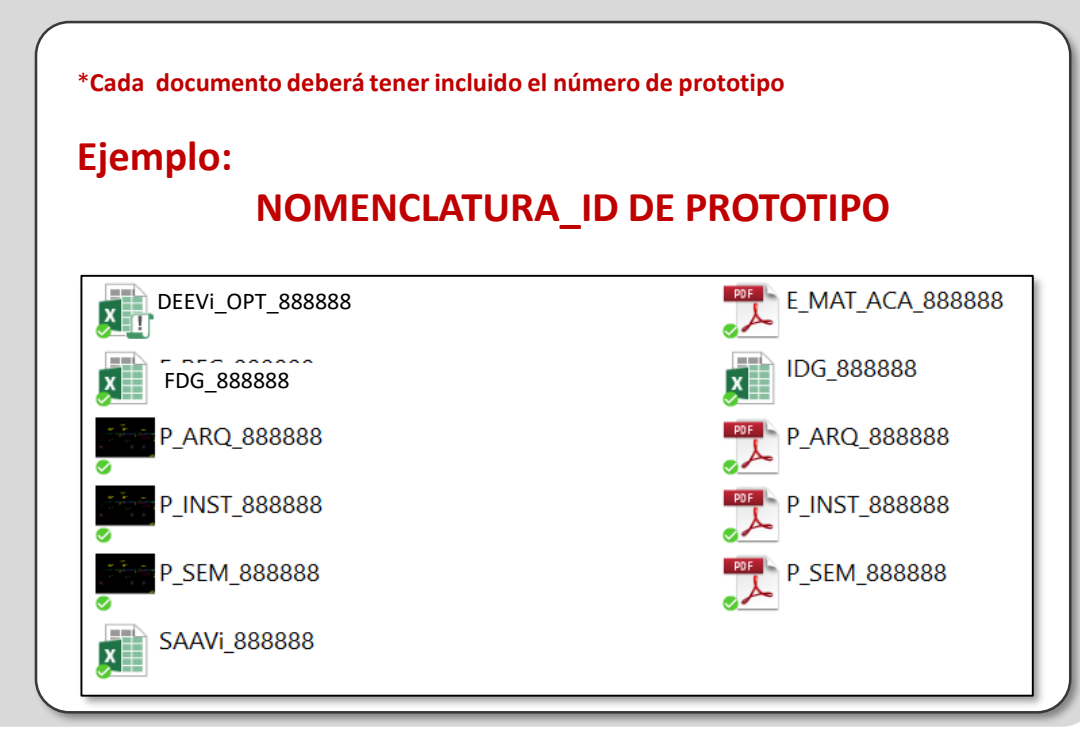

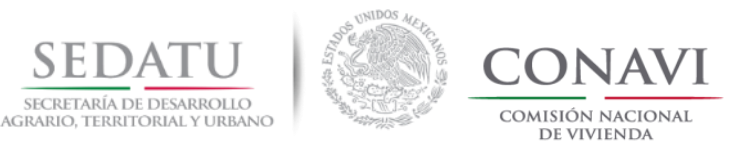

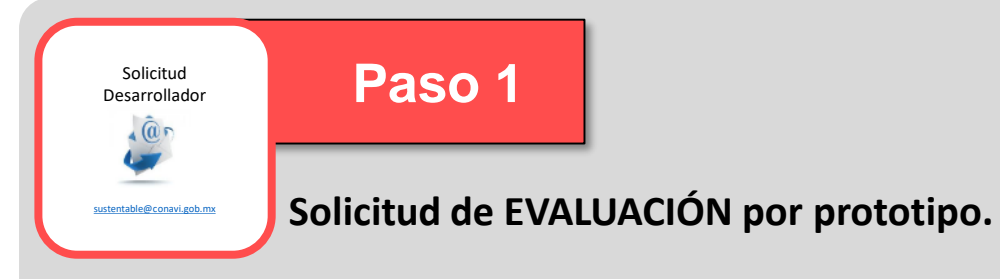

#### Nomenclatura de archivos

Los documentos solicitados deberán ser enviados con la siguiente estructura en la nomenclatura seguido del número de prototipo:

#### Documento

Nomenclatura

4. Simulaciones Sisevive-Ecocasa

a)DEEVi Optimizada
b)SAAVi Optimizado

5. Índice de Desempeño Global

IDG

\*Cada documento deberá tener incluido el número de prototipo

Para aquellas evaluaciones que cuenten con más de un prototipo se agregara "n" número de prototipos como así lo requiera.

**Ejemplo:** 

DEEVi\_OPT\_888888\_999999\_777777\_6666666

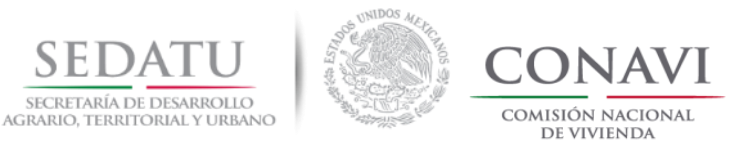

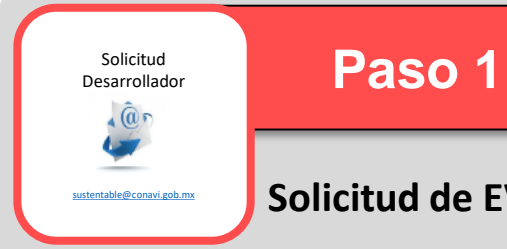

#### Solicitud de EVALUACIÓN por prototipo.

#### Correo 1.1

Deberá contar con la estructura y documentos que se ejemplifican en la imagen.

#### ASUNTO: 1.1 EVALUACIÓN (ID del desarrollador

+ ID prototipo) si hay más prototipos se dividen con un guion bajo "\_")

\*Los archivos solo se recibirán adjuntos al correo, si por su dimensión, su servidor no les permite enviarlo, les pedimos que aligeren el archivo sin sacrificar la resolución de las imágenes.

|                                 | =<br><u>E</u> nviar                              | <u>D</u> e ▼<br><u>P</u> ara                                                                                                    | Vivienda Sustentable;                                                                                                    |
|---------------------------------|--------------------------------------------------|----------------------------------------------------------------------------------------------------|----------------------------------------------------------------------------------------------------|
|                                 |                                                  | <u>C</u> C<br>A <u>s</u> unto<br>Adj <u>u</u> nto                                                                                                    | <b>1.1 EVALUACIÓN (345365 + 888888)</b><br><sup>™</sup> C COMP 888888.pdf (2 MB); <sup>™</sup> F REG 888888.xlsx (923 KB); <sup>™</sup> P ARQ 888888.dwg (2 MB); <sup>™</sup> P INST 888888.dwg (2 MB); <sup>™</sup> P SEM 888888.dwg (2 MB); <sup>™</sup> SAAVi 888888.xlsx (490 KB);<br><sup>™</sup> ESPECIFIC CERTIF 888888.pdf (2 MB); <sup>™</sup> IDG 888888.xlsx (183 KB); <sup>™</sup> P ARQ 888888.pdf (2 MB); <sup>™</sup> P INST 888888.pdf (2 MB); <sup>™</sup> P SEM 888888.pdf (2 MB); |
| ador<br>den<br>por<br>les<br>la | CORR<br>Docur<br>1.<br>2.<br>3.<br>4.<br>5.<br>a | EO 1.1<br>mentos<br>Formato Da<br>Planos del p<br>a) Planos de<br>c) Planos a<br>c) Planos a<br>c) Planos c<br>Especificaci<br>Simulacione<br>a) DEEVi O<br>o) SAAVi O<br>Índice de De<br>a) IDG | tos Generales (EXCEL)<br>irototipo (PDF y DWG)<br>e sembrado.<br>rquitectónicos.<br>e instalaciones hidráulicas.<br>ones de materiales y acabados<br>is Sisevive-Ecocasa<br>ptimizada<br>ptimizado<br>esempeño Global                                                                                                    |

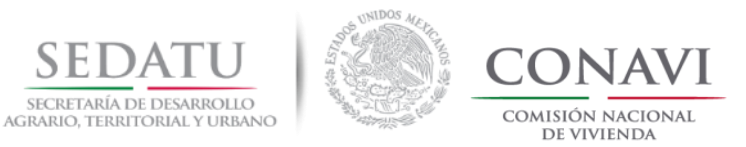

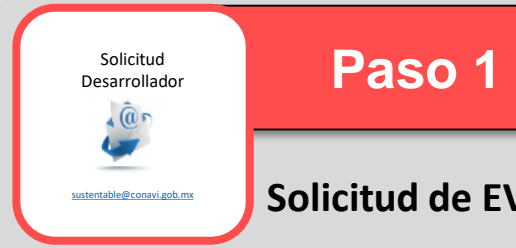

#### Solicitud de EVALUACIÓN por prototipo.

#### Correo 1.2

Deberá contar con la estructura y documentos que se ejemplifican en la imagen.

#### ASUNTO: 1.2 EVALUACIÓN (ID del desarrollador

+ ID prototipo) si hay más prototipos se dividen con un guion bajo "\_")

| Enviar         | <u>D</u> e ▼<br><u>P</u> ara   | Vivienda Sustentable;                   |
|----------------|--------------------------------|-----------------------------------------|
|                | <u>C</u> C                     |                                         |
|                | Asunto                         | 1.2 EVALUACIÓN (345365 + 888888)        |
|                | Adj <u>u</u> nto               | DEVI OPT 888888.xls (4MB)               |
| CORRI          | EO 1.2<br>nentos:              |                                         |
| <b>1.</b><br>a | <b>Simulació</b><br>DEEVi prot | n SISEVIVE ECOCASA<br>totipo optimizado |

\*Los archivos solo se recibirán adjuntos al correo, si por su dimensión, su servidor no les permite enviarlo, les pedimos que aligeren el archivo sin sacrificar la resolución de las imágenes.

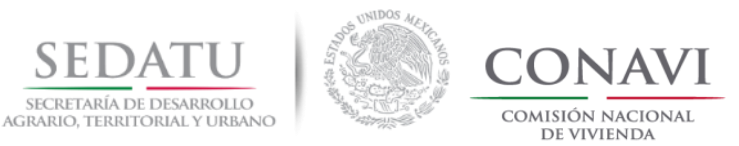

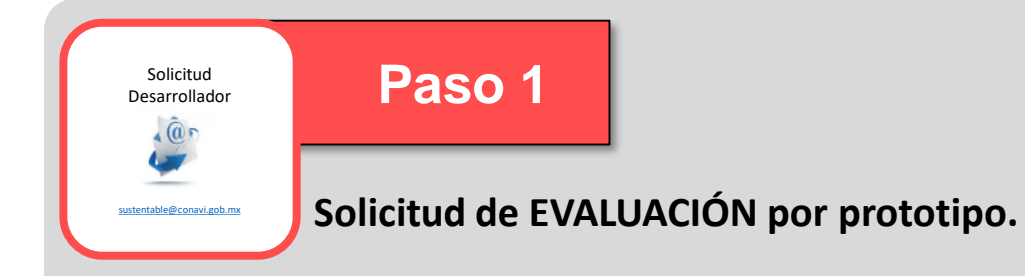

- El reporte de aceptación se emitirá considerando el **IDG** y **Porcentaje de Reducción de Emisiones** del formato de solicitud enviado, siempre y cuando sea igual o mayor en los resultados.
- El reporte de rechazo incluirá los motivos con referencia a las pestañas de DEEVi o de algún documento faltante.
- El nivel de servicio para revisión será de 5 días hábiles, en los casos que el volumen de trabajo sea alto se estará dando respuesta a la brevedad.

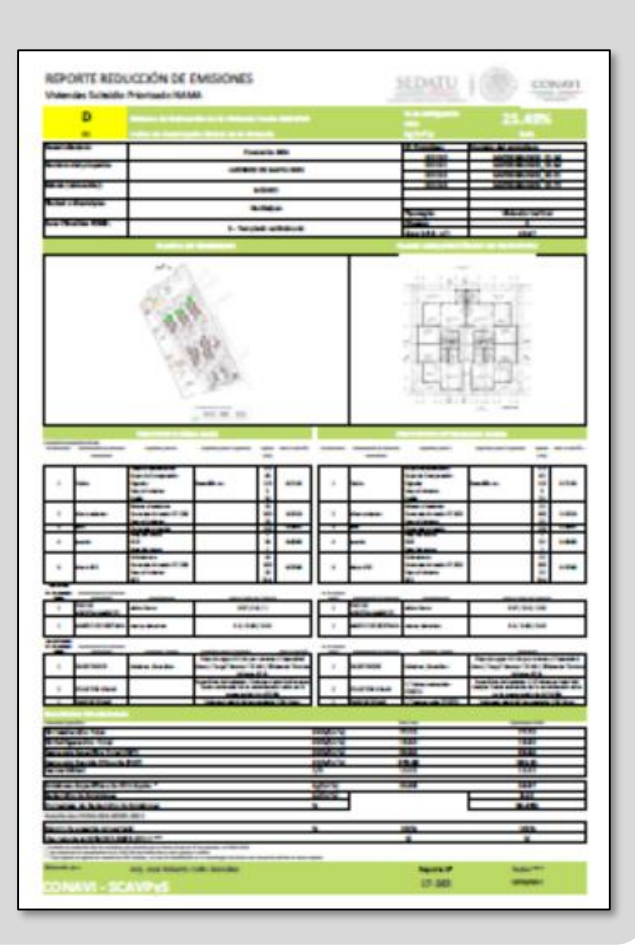

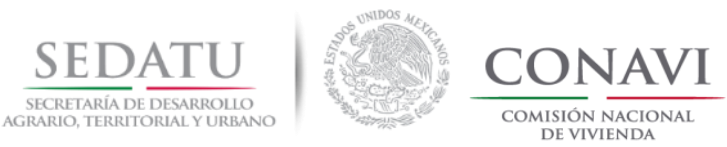

# 1.1 CONSIDERACIONES DOCUMENTALES PARA SOLICITUD DE EVALUACIÓN

Volver al índice.

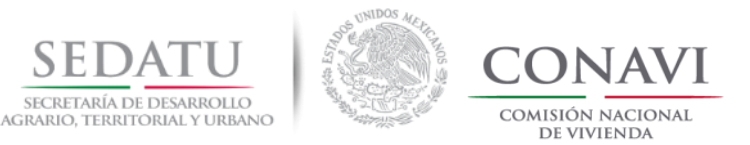

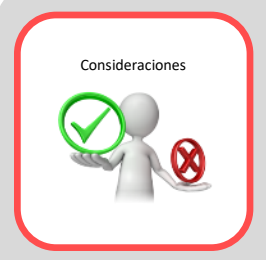

## FORMATO DATOS GENERALES FDG\_ (EXCEL)

Para el correcto llenado de la información solicitada deberá de obtener los datos generales del proyecto, los cuales puede consultar en el portal de RUV <u>http://portal.ruv.org.mx/</u>

|                                         | DATOS GEN | ERALES DEL PROYECTO | )                 |          |  |  |
|-----------------------------------------|-----------|---------------------|-------------------|----------|--|--|
| Nombre del Oferente:                    | XXXXXXXX  | (                   | No. de oferente:  | XXXXXXXX |  |  |
| Nombre del Frente(s):                   | XXXXXXXXX | (                   | Tarifa electrica: |          |  |  |
| Dirección (calle y no.):                | XXXXXXXX  |                     |                   |          |  |  |
| Dirección <i>(colonia)</i> :            | XXXXXXXXX | (                   | Código postal:    | XXXXXXXX |  |  |
| Municipio:                              |           |                     | Entidad:          | XXXXXXXX |  |  |
| Orden(es) de verificación:              |           |                     |                   |          |  |  |
| Número de viviendas optimizadas partic  | XXXXXXXX  |                     |                   |          |  |  |
| Nombre de la persona/asesor que elabo   | XXXXXXXX  |                     |                   |          |  |  |
| Clave DEEVi de la persona/asesor que el | XXXXXXXX  |                     |                   |          |  |  |

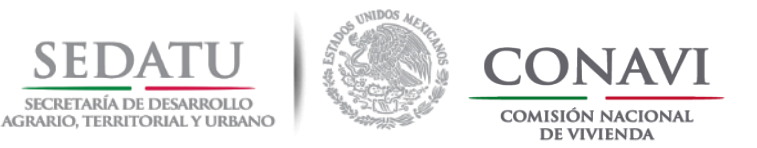

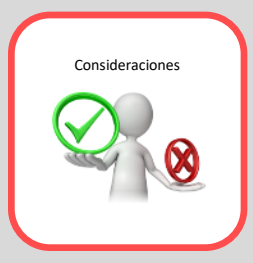

# FORMATO DATOS GENERALES FDG\_ (EXCEL)

Una vez que se encuentre en el portal de RUV deberá de seguir la ruta indicada a continuación:

Paso 1 Seleccionar la pestaña CONSULTAS

Paso 2 Seleccionar CONSULTAS GENERALES

Nota: El sistema te solicitará las credenciales con las cuales podrás tener acceso al módulo de CONSULTA GENERAL de RUV.

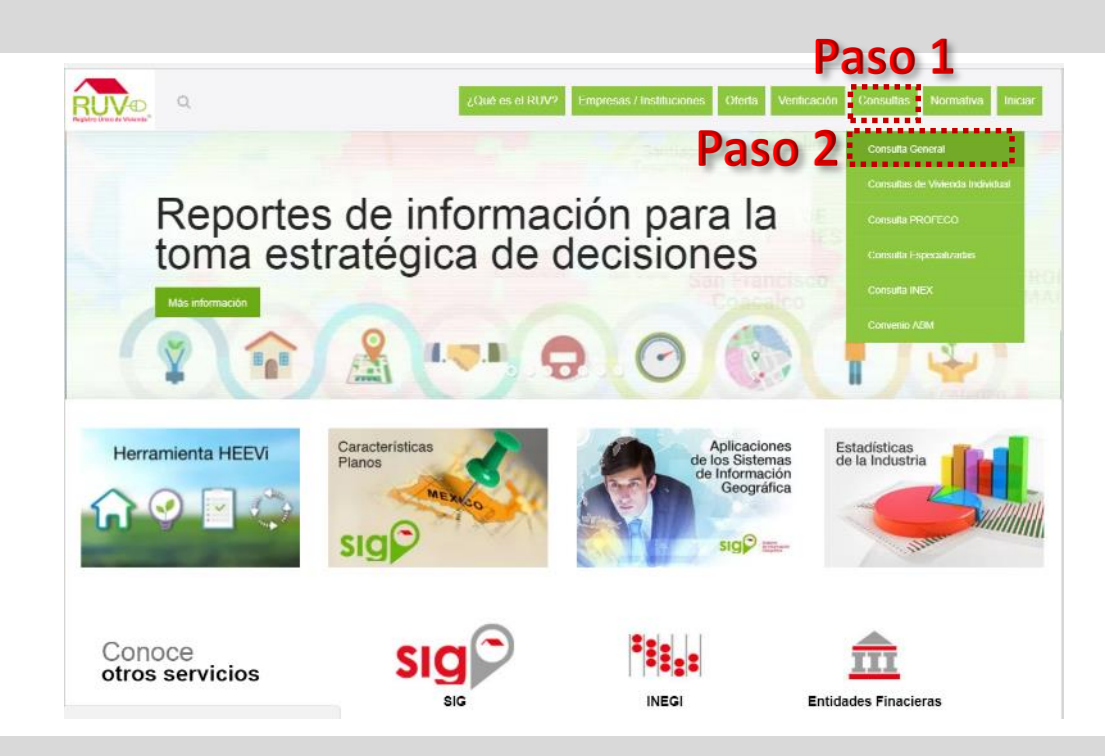

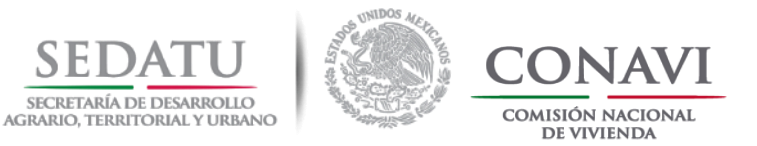

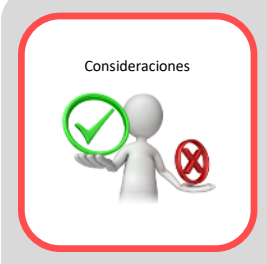

## FORMATO DATOS GENERALES FDG\_ (EXCEL)

Una vez dentro del módulo encontrarás los datos que se solicitan en el FORMATO DATOS GENERALES:

- NOMBRE DEL OFERENTE
- NO DE OFERENTE
- NOMBRE DE FRENTE
- DIRECCIÓN
- ENTIDAD
- MUNICIPIO
- ORDEN DE VERIFICACIÓN

| tos Generales | Validación Verificació | in Sembrado        |        |                       |                       |  |
|---------------|------------------------|--------------------|--------|-----------------------|-----------------------|--|
|               |                        |                    |        |                       |                       |  |
|               |                        |                    |        |                       |                       |  |
|               |                        |                    |        |                       |                       |  |
|               | OFERENTE               |                    |        |                       |                       |  |
|               | Clave 33007337         |                    | Nombre | CONSTRUCCIONES ARYVE. | A. DE C.V.            |  |
|               | Clave Control          |                    |        |                       |                       |  |
|               | OFERTA                 |                    |        |                       |                       |  |
|               | Clave                  |                    |        |                       | Nombre del Frente     |  |
|               | 50134424               |                    |        |                       | LOS OLIVOS COTO 4 Y 5 |  |
|               | Dirección              |                    |        |                       | Estatus               |  |
|               | PASEO LOS OLIVO        | S , 106,LOS OLIVOS |        |                       | En presolicitud       |  |

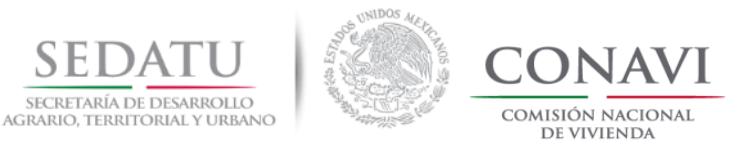

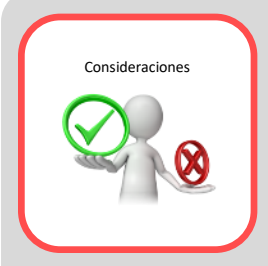

# FORMATO DATOS GENERALES FDG\_(EXCEL)

Para consultar el ID de prototipo deberás de ingresar al portal de RUV http://portal.ruv.org.mx/

| DATOS DEL PROTOTIPO:                    | 1       | 2                                                                                        | 3                          | 4                                                                  | 5                                                       | 6                    |
|-----------------------------------------|---------|------------------------------------------------------------------------------------------|----------------------------|--------------------------------------------------------------------|---------------------------------------------------------|----------------------|
| Tipología de vivienda:                  |         | Circo de la como disco                                                                   | 1                          | I                                                                  | l'franke IDe de se                                      |                      |
| No. de niveles (si aplica):             |         | Si se trata de una tipo                                                                  | vivienda o odificio, favor | <b>da</b> o <b>vertical</b> que cuente<br>s de declarar la informa | e con alterentes IDs de pl<br>sión de sada ID a continu | rototipo en el mismo |
| No. de viviendas por nivel (si aplica): |         | tren de vivienda o edificio, favor de deciarar la información de cada ID a continuación: |                            |                                                                    |                                                         |                      |
| Nombre del prototipo:                   | XXXXXXX |                                                                                          |                            |                                                                    |                                                         |                      |
| ID de prototipo:                        | XXXXXXX |                                                                                          |                            |                                                                    |                                                         |                      |
| Superficie habitable vivienda (m2):     | XXXXXXX |                                                                                          |                            |                                                                    |                                                         |                      |

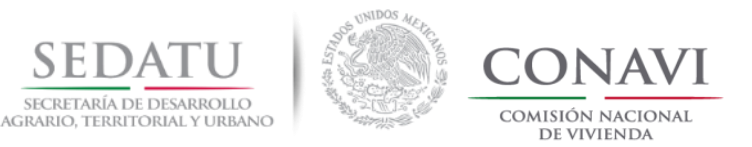

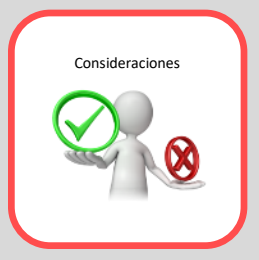

# FORMATO DATOS GENERALES FDG\_ (EXCEL)

En el módulo de CONSULTA GENERAL en la pestaña de DATOS GENERALES encontrarás en la parte inferior el ID del prototipo, deberás seleccionar aquel que corresponda al prototipo que envías a evaluar.

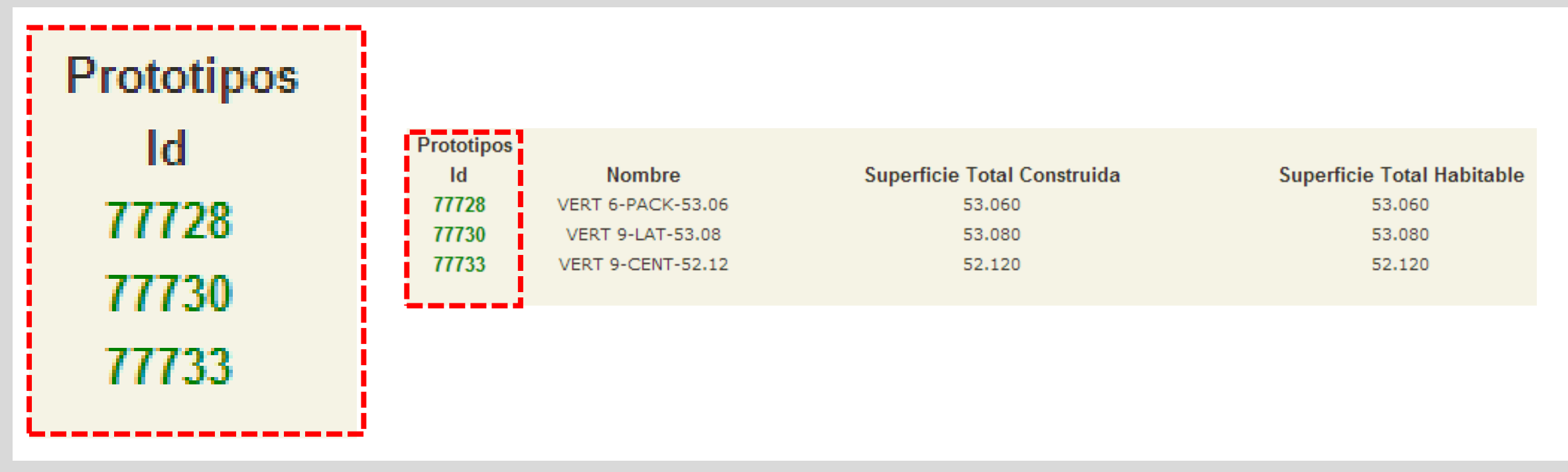

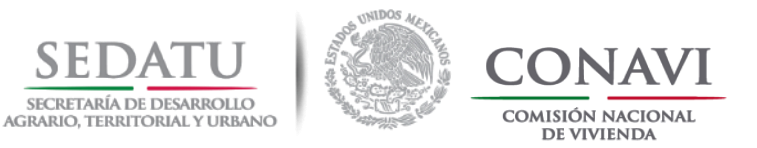

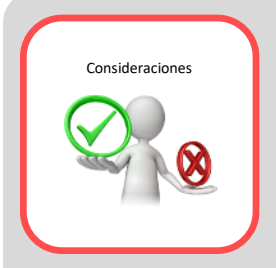

# FORMATO DATOS GENERALES FDG\_ (EXCEL)

Al dar un clic sobre el Id del Prototipo que se desee, el sistema arrojará la información de dicho prototipo.

Se podrá observar la Superficie Habitable, tipología, ID, etc.

Esta información la podrás utilizar para el llenado de los datos del prototipo a evaluar

|                       |        | •                            |                   |
|-----------------------|--------|------------------------------|-------------------|
| ld:                   | 77728  | Nombre:                      | VERT 6-PACK-53.06 |
| Superficie Habitable: | 47.659 | Area M²:                     | 171.750           |
| Tipología:            | MXV    | Superficie Total Habitable:  | 53.060            |
| No Recámaras:         | 2      | Superficie Total Construida: | 53.060            |
| No Baños:             | 1      | Precio de la Vivienda:       | 0                 |

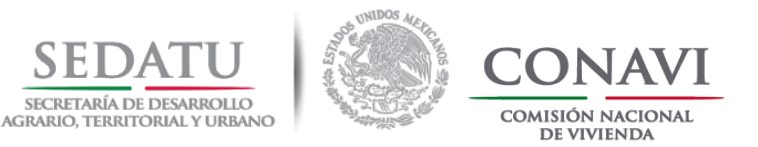

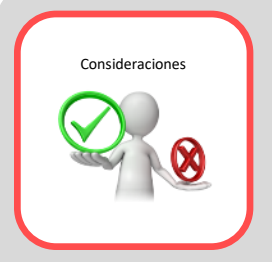

# FORMATO DATOS GENERALES FDG\_(EXCEL)

En el apartado de **SOLICITUD DE PORCENTAJE E IDG SOLICITADO** la información que se declare será acorde a la optimización del prototipo hecha con las herramientas DEEVi, SAAVi, IDG y HERRAMIENTA DE CÁLCULO.

| SOLICITUD DE PORCENTAJE E IDG SOLICITADO    |        |  |  |  |  |
|---------------------------------------------|--------|--|--|--|--|
| Indice de Desempeño Global                  |        |  |  |  |  |
| Porcentaje de reducción de emisiones de CO2 |        |  |  |  |  |
|                                             |        |  |  |  |  |
| Ejemplo:                                    |        |  |  |  |  |
| SOLICITUD DE PORCENTAJE E IDG SOLICITA      | DO     |  |  |  |  |
| Indice de Desempeño Global                  | С      |  |  |  |  |
| Porcentaje de reducción de emisiones de CO2 | 30.50% |  |  |  |  |

Nota: Si durante la evaluación hecha por CONAVI, la información declarada en la solicitud NO coincide con la de la evaluación se rechazara dicha solicitud

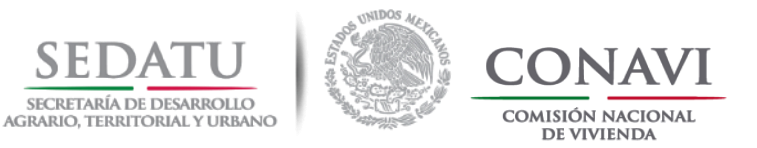

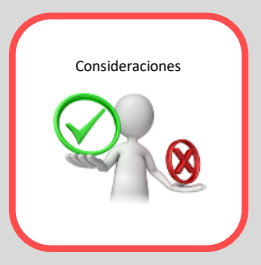

# FORMATO DATOS GENERALES FDG\_ (EXCEL)

En la sección **CARACTERÍSTICAS DE LOS ELEMENTOS CONSTRUCTIVOS** deberá de describir los elementos constructivos y accesorios que optimizaron el prototipo.

Deberá realizar una breve descripción acorde al nombre del elemento:

- Muro
- Techo
- Puerta
- Piso
- Ventana
- Otros

| CARACTERÍSTICAS DE LOS ELEMENTOS CONSTRUCTIVOS |                                                |  |  |  |  |  |
|------------------------------------------------|------------------------------------------------|--|--|--|--|--|
| PROTOTIPO OPTIMIZADO                           |                                                |  |  |  |  |  |
| Muros Exteriores:                              |                                                |  |  |  |  |  |
| Ej. Muros de Block de Concreto 12cm            | Muros de Block de Concreto 12cm + 1" de EPS    |  |  |  |  |  |
| Techo:                                         |                                                |  |  |  |  |  |
| Ej. Vigueta Bovedilla 13cm                     | Vigueta Bovedilla 13cm + Acabado Reflectivo    |  |  |  |  |  |
| Puerta Exterior:                               |                                                |  |  |  |  |  |
| Ej. Metálica con Poliuretano                   | Metálica con Poliuretano                       |  |  |  |  |  |
| Piso:                                          |                                                |  |  |  |  |  |
| Ej. Losa de Concreto de 5cm                    | Losa de Concreto de 5cm                        |  |  |  |  |  |
| Ventanas:                                      |                                                |  |  |  |  |  |
| Ej. Acristalamiento sencillo 3mm               | Doble acristalamiento                          |  |  |  |  |  |
| Ej. Marcos de ventana de Aluminio              | Marcos de ventana de PVC                       |  |  |  |  |  |
| Otros:                                         |                                                |  |  |  |  |  |
| Ej. Calentador Solar o de Paso                 | Calentador Solar 2m2; 150lts; 63% ACS mejorado |  |  |  |  |  |
| Ej. Ventiladores Techo                         |                                                |  |  |  |  |  |
| Ej. Ventilación Cruzada                        |                                                |  |  |  |  |  |

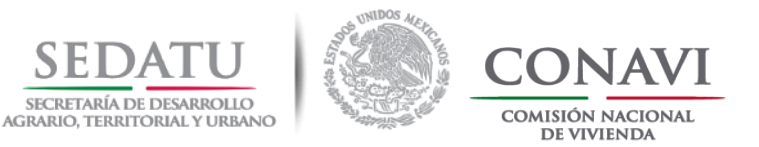

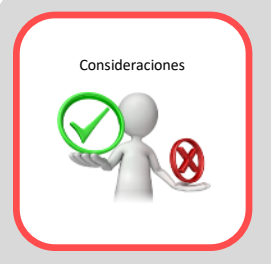

## FORMATO DATOS GENERALES FDG\_ (EXCEL)

En la sección **PRODUCTOS Y VIGENCIA DE DOCUMENTOS (DIT, CERTIFICADOS DE PRODUCTO, ETC.)** deberá de ingresar la información solicitada de los elementos constructivos o aditamentos que optimizaron el prototipo a evaluar.

Aquellos elementos constructivos que hayan optimizado el prototipo a evaluar, deberán contar con un certificado, dictamen, etc., que acredite la mejora del elemento constructivo o aditamento.

| PRODUCTOS Y VIGENCIA DE DOCUMENTOS (DIT, CERTIFICADOS DE PRODUCTO, ETC.)                                                      |                       |                   |          |      |      |  |  |  |
|----------------------------------------------------------------------------------------------------|-----------------------|-------------------|----------|------|------|--|--|--|
| Nota: Todos los documentos (DIT, Certicado de producto, etc), deberán ser vigentes a la fecha de solicitud.(Dato obligatorio) |                       |                   |          |      |      |  |  |  |
| Nambra dal analysta                                                                                                    | Concuctividad Térmica | Paginación (pag.) | Vigencia |      |      |  |  |  |
| Nombre del producto                                                                                                    |                       |                   | Día      | Mes  | Año  |  |  |  |
| Ejemplo:                                                                                                    |                       |                   |          |      |      |  |  |  |
| Mezcla para la fabricacion de Termoblock, Blok, Bovedilla y Tabicones                                                         | 0.13702               | 1                 | 12       | Mayo | 2018 |  |  |  |

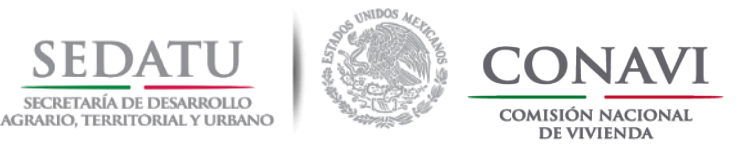

# SAAVi

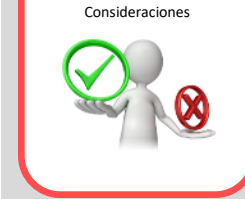

Todos los elementos de ahorro de agua declarados en SAAVi deberán de coincidir con lo registrado en RUV. El valor de la lavadora siempre será **"estándar" (pestaña registro de dispositivos)** 

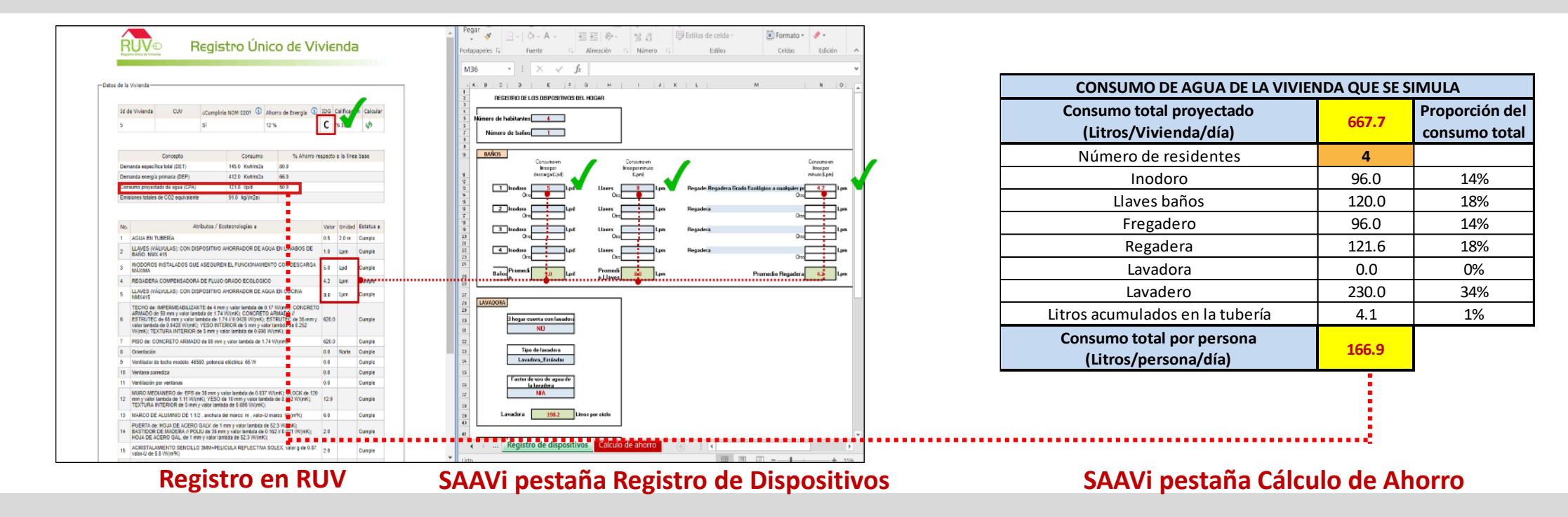

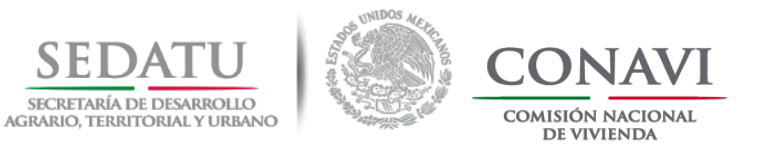

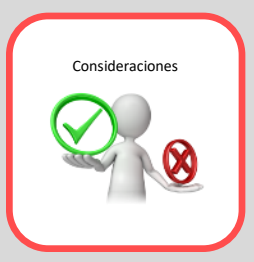

# PRODUCTOS Y VIGENCIA DE DOCUMENTOS (DIT, CERTIFICADOS DE PRODUCTO, ETC.) ¿CÓMO IDENTIFICAR LOS REQUERIMIENTOS SOLICITADOS EN EL APARTADO DE PRODUCTOS Y VIGENCIA

¿CÓMO IDENTIFICAR LOS REQUERIMIENTOS SOLICITADOS EN EL APARTADO DE PRODUCTOS Y VIGENCIA DE DOCUMENTOS?

En el documento **Especificaciones de materiales y acabados (E\_MAT\_ACA\_ID\_XXXXX)** se seleccionará el nombre del producto, la fecha de vigencia y la paginación del documento.

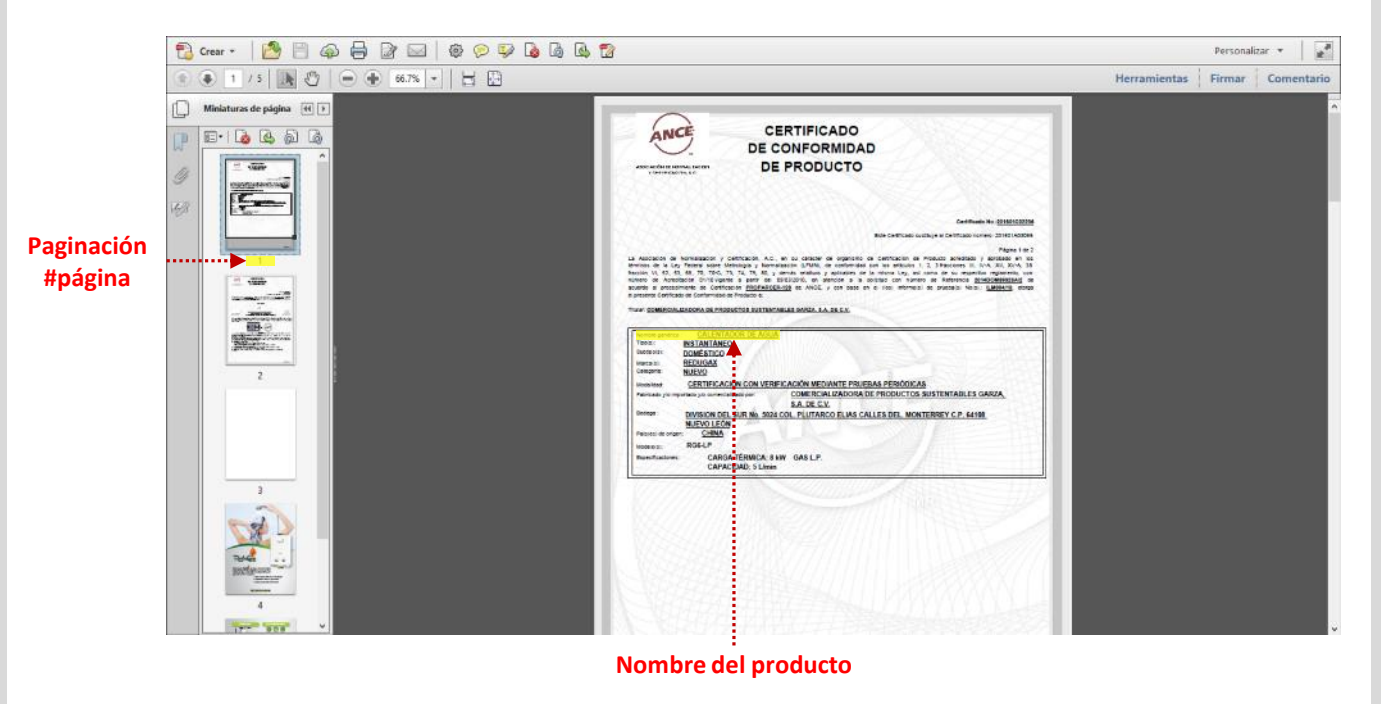

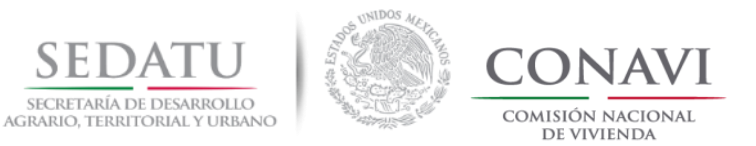

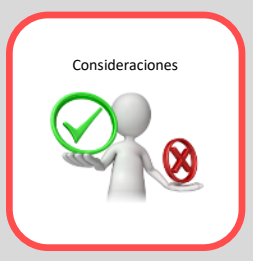

# PRODUCTOS Y VIGENCIA DE DOCUMENTOS (DIT, CERTIFICADOS DE PRODUCTO, ETC.) ¿CÓMO IDENTIFICAR LOS REQUERIMIENTOS SOLICITADOS EN EL APARTADO DE PRODUCTOS Y VIGENCIA

DE DOCUMENTOS?

En el documento **Especificaciones de materiales y acabados (E\_MAT\_ACA\_ID\_XXXXX)** se seleccionará el nombre del producto, la fecha de vigencia y la paginación del documento.

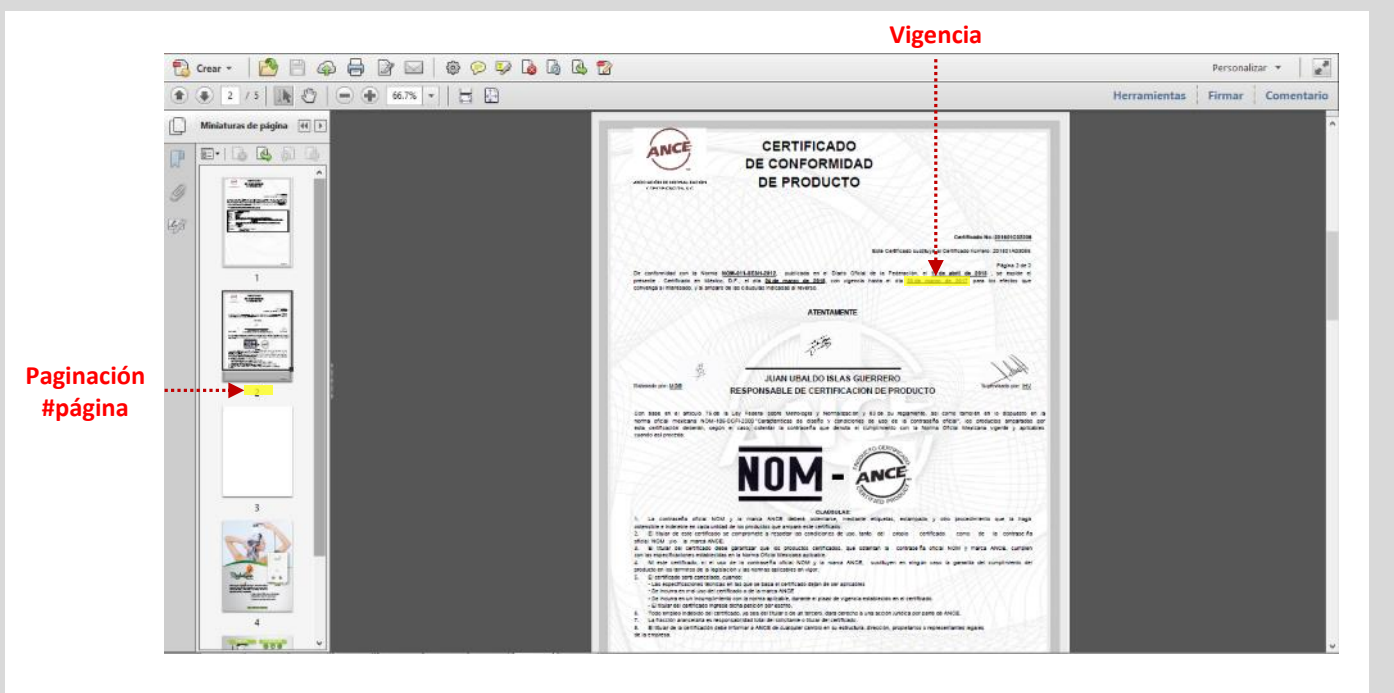

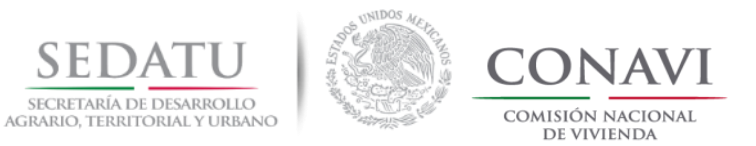

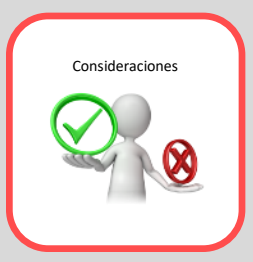

# PRODUCTOS Y VIGENCIA DE DOCUMENTOS (DIT, CERTIFICADOS DE PRODUCTO, ETC.)

¿CÓMO IDENTIFICAR LOS REQUERIMIENTOS SOLICITADOS EN EL APARTADO DE PRODUCTOS Y VIGENCIA DE DOCUMENTOS?

En el documento **Especificaciones de materiales y acabados (E\_MAT\_ACA\_ID\_XXXXX)** se seleccionará el nombre del producto, la fecha de vigencia y la paginación del documento.

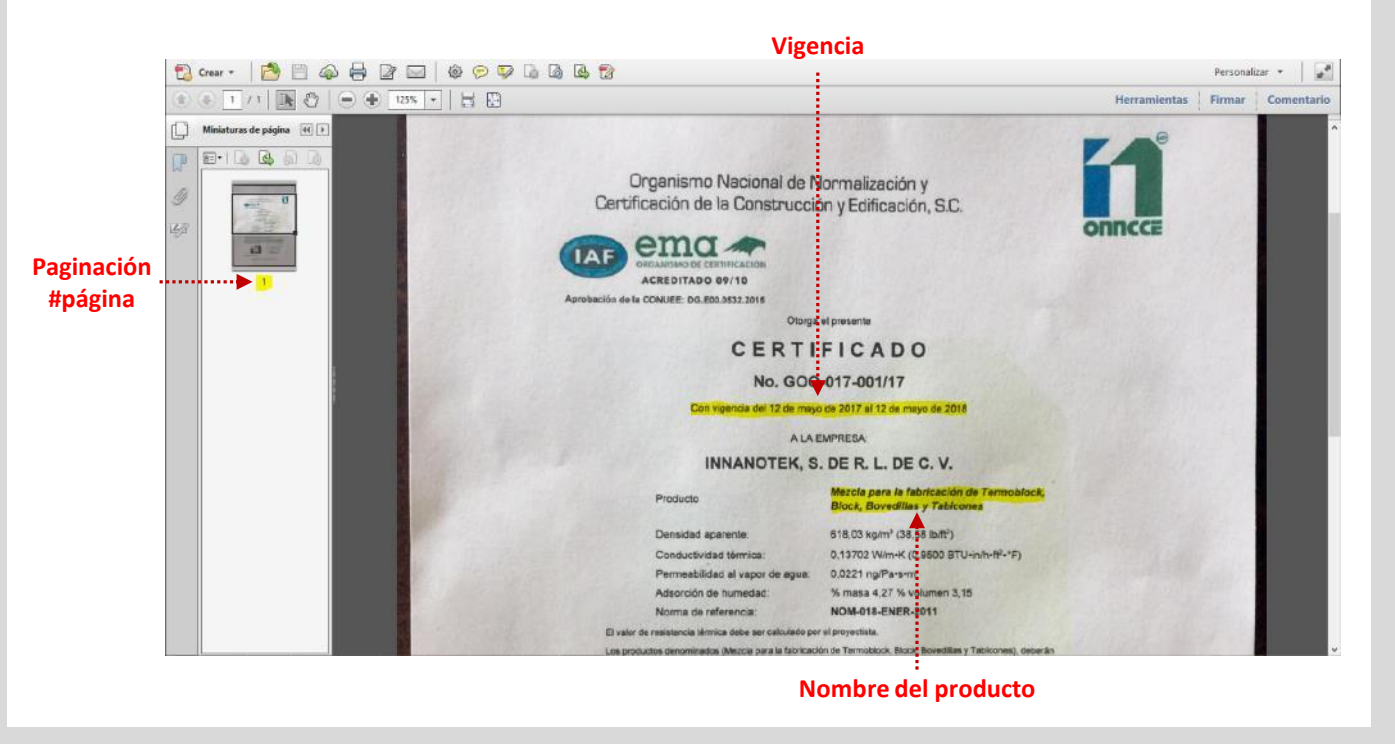

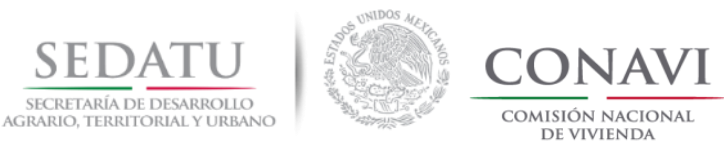

# PASO 2. IMPLEMENTACIÓN DEL PROTOTIPO OPTIMIZADO EN OBRA.

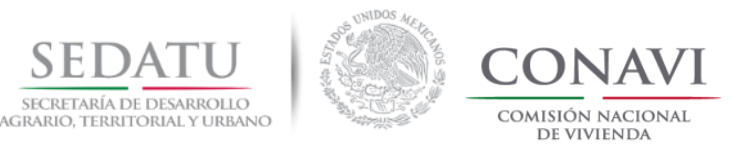

#### IMPLEMENTACIÓN DEL PROTOTIPO OPTIMIZADO EN OBRA.

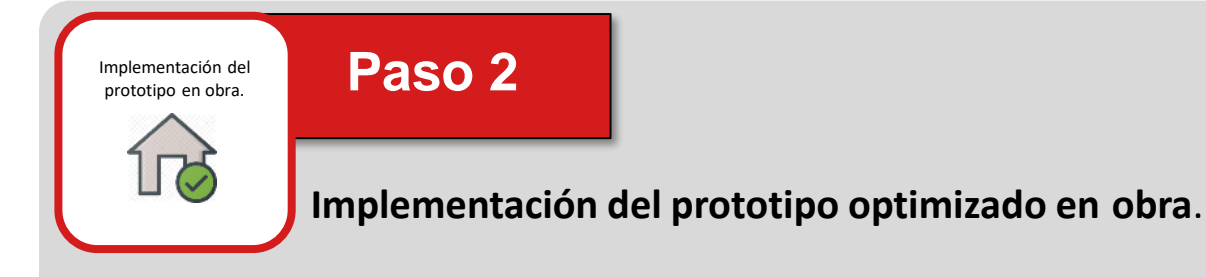

### 2.1 Anexo de archivos

Una vez que el Desarrollador cuenta con la respuesta de CONAVI (conclusión del Paso1); puede anexar al RUV en el módulo de **"Sisevive-Ecocasa"** los archivos DEEVi, (.dev) y las ecotecnologías de agua (incluyendo agua en tubería).

#### 2.2 Implementación y verificación

Desarrollador **implementará las medidas en obra y se llevará el proceso normal de "Verificación de Obra" en RUV**; en este paso el desarrollador deberá dar cumplimiento a los requisitos y se obtendrá en consecuencia la validación de los atributos por parte del Verificador de Obra quien lo asentará en el RUV.

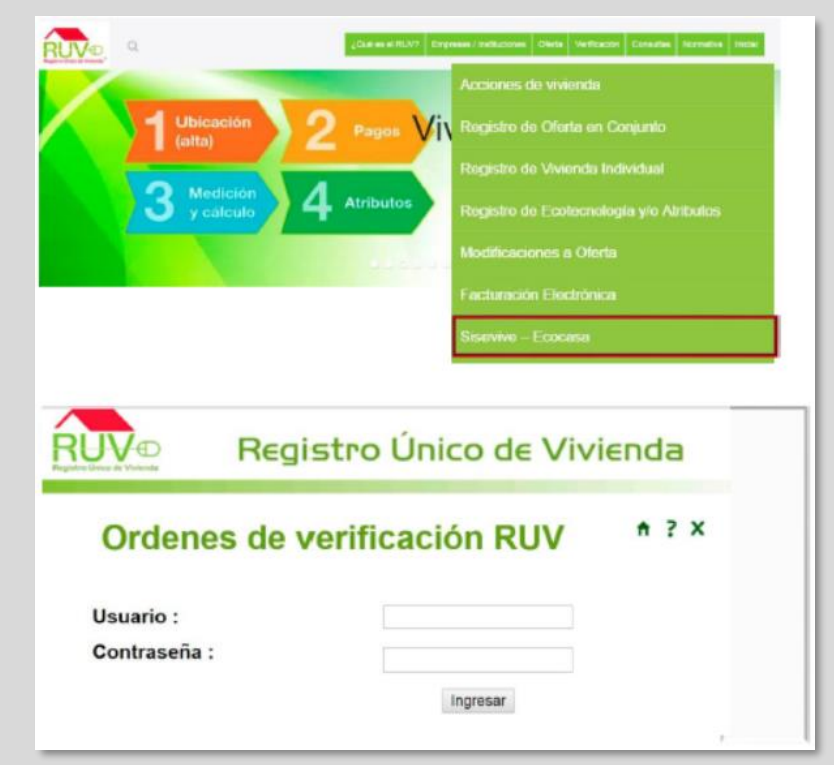

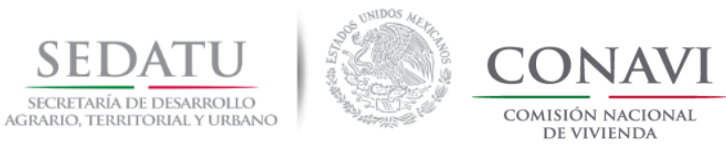

# **2.1 CARGA DE DEEVI EN RUV.**

Volver al índice.

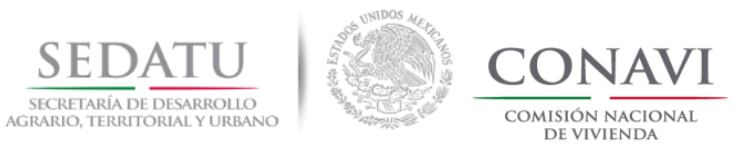

### CARGA DE DEEVI EN RUV

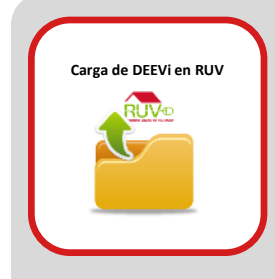

# CARGA DE DEEVI EN RUV

Para la carga del archivo DEEVi en RUV deberá de ingresar al portal <u>http://portal.ruv.org.mx/</u>, seleccionar la pestaña OFERTA, acceder a la opción SISEVE-ECOCASA y deberá ingresar sus credenciales.

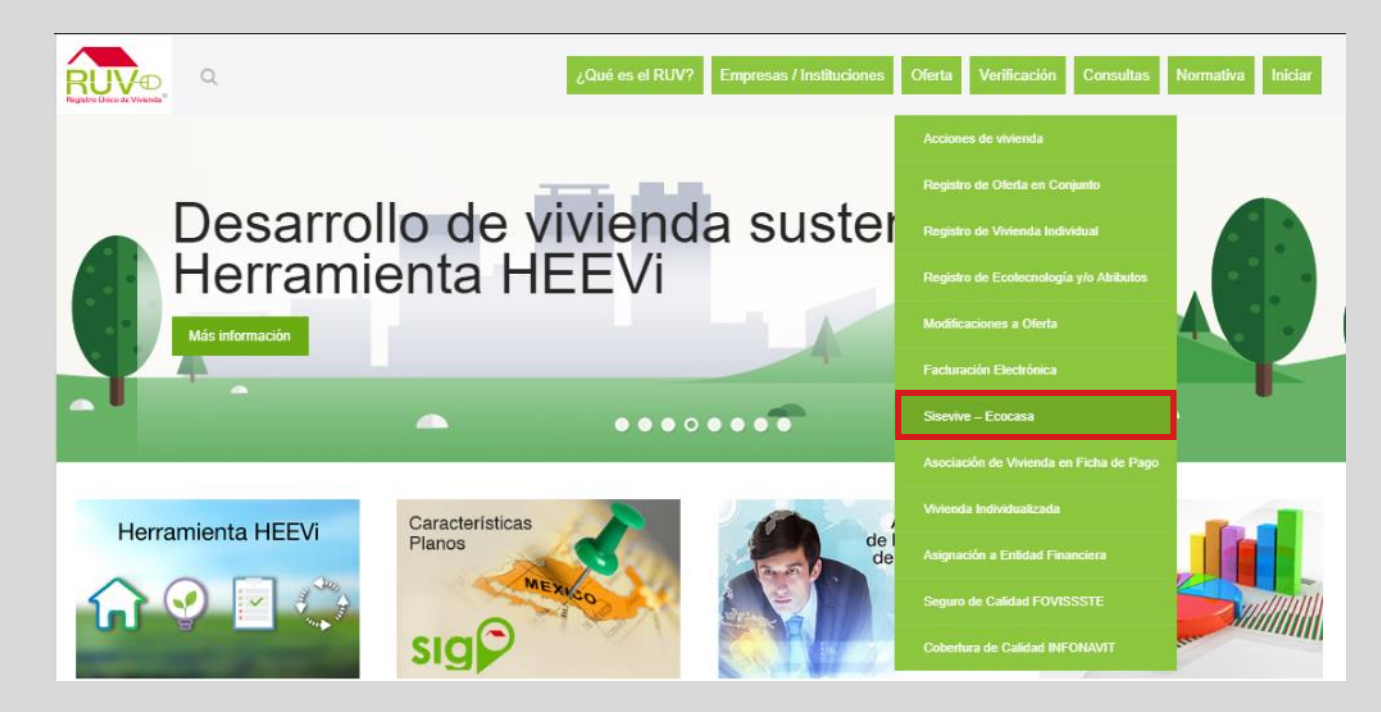

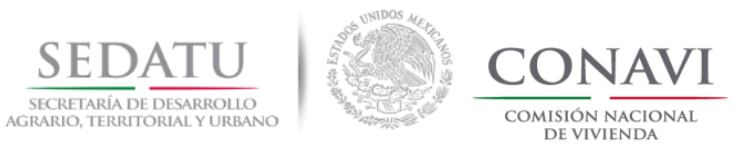

## CARGA DE DEEVI EN RUV

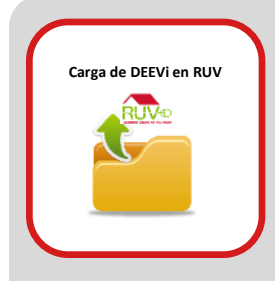

# CARGA DE DEEVI EN RUV

Una vez dentro del módulo deberá seleccionar la opción CARGA DE INFORMACIÓN e ingresar el número de orden de verificación.

| Menú Sisevive - Ecocasa |                            |  |
|-------------------------|----------------------------|--|
|                         |                            |  |
|                         | Descargar Archivos         |  |
|                         | Carga de Información       |  |
|                         | Consulta de Resultados     |  |
|                         | Ficha de Pago              |  |
|                         | Simulador IDG              |  |
|                         | CONSULTA ETIQUETA NAMA     |  |
|                         |                            |  |
|                         |                            |  |
|                         | Begistro Único de Vivienda |  |

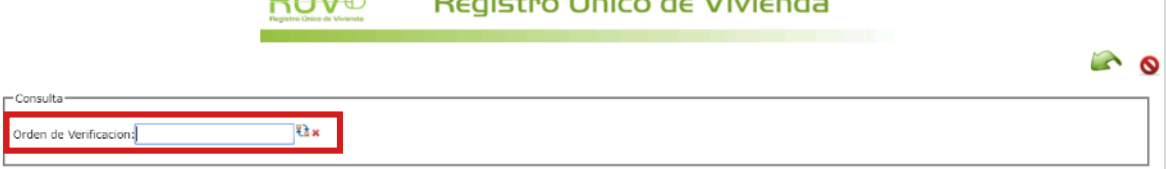
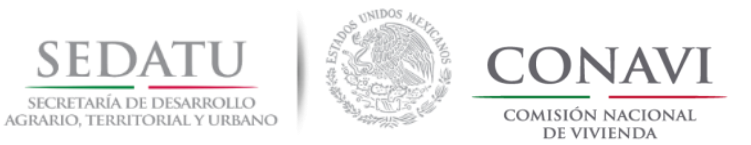

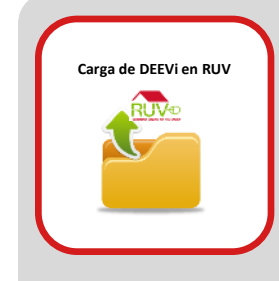

## **CARGA DE DEEVI EN RUV**

A continuación se mostrará la pantalla para la carga de archivos DEEVi en extensión .XLS y .DEV.

| Orden de Verifiencien recoveran                                                                                                    | © Abrir                                                         | ×                   |
|----------------------------------------------------------------------------------------------------|-----------------------------------------------------------------|---------------------|
|                                                                                                    | ( → ↑   ≪ ACTUALIZACIO → VERTICAL ~ C Buscar en VERTICAL        | ٩                   |
| - Carda de Archivos                                                                                                    | Organizar 🔻 Nueva carpeta                                       | 0                   |
| * DEEVI:<br>Seleccionar archivo<br>Carga Deevi                                                                                      | C C DEEVI_VERTICALXIS                                           |                     |
| Es necesario que el archivo DEV corresponda con la DEEVi a cargar para evitar futuros<br>* DEV:<br>Seleccionar archivo<br>Carga Dev | S Nombre: DEEVi_VERTICALxIs Todos los archivos Abrir V Cancelar | <ul> <li></li></ul> |

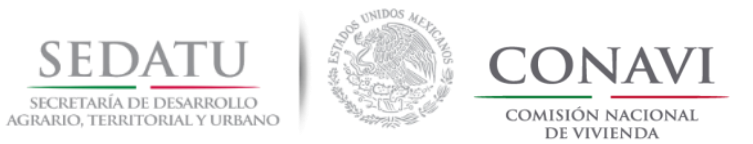

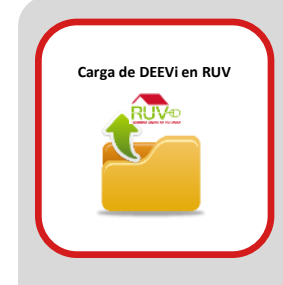

## CARGA DE DEEVI EN RUV

El sistema mostrará el nombre de los archivos cargados.

| Registro Único de Vivienda                                                                                                    |   |
|----------------------------------------------------------------------------------------------------|---|
|                                                                                                    | 6 |
| - Consulta                                                                                                    |   |
| Orden de Verificacion: 50100400500                                                                                                    |   |
| Carga de Archivos-                                                                                                    |   |
| * DEEVi: DEEVi_VERTICAL.xls                                                                                                    |   |
| Seleccionar archivo No se eligió archivo                                                                                                   |   |
| Carga Deevi                                                                                                    |   |
| Es necesario que el archivo DEV corresponda con la DEEVI a cargar para evitar futuros problemas en el proceso de verificación o auditoría. |   |
| Geleccionar archivo No se engló archivo<br>Carga Dev                                                                                       |   |
| Tiplogia SISEVIVE-                                                                                                    |   |
| Tiplogia SISEVIVE 🕕                                                                                                    |   |
| Prototipo: 898682 - ALTHEA 52.57                                                                                                    |   |
| Tipologia: Vertical •                                                                                                    |   |
| Prototipo: 898681 - ALTHEA 50.56                                                                                                    |   |
| Tipologia: Vertical •                                                                                                    |   |
|                                                                                                    |   |

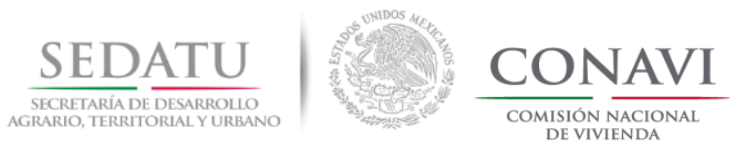

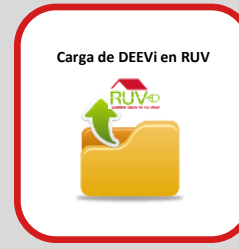

## **CARGA DE DEEVI EN RUV**

Una vez cargados los archivos, el sistema mostrará los IDS asociados a la orden de verificación, para cada ID que haya sido evaluado deberá de seleccionar la tipología que le corresponde.

|                                                                                                    | Orden de Verificacion: 50186300002                                                                                                    |                                              |
|----------------------------------------------------------------------------------------------------|----------------------------------------------------------------------------------------------------|----------------------------------------------|
| Tiplogia SISEVIVE ①<br>Revisar tabla de tipologías<br>RUV versus Tipología<br>eficiencia energética.                                       | Carga de Archivos  DEEVI: DEEVI_VERTICAL.xls  Seleccionar archivo No se eligió archivo Carga Deevi  Es necesario que el archivo DEV corresponda con la DEEVi a cargar para evitar futuros problemas en el  DEV: VERTICAL.DEV Seleccionar archivo No se eligió archivo Carga Dev Tiplogia SISEVIVE | I proceso de verificación o auditoría.       |
| El sistema RUV mostrará<br>por prototipo un menú<br>donde se desplegará la<br>tipología de análisis<br>energético:<br>-Aislada<br>-Adosada | Tiplogia SISEVIN<br>Prototipo: 898682 - ALTHEA 52.57<br>Tipologia:                                                                                                    |                                              |
| -Vertical                                                                                                    | Lista de Vivien Id Vivienda  Cuv  Id Vivienda                                                                                                    | ndas<br>Nombre Prototipo ÷ Tipología ÷ Nivel |

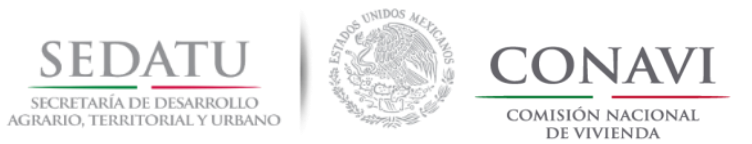

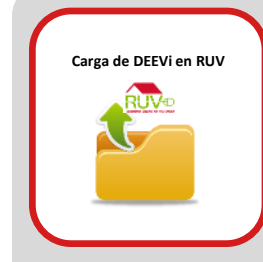

## **CARGA DE DEEVI EN RUV**

Deberá de dar clic sobre la opción "Pertenece a un programa de financiamiento de Vivienda Sustentable", en automático se desplegarán los prototipos que integran la orden.

| Vivienda Sustenta                    | able                                                 |
|--------------------------------------|------------------------------------------------------|
| Pertenece a un p                     | programa de financiamiento de Vivienda Sustentable 🗹 |
|                                      | Prototipos Vivienda Sustentable                      |
| Prototipo: ALTHE                     | A 52.57                                              |
| Emision por vivie<br>Numero reporte: | enda sustentable:                                    |
| Documento:                           | Seleccionar archivo<br>Carga                         |
| Prototipo: ALTHE                     | A 50.56                                              |
| Emision por vivie<br>Numero reporte: | enda sustentable:                                    |
| Documento:                           | Seleccionar archivo         Carga                    |

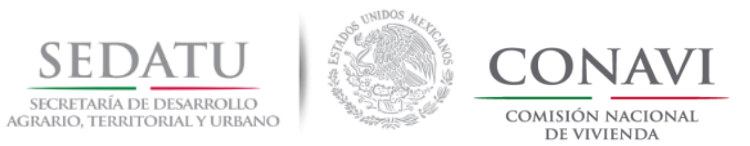

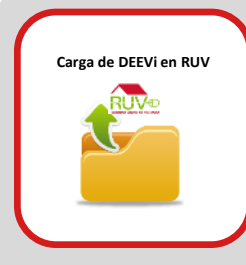

## **CARGA DE DEEVI EN RUV**

Ubique el ID que fue evaluado, el sistema le solicitará la emisión por vivienda sustentable y el número de Reporte de Reducción de Emisiones (RRE), ambos datos se obtienen del RRE.

Por último deberá de realizar la carga del Reporte de Reducción de Emisiones emitido por CONAVI o en su caso SHF.

| - Vivienda Sustentable                                                                               | ]        | REPORTE REDUCCIÓN DE EMISIONES                                                                                                    | SEDATU CONAVI                                                                                                    |
|----------------------------------------------------------------------------------------------------|----------|----------------------------------------------------------------------------------------------------|----------------------------------------------------------------------------------------------------|
| Pertenece a un programa de financiamiento de Vivienda Sustentable 🗹                                  |          |                                                                                                    | 4000 million and 126.37%                                                                                                    |
| Prototipos Vivienda Sustentable                                                                      |          | Names CONSULTS, LOS RULES CV.  Names Advances VILLAS OF CAREORISE Names Advances Names Advances                                                                                                    | Table and a state                                                                                                    |
| Prototipo: ALTHEA 52.57                                                                              |          | See Chalder Signs An Test of your heres<br>Have to be in the topological                                                                                                    | A let of later to be to be than a to be                                                                                                    |
| Emision por vivienda sustentable:                                                                    |          |                                                                                                    | *                                                                                                    |
| Numero reporte:                                                                                      |          |                                                                                                    |                                                                                                    |
| Documento: Seleccionar archivo No se eligió archivo                                                  |          |                                                                                                    |                                                                                                    |
| Carga                                                                                                |          | Autorited                                                                                                    | 171102220000<br>1929-04 194-032401924-4 (1924) (000 100 100 1929)<br>1929 (010 000 000 000 000 000 000 000 000 00                                                                                                    |
|                                                                                                    |          | Video Britantes     Video Britantes     V                                                                                                    | сар         Т         Т           100         100         100           100         100         100           100         100         100           100         100         100           100         100         100                                                                                                    |
|                                                                                                    |          | f Akrossistis<br>Akrossistis<br>Akrossististis<br>Akrossististis<br>Akrossististis<br>Akrossististististististististististististis | No.0         T         Control           1         1         1           1         1         1           1         1         1           1         1         1           1         1         1           1         1         1           1         1         1           1         1         1           1         1         1           1         1         1           1         1         1           1         1         1           1         1         1           1         1         1           1         1         1           1         1         1           1         1         1           1         1         1           1         1         1           1         1         1                                                                                                    |
| Emision por vivienda sustentable:                                                                    |          | The Construction and the second second second in the second is the second second second second in the second second                                                                                                    |                                                                                                    |
|                                                                                                    |          | Contractor     Contractor     C                                                                                                    | VALADORE CARA BUILDER WERE LEVEL METAL AN<br>MANDORE CARA BUILDER<br>Manuel And Andrea State<br>Manuel Andrea State<br>Manuel Andrea State<br>Manuel Andrea State<br>Manuel Andrea State<br>Manuel Andrea State<br>Manuel Andrea State<br>Manuel Andrea Manuel Andrea<br>Manuel Andrea Manuel Andrea<br>Manuel Andrea Manuel Andrea<br>Manuel Andrea Manuel Andrea<br>Manuel Andrea Manuel Andrea<br>Manuel Andrea Manuel Andrea<br>Manuel Andrea<br>Manuel |
| RRE_915198_JRCG_18-136.pdf         Documento:       Seleccionar archivo         No se eligió archivo |          | National (A. 12,12)<br>Annual an glapany mail<br>I andra Marcal (M. 1997)<br>I andra Marcal (M. 1997)<br>I andra Marcal (M. 1997)                                                                                                    | PENENDO DANO<br>A.C. (process a libro or de copy) (pl.<br>A.C. (process a libro or de copy) (pl.                                                                                                    |
| Carga                                                                                                |          |                                                                                                    | Conserve the second product of the second product of the seco                                                                                                    |
|                                                                                                    | <u>.</u> |                                                                                                    | Topole IF Fulls                                                                                                    |
|                                                                                                    |          |                                                                                                    |                                                                                                    |

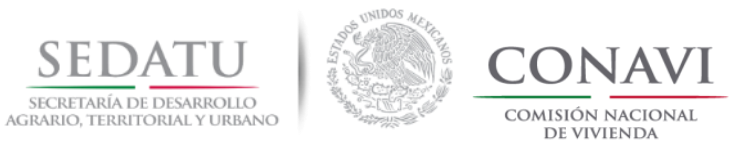

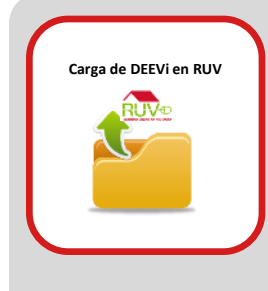

# CARGA DE DEEVI EN RUV

- **1.** Seleccione la CUV.
- **2.** Asigne a la CUV el id de prototipo con el que fue evaluado en DEEVi.
- **3.** Para los casos de vivienda vertical indicar si se encuentra en PLANTA BAJA, INTERMEDIO o ÚLTIMO NIVEL.
- **4.** De clic en aceptar.

|        |               |                  | Lista                   | de Viviendas       |                        |                         |
|--------|---------------|------------------|-------------------------|--------------------|------------------------|-------------------------|
|        | Id Vivienda 🖨 | Cuv 🕈            | Paso <sup>2totipo</sup> | Nombre Prototipo 🛊 | Tipología 🖨            | Paso 3 <sup>livel</sup> |
| Paso 1 | 1496          | 1631041552102402 | 898681-1 🔻              | ALTHEA 50.56       | Multifamiliar Vertical | Planta Baja 🔻           |
|        | 1497          | 1631041552102410 | 898681-2 🔻              | ALTHEA 50.56       | Multifamiliar Vertical | Intermedio •            |
|        | 1498          | 1631041552102428 | 898681-3 🔻              | ALTHEA 50.56       | Multifamiliar Vertical | Intermedio •            |
|        | 1499          | 1631041552102436 | 898681-4 🔻              | ALTHEA 50.56       | Multifamiliar Vertical | Último Nivel 🔻          |

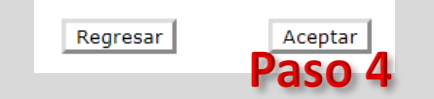

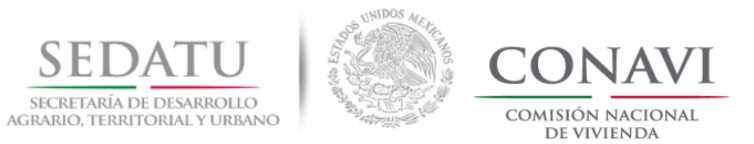

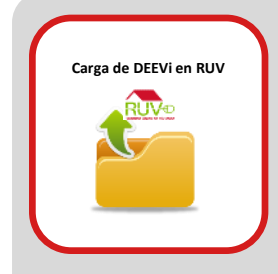

## **CARGA DE DEEVI EN RUV**

Una vez concluida la asignación se mostrará el mensaje "El proceso ha finalizado correctamente. Para mayor información consultar en el portal de RUV la guía SISEVIVE.

| Vivienda |
|----------|
|          |
|          |
|          |
|          |
|          |
|          |

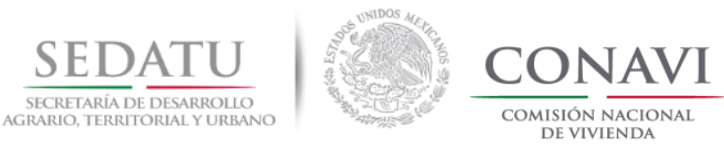

# PASO 3. SOLICITUD DE MARCA DE VIVIENDA SUSTENTABLE

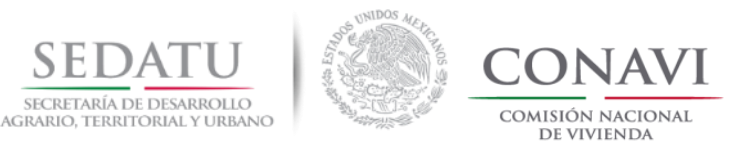

### FLUJO SIMPLE DE MARCA DE VIVIENDA SUSTENTABLE

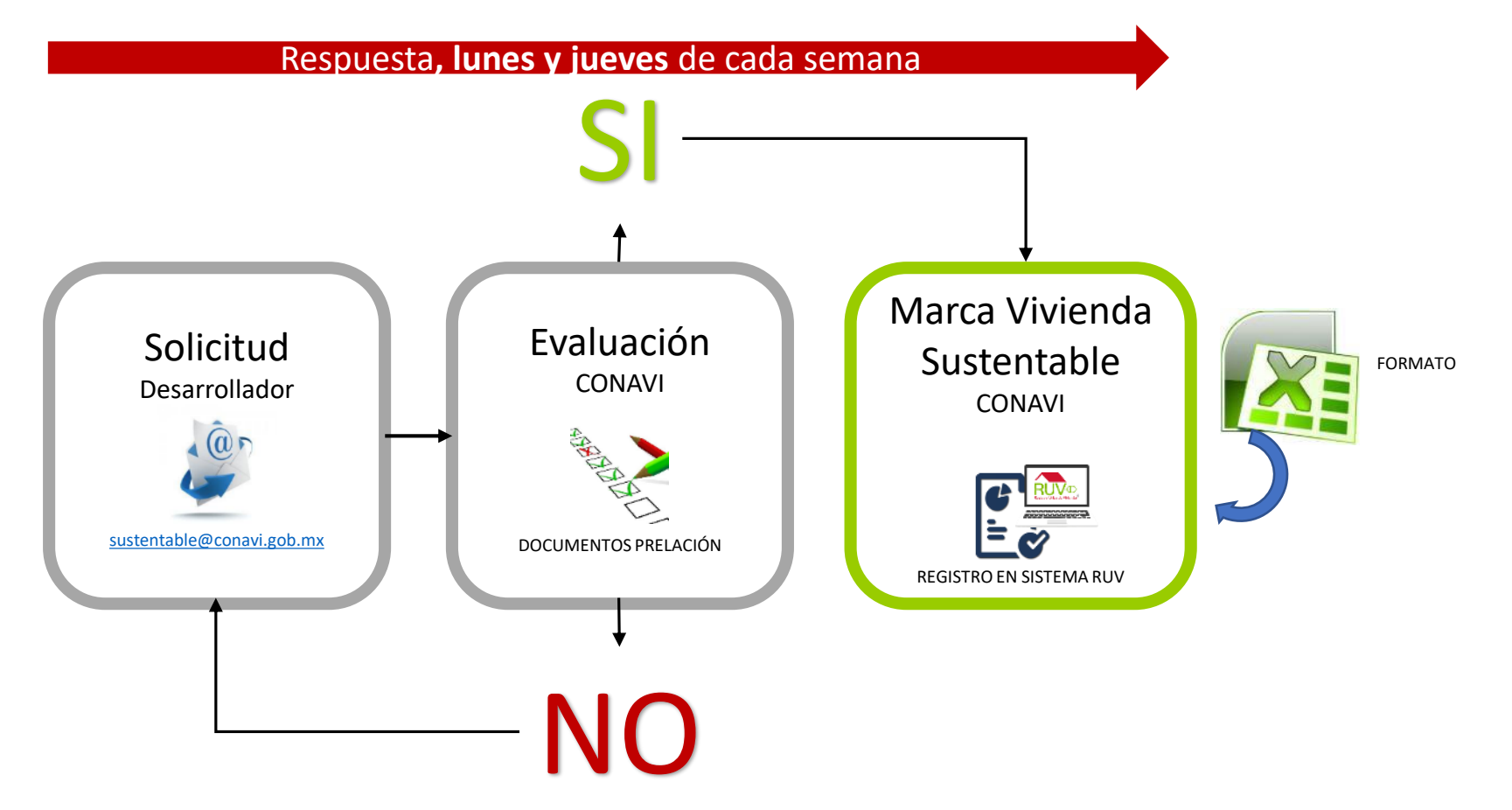

**Nota:** Las solicitudes recibidas que no cumplan con las reglas, o que vengan incompletas NO serán evaluadas, tal como se explica en el envío de correos, si la solicitud es rechazada, se iniciará de nuevo el proceso enviando una nueva solicitud que incluya todos los documentos.

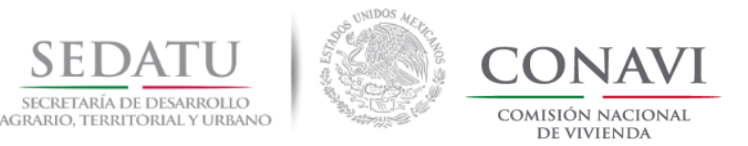

#### SOLICITUD DE MARCA DE VIVIENDA SUSTENTABLE

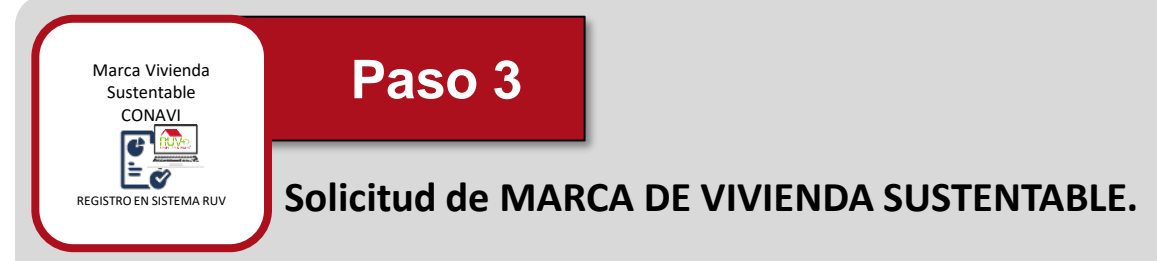

Se debe dar cumplimiento en este paso del numeral 1 al 2 (en caso de que falte algún documento NO procede la revisión).

#### 1. Carta Responsiva y Listado de CUVs ( en formato de EXCEL y PDF)

Se enviarán dos archivos en su respectivo formato:

- 1. Archivo **EXCEL** deberá estar debidamente requisitado y deberá contener la Carta Responsiva y el Listado de CUVs a solicitar marca de Vivienda Sustentable.
- 2. Archivo **PDF** deberá estar debidamente requisitado y deberá contener la Carta Responsiva y el Listado de CUVs a solicitar marca de Vivienda Sustentable, firmada por el representante legal de la empresa.

#### 2. Reporte de Reducción de Emisiones (2018)

Emitido por CONAVI (ver conclusión paso 1).

# Nota: Para el caso del programa Ecocasa o NAMA Facility, Sociedad Hipotecaria Federal emitirá un certificado y a través de esta deberán solicitar la marca para la visualización del puntaje .

Versión 07 noviembre, 2018

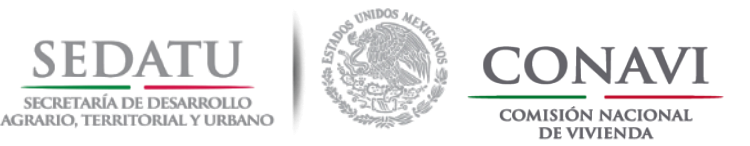

#### SOLICITUD DE MARCA DE VIVIENDA SUSTENTABLE

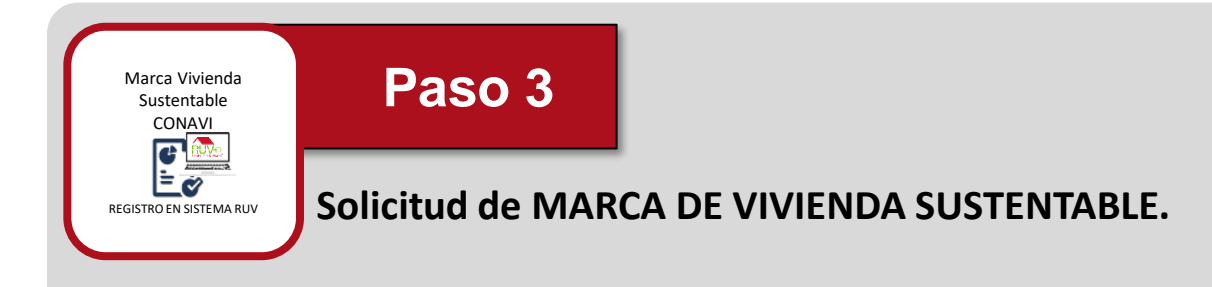

#### Nomenclatura de archivos

Los documentos solicitados deberán ser enviados con la siguiente estructura en la nomenclatura:

#### Documento

Nomenclatura

- 1. Carta Responsiva y Listado de CUVs (EXCEL y PDF) -----CR\_Y\_LCUVS
- 2. Reporte de reducción de emisiones (PDF) ------ RRE\_XXXX\_18-100

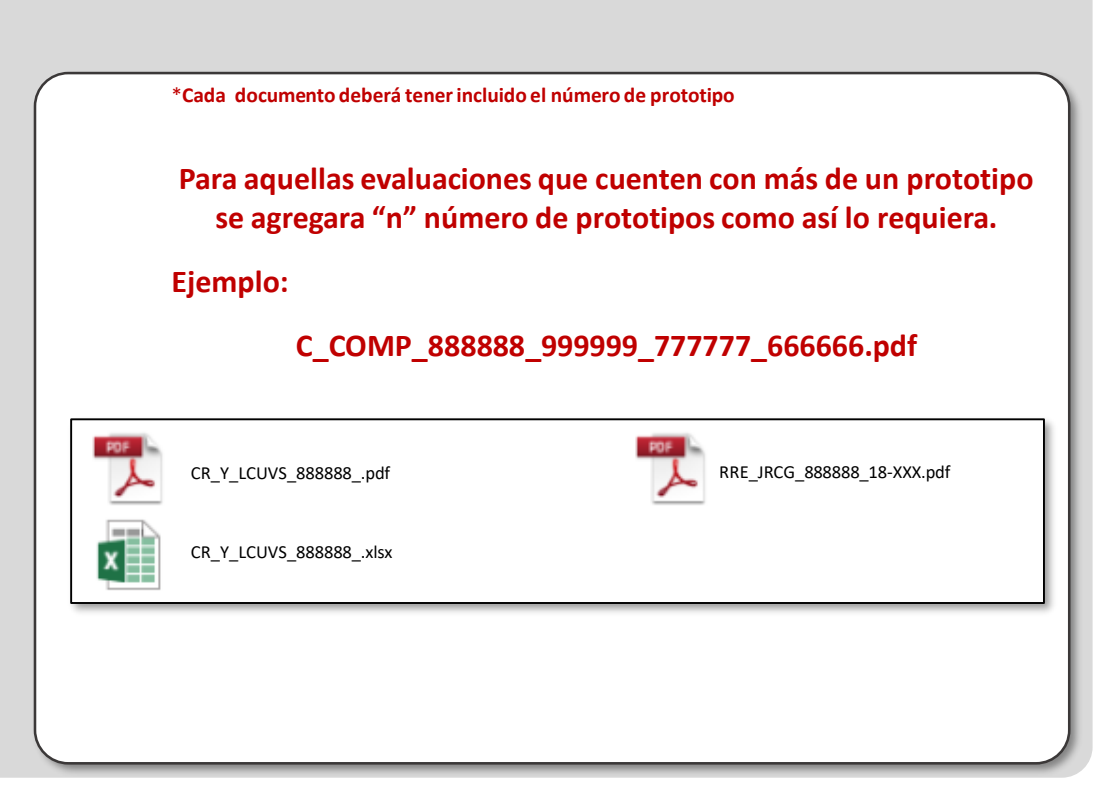

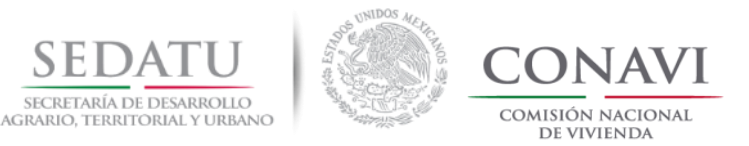

### SOLICITUD DE MARCA DE VIVIENDA SUSTENTABLE

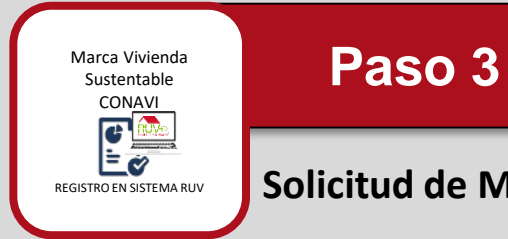

# Solicitud de MARCA DE VIVIENDA SUSTENTABLE.

Para la solicitud de marca el correo deberá de contar con la estructura y documentos que se ejemplifican en la imagen.

<u>ASUNTO:</u> 1.1 Marca de Vivienda Sustentable (ID del desarrollador + ID prototipo) si hay más prototipos se dividen con un guion bajo "\_")

\*Los archivos solo se recibirán adjuntos al correo, si por su dimensión, su servidor no les permite enviarlo, les pedimos que aligeren el archivo sin sacrificar la resolución de las imágenes.

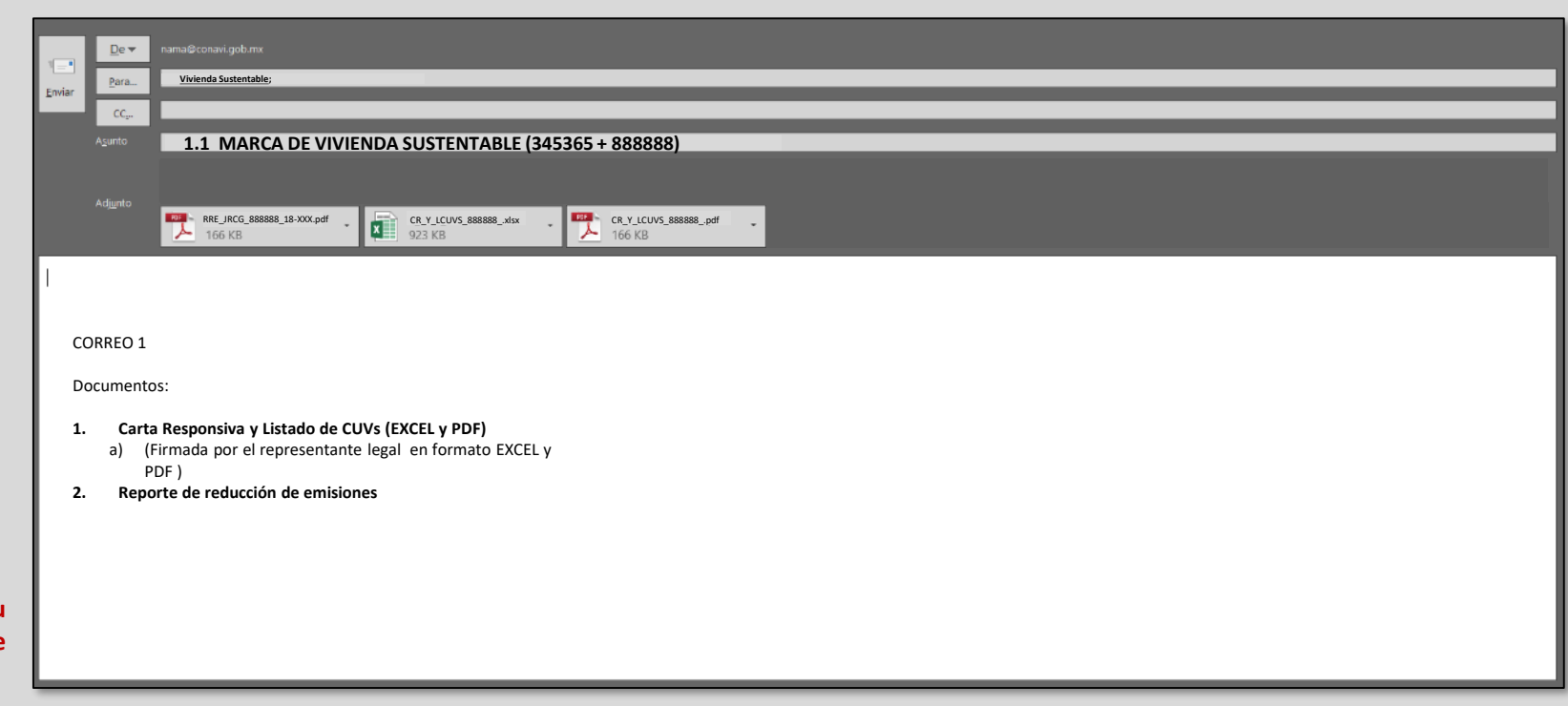

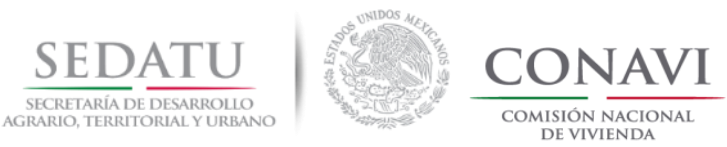

# 3.1 CONSIDERACIONES PARA LA SOLICITUD DE MARCA DE VIVIENDA SUSTENTABLE

Volver al índice.

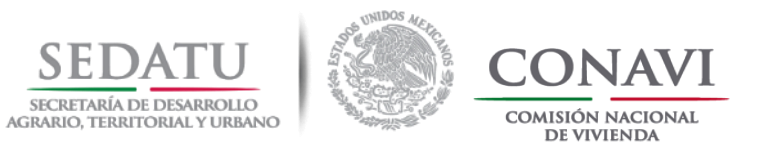

#### CONSIDERACIONES PARA LA SOLICITUD DE MARCA DE VIVIENDA SUSTENTABLE CONAVI

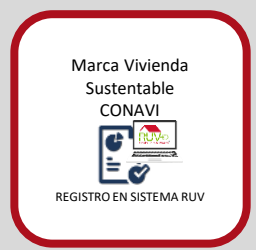

### **Operación 2018:**

Todos los elementos de ahorro de energía y agua (dispositivos de energía DEEVi y dispositivos de agua SAAVi) declarados en la evaluación realizada por CONAVI deberán de coincidir con lo registrado en RUV.

Liga de descarga de información del proceso y formatos para calificar en la DIMENSIÓN "Sustentabilidad Ambiental" de ROP 2018 CONAVI; <u>https://www.gob.mx/conavi/documentos/documento-46323?idiom=es</u>

#### Evaluación de resultados de DEEVi + SAAVi = IDG

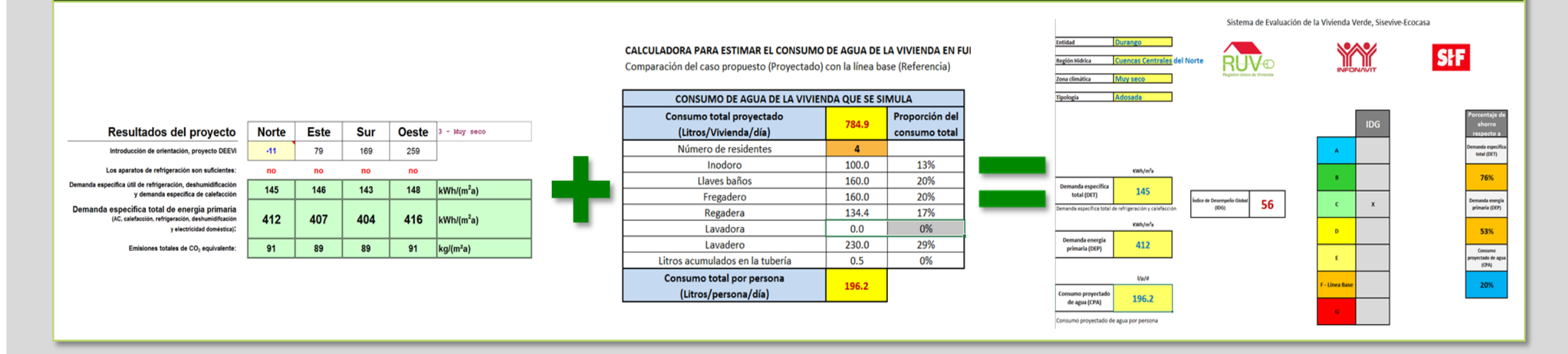

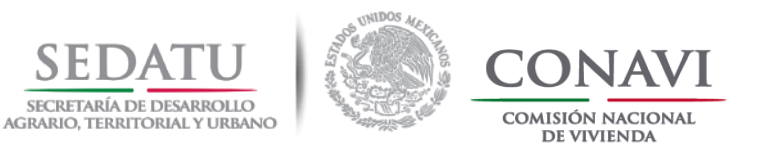

## CONSIDERACIONES PARA LA SOLICITUD DE MARCA DE VIVIENDA SUSTENTABLE CONAVI

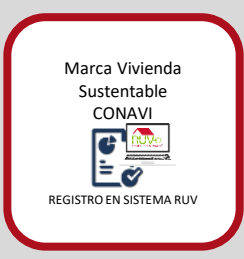

## **Operación 2018:**

Todos los elementos de ahorro de energía y agua (dispositivos de energía DEEVi y dispositivos de agua SAAVi) declarados en la evaluación realizada por CONAVI deberán de coincidir con lo registrado en RUV.

Liga de descarga de información del proceso y formatos para calificar en la DIMENSIÓN "Sustentabilidad Ambiental" de ROP 2018 CONAVI; <u>https://www.gob.mx/conavi/documentos/documento-46323?idiom=es</u>

#### CARGA en RUV / (DESARROLLADOR + VERIFICADOR)

El archivo:

- a) DEEVi (Es el archivo enviado por CONAVI junto con el Reporte De Reducción de Emisiones).
- b) .DEV (Archivo generado con la herramienta IMPORT EXPORT).
- c) SAAVi (ecotecnologías de agua registradas en RUV).

Esto permite visualizar los resultados de % de reducción de  $CO_2$  por vivienda (CUV), además de la calificación de IDG.

El % de Reducción de Emisiones NO lo valida el Verificador, el dato viaja en automático una vez que se cuenta con la validación "cumple" en todas las ecotecnologías

Nota: El archivo DEEVi enviado por CONAVI y el archivo. DEV, deberán ser cargados en el sistema RUV, así como las ecotecnologías de agua (deben coincidir con las ecotecnologías usadas en SAAVi), incluyendo el agua en tubería.

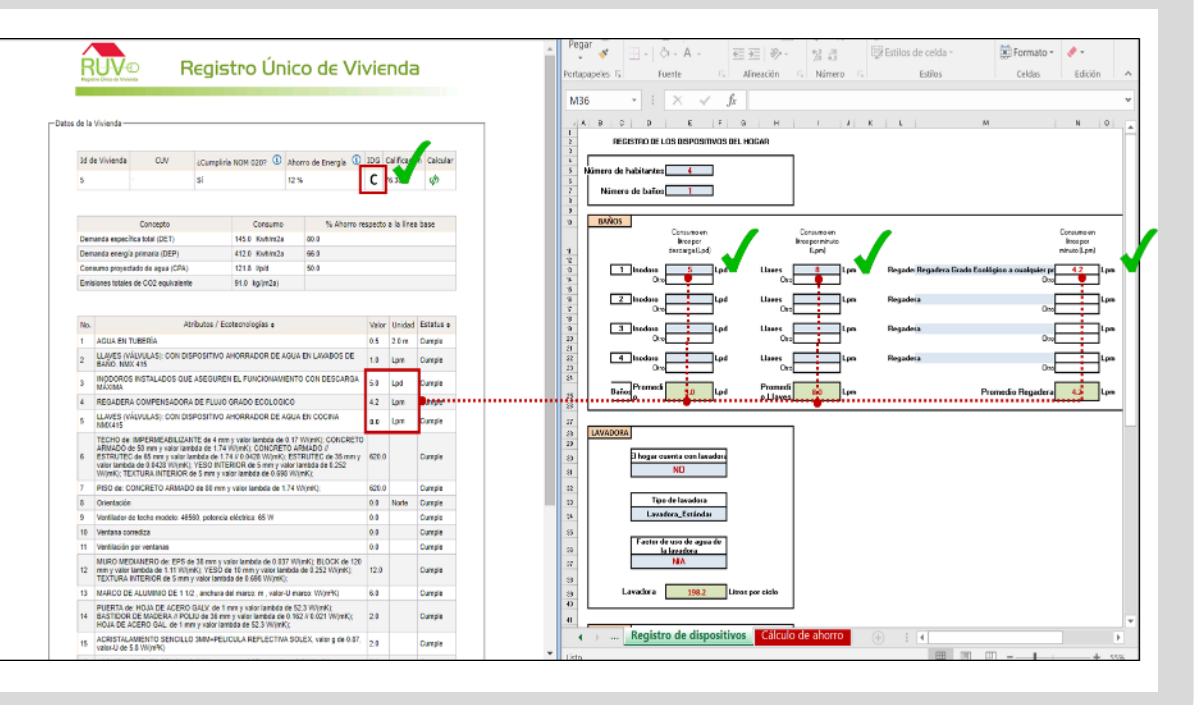

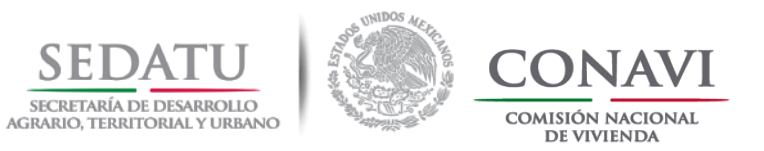

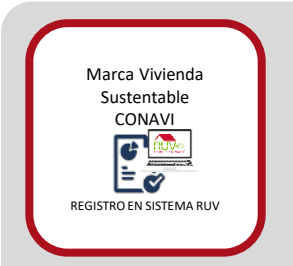

# Carta Responsiva y Listado de CUVs (EXCEL y PDF) CR\_Y\_LCUVS

Para la solicitud de "Marca de Vivienda Sustentable", el Desarrollador debe enviar al correo sustentable@conavi.gob.mx:

1. Carta Responsiva y Listado de CUVs (Excel)

Para el llenado de los formatos en las siguientes páginas se ejemplifica de dónde deben obtener la información.

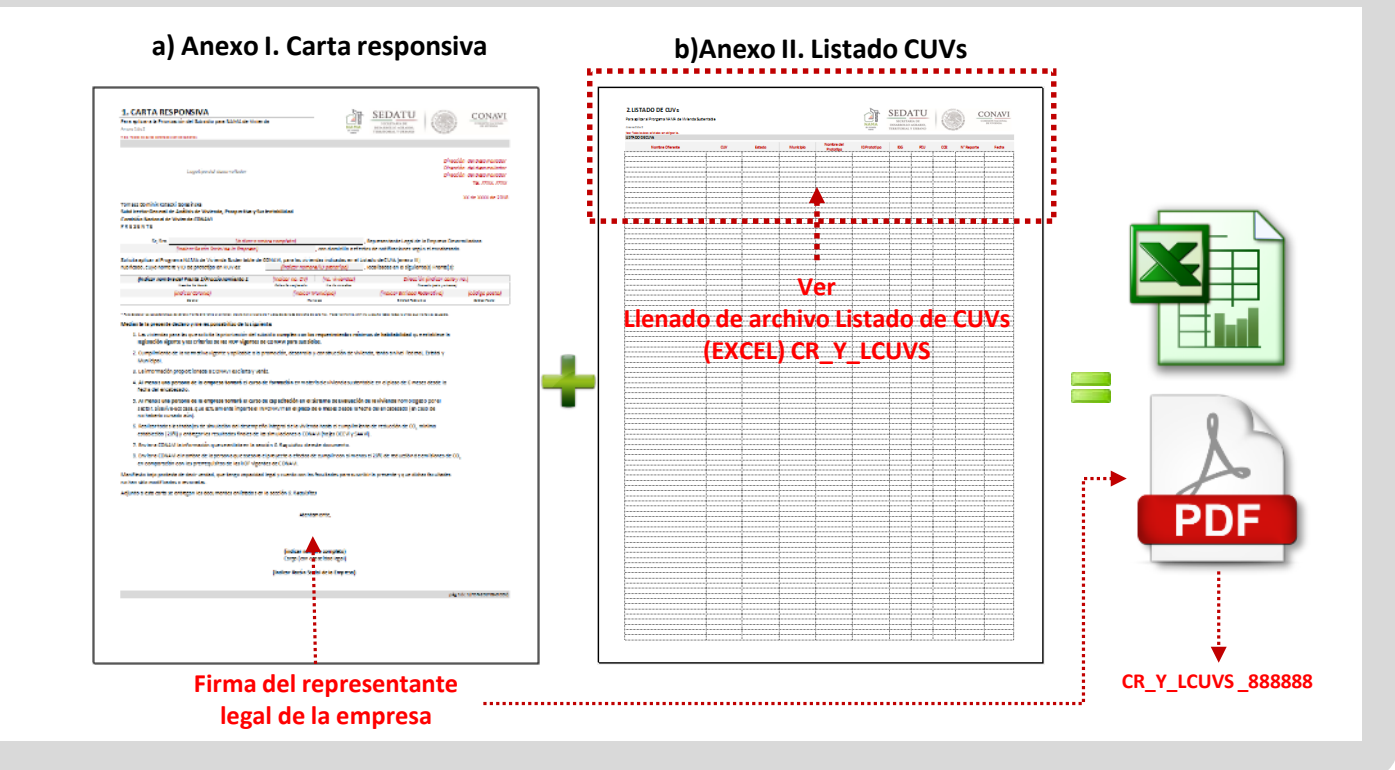

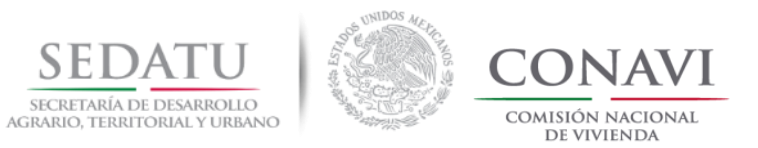

| Marca Vivienda<br>Sustentable<br>CONAVI<br>Ecosofic<br>Registro EN SISTEMA RUV                                                                                                    | UVs ( | EXCEL) CR_Y_<br>de sus respectivas fue                                                                                                    | <b>LCUV</b><br>ntes de in | <b>S</b><br>formaciói | n, los cual | les podrás              | s encontr                 | ar en e                                            | l móc                       | lulo de                                                                                                    | e CONS     | ULTA                                    |
|----------------------------------------------------------------------------------------------------|-------|----------------------------------------------------------------------------------------------------|---------------------------|-----------------------|-------------|-------------------------|---------------------------|----------------------------------------------------|-----------------------------|----------------------------------------------------------------------------------------------------|------------|-----------------------------------------|
| Registro Único de Vivienda                                                                                                    | A ? X | <b>2.LISTADO DE CUVs</b><br>Para solicitar la marca de Vivienda Sustentable<br>Anexo 2 de 2<br>Vota: Todos los datos solicitados son obligatorios. |                           |                       |             |                         | NAMA<br>de viente<br>nere | SEDA<br>SECRETARI<br>DESARROLLO A<br>TERRITORIAL Y | ÍA DE<br>AGRARIO,<br>URBANO | Contraction of the second second seco |            | ONAVI<br>MISIÓN NACIONAL<br>DE VIVIENDA |
| Finección Izabitos<br>Dirección Izapano dad                                                                                                    |       | LISTADO DE CUVs                                                                                                    |                           |                       |             |                         |                           |                                                    |                             |                                                                                                    |            |                                         |
| Feithe de Begrétes: 2703205 Cave Description<br>1000 Multiple Description<br>Feithe de Taxo: 2003201 Cave Suite Sources                                                                                                    |       | Nombre Oferente                                                                                                    | CUV                       | Estado                | Municipio   | Nombre del<br>Prototipo | ID Prototipo              | IDG /RUV                                           | PCU                         | CO2 RUV                                                                                                    | N° Reporte | Fecha                                   |
| Verendan Total ***<br>Operation Forderican Districts Holdshilded For Teinete Ferriton Sir Water Cauradades                                                                                                    |       | ••••                                                                                                    |                           |                       |             | •                       | •                         |                                                    |                             |                                                                                                    |            |                                         |
| 10     10     10     10     10     10     10     10       Ordenes de Venificación       Distanta de ray       L' veniño de rays     10       L' veniño de rays       L' veniño de rays       <td colspan="2</th> <th></th> <th></th> <th></th> <th></th> <th></th> <th></th> <th></th> <th></th> <th></th> <th></th> <th></th> <th></th> |       |                                                                                                    |                           |                       |             |                         |                           |                                                    |                             |                                                                                                    |            |                                         |

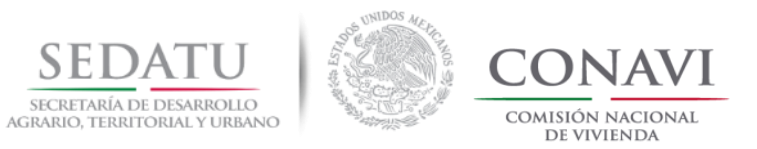

| Arca Vivienda<br>Sustentable<br>CONAVI<br>TRO EN SISTEMA RUV<br>LIENADO de archivo Listado de CUVs (Excel) deberá tomar los datos<br>ECOCASA del portal de RUV.<br>IDG/RUV<br>CUV (CLAVE ÚNICA DE VIVIENDA)<br>CO <sub>2</sub> RUV                                                                                                    | EXCEL) CR_Y_                                                                                | <b>_LCUV</b><br>entes de ir | <b>'S</b><br>nformaciói | n, los cua | les podrá:              | s encontr          | ar en e                            | l mód                     | lulo <b>de SISE</b> | EVIVE-                                     |
|----------------------------------------------------------------------------------------------------|---------------------------------------------------------------------------------------------|-----------------------------|-------------------------|------------|-------------------------|--------------------|------------------------------------|---------------------------|---------------------|--------------------------------------------|
| de la Vienda<br>CUV<br>IDG<br>CUV<br>IDG<br>CUV<br>IDG<br>CUV<br>IDG<br>CUV<br>CUV<br>CUV<br>CUV<br>CUV<br>CUV<br>CUV<br>CUV<br>CUV<br>CUV                                                                                                    | <b>2.LISTADO DE CUVs</b><br>Para solicitar la marca de Vivienda Sustentable<br>Anexo 2 de 2 |                             |                         |            |                         | NAMA<br>es vivinta | SEDA<br>SECRETARÍ,<br>DESARROLLO A | A DE<br>GRARIO,<br>JURANO |                     | CONAVI<br>COMISIÓN NACIONAL<br>DE VIVIENDA |
| 8         070805100053         0         0         0         0         0         0         0         0         0         0         0         0         0         0         0         0         0         0         0         0         0         0         0         0         0         0         0         0         0         0         0         0         0         0         0         0         0         0         0         0         0         0         0         0         0         0         0         0         0         0         0         0         0         0         0         0         0         0         0         0         0         0         0         0         0         0         0         0         0         0         0         0         0         0         0         0         0         0         0         0         0         0         0         0         0         0         0         0         0         0         0         0         0         0         0         0         0         0         0         0         0         0         0         0 <t< th=""><th>Vota: Todos los datos solicitados son obligatorios.<br/>LISTADO DE CUVs</th><th></th><th></th><th></th><th></th><th>hueva</th><th>TERRITORIAL I</th><th>URBAINO</th><th>and the</th><th></th></t<>                                           | Vota: Todos los datos solicitados son obligatorios.<br>LISTADO DE CUVs                      |                             |                         |            |                         | hueva              | TERRITORIAL I                      | URBAINO                   | and the             |                                            |
| Derrande especifiza titol (DCT)         T1.0 Vouhr2a         45.0           Derrands enorgia intrinsity (DEP)         243.0 Kolw/Du         45.0           Derrands enorgia intrinsity (DEP)         243.0 Kolw/Du         45.0           Derrands enorgia intrinsity (DEP)         25.0 Kolw/Du         45.0           Enorgia intrinsity (DEP)         10.3 Toly/L         27.0           Emissiones states de CO2 equivation         50.0 Kg/(n2x)         27.0                                                                                                    | Nombre Oferente                                                                             | CUV                         | Estado                  | Municipio  | Nombre del<br>Prototipo | ID Prototipo       | IDG /RUV                           | PCU                       | CO2 RUV N° Reporte  | e Fecha                                    |
| No.     Arbutor / Estimation       1     Addu 211 TUERIAL     Fill       2     Addu 211 TUERIAL     Fill       3     LURES (VALUAD COL EX SECURER) IS, FUNCCHAMERTO CON DESCARDA MÁNAKA     5       4     LURES (VALUAD COL EX SECURER) IS, FUNCCHAMERTO CON DESCARDA MÁNAKA     5       5     LURES (VALUAD CON DESPOSITION ANOBRIDOR DE FAUL EL LUMBRO DE SAÑO MERCIES     58       6     LURES (VALUAD CON DESPOSITION ANOBRIDOR DE AUX EL COCIUM MÁNALOS     58       7     DESEMBA CONTRESSOND E FAUL EL LUMBRO DE SAÑO MERCIES     58       8     LURES (VALUAD CON DESPOSITION ANOBRIDOR DE AUX EL COCIUM MÁNALOS     58       9     LURES (VALUAD CON DESPOSITION ANOBRIDOR DE AUX EL COCIUM MÁNALOS     58       9     LURES (VALUAD CON DESPOSITION ANOBRIDOR DE AUX EL COCIUM MÁNALOS     58       9     LURES (VALUAD CON DESPOSITION ANOBRIDOR DE AUX EL COCIUM MÁNALOS     58       9     LURES (VALUAD CON DESPOSITION ANOBRIDOR DE AUX EL COCIUM MÁNALOS     58       9     LURES (VALUAD CON DESPOSITION ANOBRIDOR DE AUX EL VALUADOS     64       9     LURES (VALUAD CON DESPOSITION ANOBRIDOR DE AUX EL VALUADOS     64       9     LURES (VALUAD CON DESPOSITION ANOBRIDOR DE AUX EL VALUADOS     64     10       9     LURES (VALUE DE AUX EL VALUADOS     LURES (VALUE DE AUX EL VALUADOS     65     1000000000000000000000000000000000000 |                                                                                             |                             |                         |            |                         |                    |                                    |                           |                     |                                            |

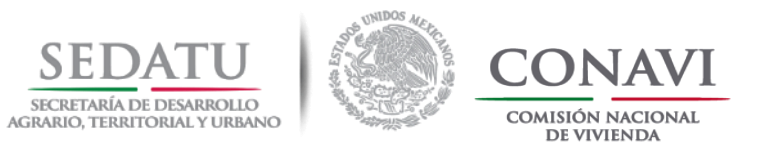

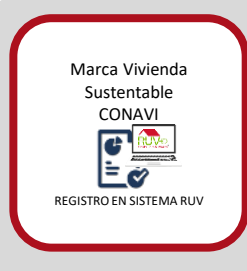

# Llenado de archivo Listado de CUVs (EXCEL) CR\_Y\_LCUVS

El archivo Listado de CUVs (Excel) deberá tomar los datos de sus respectivas fuentes de información, los cuales podrás encontrar en el **REPORTE DE REDUCCIÓN DE** EMISIONES, emitido por CONAVI o SHF, en su caso.

• No. De Reporte

• Fecha

| D<br>Sistema                                                                                                    | esempeño Global de la V                                                                                           | le la Vivienc                                      | la Verde SISEVIVE                | % de Mitigaci         | <sup>ón coz</sup> 17             | 7.56%<br>14.45              | Para solicitar la marca de Vivienda Sustentable     |     |        |           |             | NAMA<br>de vivienda | SECRETARÍ<br>DESARROLLO A | A DE<br>Agrario, | 1999<br>1990<br>1990 |            | COMISIÓN NACIONA<br>DE VIVIENDA |
|----------------------------------------------------------------------------------------------------|----------------------------------------------------------------------------------------------------|----------------------------------------------------|----------------------------------|-----------------------|----------------------------------|-----------------------------|-----------------------------------------------------|-----|--------|-----------|-------------|---------------------|---------------------------|------------------|----------------------|------------|---------------------------------|
| rrente:                                                                                                    |                                                                                                    |                                                    | Nombre del proto                 | tipo:                 | 38.529                           | m2                          | Vota: Todos los datos solicitados son obligatorios. |     |        |           |             | nueva               | TERRITORIAL T             | UKBANO           |                      | 8.         |                                 |
| ombre del proyecto:                                                                                                    |                                                                                                    |                                                    | Tipología:<br>ID Prototipo:      | S.R.E. m <sup>2</sup> | Zona Tarifaria:<br>ID Prototipo: | 1F<br>S.R.E. m <sup>2</sup> | LISTADO DE CUVs                                     |     |        |           |             |                     |                           |                  |                      |            |                                 |
| stado (ubicación):                                                                                                    | BAJA_CALIFORN                                                                                                    | IIA                                                | 000049                           | 54.000                |                                  |                             |                                                     |     |        |           | Naushua dal |                     | 1                         |                  | •                    |            | •                               |
| ciudad o Municipio:                                                                                                    | Mexicali BC<br>3 - Muy seco                                                                                       |                                                    |                                  |                       |                                  |                             | Nombre Oferente                                     | CUV | Estado | Municipio | Prototipo   | ID Prototipo        | IDG /RUV                  | PCU              | CO2 RUV              | N° Reporte | Fecha                           |
| PL/                                                                                                    | NO DE SEMBRADO                                                                                                    |                                                    | PLA                              | NO ARQUITECT          | ÓNICO DE PROTOT                  | iPO                         |                                                     |     |        |           |             |                     |                           |                  |                      | •          | •                               |
| 20 TANQUE SOLAR                                                                                                    |                                                                                                    |                                                    |                                  | Volumen total del     | acumulador 982 Litros            |                             |                                                     |     |        |           |             |                     |                           |                  |                      |            |                                 |
|                                                                                                    |                                                                                                    | RESULTADO DE                                       | SIMULACIONES                     |                       |                                  |                             |                                                     |     |        |           |             |                     |                           |                  |                      |            | - ÷                             |
| emanda Específica de Calefacción Total                                                                                                    | kWh/(m²a)                                                                                                    | 128 10                                             | Emisiones Especificas de CO2-Enu | iv (DEEVI)            | ke//m <sup>2</sup> a)            | 67.94                       |                                                     |     |        |           |             |                     |                           |                  |                      |            |                                 |
| emanda Específica de Refrigeración Total                                                                                                    | kWh/(m <sup>2</sup> a)                                                                                            | 167.69                                             | Reducción de Emisiones           | a. forrad             | kg/(m <sup>2</sup> a)            | 14.45                       |                                                     |     |        |           |             |                     |                           |                  |                      |            |                                 |
| manda Específica Total (DET)                                                                                                    | kWh/(m²a)                                                                                                    | 295.80                                             | Porcentaje de Reducción de Emisi | ones                  | N                                | 17.56%                      |                                                     |     |        |           |             |                     |                           |                  |                      |            |                                 |
| manda de Energia Primaria Total (DEP)                                                                                                    | kWh/(m²a)                                                                                                    | 674.37                                             |                                  |                       |                                  |                             |                                                     |     |        |           |             |                     |                           |                  |                      |            |                                 |
| ermeticidad                                                                                                    | 1/h                                                                                                    | 12.10                                              |                                  |                       |                                  |                             |                                                     |     |        |           |             |                     |                           |                  |                      |            |                                 |
| sorro de energia proyectado                                                                                                    | 96                                                                                                    | -35%                                               |                                  |                       |                                  |                             |                                                     |     |        |           |             |                     |                           |                  |                      |            |                                 |
| cálculo de reducción final de emisiones esta afectad<br>os resultacios de cumplimiento de la NOM 029 son in<br>Este reporte es vigente de acuerdo las ROP actuales<br>a <b>borado por :</b> | n por el factor de uno de AC de acu<br>dicativos y estan sujetos a verifica<br>, en caso de modificación en la me | erdo a la ENIGH 2012.<br>todología de cálculo será | necesario solicital Reporte      | N°                    |                                  | Fecha *                     |                                                     |     |        |           |             |                     |                           |                  |                      |            |                                 |

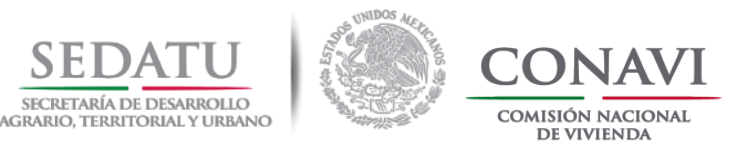

#### **REPORTE DE MARCA DE VIVIENDA SUSTENTABLE CONAVI**

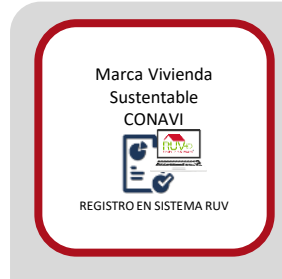

El reporte de marca incluirá, en su caso, los motivos de rechazo de aquellas CUVS que no se les aplico la marca.

Los cortes para revisión de **"Marca de Vivienda Sustentable"** serán al menos dos veces a la semana (**lunes y jueves**).

**NO** se aceptará para el proceso de "Marca de Vivienda Sustentable" 2018 Reportes de Reducción de Emisiones emitidos en 2017 o anteriores.

Debido a la actualización de herramientas en sistema RUV, **NO** se podrán hacer cargas de archivos DEEVi y Reportes de Reducción de Emisiones emitidos en 2017 o anteriores.

#### EL REPORTE INCLUYE LA CANTIDAD DE CUVS RECIBIDAS DE TODOS LOS CORREOS ENVIADOS POR EL MISMO OFERENTE, NO SE GENERA REPORTE POR CADA CORREO.

| Sistema de Los<br>de parago develo d<br>agente endore por 100<br>roper endore para<br>de la conse para endore a vi-<br>rativa y en el conse de la vi-<br>cativa y en el conse de la vi-<br>cativa y en el conse de la vi-<br>cativa y en el conse de la vi-<br>cativa y en el conse de la vi-<br>cativa y en el conse de la vi-<br>cativa y en el conse de la vi-<br>cativa y en el conse de la vi-<br>cativa y en el conse de la vi-<br>cativa y en el conse de la vi-<br>cativa y en el conse de la vi-<br>cativa y en el conse de la vi-<br>cativa y en el conse de la vica de la vica de la vi-<br>cativa y en el conse de la vica de la vica                                                                                                    | Anacides de la Visiensie Vende SUSYVIS<br>Anacides de la Visiensie Vende SUSYVIS<br>e à Desentie de la visiensie final KOPUTM<br>MARIE de la Visiensie de la estatutio de Caral, se<br>na de desentie de la anglistensie de la ODRY à GANS.<br>e de anglistensie de la ENFE y la MAR.<br>Marie La anglistensie de la ODRY à GANS.<br>e de anglistensie de la MARIE (<br>Marie La anglistensie de la DRY y la GANS.<br>e de anglistensie de la MARIE (<br>Marie La anglistensie de la MARIE)<br>Marie La anglistensie (<br>MARIE de la Anglistensie de la MARIE)<br>Notes la anglistensie (<br>MARIE de la Anglistensie (<br>MARIE de la Angl |
|----------------------------------------------------------------------------------------------------|----------------------------------------------------------------------------------------------------|
| Clatherma de Los<br>agosto esclado por CON<br>Inconse esclado por CON<br>Inconse esclado por CON<br>Inconse esclado por CON<br>Inconse esclado por<br>Alticalo por el continueto<br>CON<br>Seconse esclador<br>Seconse en Conse<br>Seconse en Conse<br>De Societario Conse<br>De Societario Conse<br>De Societari | Anarchin de la Visionale Venie SCOVVI<br>el Dimensio de Sacansal-Back KCP203.<br>MOS II ventre: DIV visionales como actuales de la contexte<br>de Visional Sacansales. En esquine como a contexte<br>en al venimies de la COVV y la MAN.<br>Incolanda Comme<br>Visionale Sacansales COMMI<br>Visionale Sacansales COMMI<br>Visionale Sacansales COMMI<br>Visionale Sacansales COMMI<br>Visionale Sacansales COMMI<br>Visionale Sacansales COMMI<br>Visionale Sacansales COMMI                                                                                                    |
| Cinterna de Los<br>aporte anticesto de<br>aporte anticesto de la<br>la parte anticesto<br>esta esta esta alta la<br>validada por el esta alta<br>como esta de la como esta alta de<br>relacion por el esta de la<br>como esta de la como esta de<br>como esta de la como esta de<br>la como esta de la como esta<br>de como esta de la como<br>de la como esta de la como<br>de la como<br>de la como esta de la como<br>de la co                                                                            | Auszahlen de la Vielende Vende SEREVVE<br>e à Cheverie de Saarende Roed SERETER.<br>MARIE I entre IIIV deserte de la Carladi de Caradi, no<br>na de Vielende Saarende La Caradi de La CARA, no<br>por al verificades el carapteteriste la CARA, la Caradi<br>er vende de la Caradi de la CARA, la Caradi<br>Marie de La Caradi de La CARA, la Caradi<br>Vielende La Caradia de la Caradi<br>No las el N de Refacado de la Caradia<br>Vielende La Caradia Caradia<br>Vielende La Caradia Caradia<br>Vielende La Caradia Caradia<br>Vielende La Caradia Caradia<br>Vielende La Caradia Caradia<br>Vielende La Caradia Caradia<br>Vielende La Caradia Caradia                                                                                                    |
| n de purrage obtentio d<br>agente solitiko por 100<br>in pur more estatiko for<br>antico por timo estatiko for<br>antico por de estatiko for<br>della por el estatiko for<br>antico por el estatiko for<br>antico por el estatiko for<br>a                                                                               | e la Chremelia de Tuazensia final KCP (2016).<br>MOS II e estina 2017 vidensità de la escatuazità de Carano, en<br>cara de l'Anima Lasanciatàs. De les que que escata e applicar e la estitu-<br>par al ver finalez el surgitivitento de la CENY y la MANO.<br>e el surgitivitento de la CENY y la MANO.<br>Moste la caracterizza de la CENY y la MANO.<br>Moste la caracterizza de la CENY y la MANO.<br>No litere el Vide Refuesta de Instituiene.<br>Vidensia la caracterizza CENNOI.<br>Vidensia la caracterizza CENNOI.<br>Vidensia la caracterizza CENNOI.                                                                                                    |
| n de partique detende de<br>regione a confidência por CEN-<br>traçan more entre de la Maria<br>Milla Maria.<br>COM-<br>tación de por el confidencia<br>de confidencia por el confidencia<br>de confidencia por el confidencia<br>de confidencia por el confidencia<br>de confidencia de la Confidencia<br>de confidencia de confidencia<br>de confidencia de confidencia<br>de confidencia de confidencia<br>de confidencia de confidencia<br>de confidencia de confidencia<br>de confidencia de confidencia de confidencia<br>de confidencia de confidencia de confidencia de confidencia de confidencia<br>de confidencia de confidencia de confi                                                                                                    | <ul> <li>In Dimension de Touriers de Touri SCP 2018.</li> <li>MAR d'Anachan, 2017 observation de la executación de Carando, no no de Virbanio Astanciados. En encadare robres e registrar el encloso por al verificación el control y la MARS.</li> <li>INCORDENSA CONSTRUCTOR DE La Control De La CONTRO DE La Control De La Control De La Control De La Control De La Control De La Control De La Control De La Control De La Control De La Control De La Control De La Control De La Control De La Control De La Control De La Control De La Control De La Control De La Control De Control De La Control De La Control De La Control De La Control De La Control De La Control De La Control De La Control De La Control De La Control De Control De La Control De La</li></ul>                                                                                                    |
| 634/<br>16280477628405<br>16280477628405<br>15280477628405<br>15280477628405<br>16280477628405                                                                                                    | INCORDANA CONUM<br>Viewski koperative CONUM<br>Viewski koperative CONUM<br>Na lane el X de Relación de Informes<br>Viewski koperative CONUM<br>Viewski koperative CONUM                                                                                                    |
| COV<br>IA 2000 FT FILLING F<br>IA 2000 FT FILLING F<br>IA 2000 FT FILLING F<br>IA 2000 FT FILLING F<br>IA 2000 FT FILLING F<br>IA 2000 FT FILLING F                                                                                                    | Workshold Control<br>Workshold Control<br>Workshold Sciencistics (2000)<br>Rollines Vice Related in de Nationes<br>Workshold Sciencistics (2000)<br>Workshold Sciencistics (2000)<br>Workshold Sciencistics (2000)                                                                                                    |
| IA DROAT TOLDARD<br>IA DROAT TOLDARD<br>IA DROAT TOLDARD<br>IA DROAT TOLDARD<br>IA DROAT TOLDARD<br>IA DROAT TOLDARD<br>IA DROAT TOLDARD<br>IA DROAT TOLDARD                                                                                                    | Volenska Supervasion (2004)<br>Volenska Supervasion (2004)<br>No Deve et K. de Restaucios de Notaciones<br>Volenska Supervasion (2004)<br>Volenska Supervasion (2004)<br>Volenska Supervasion (2004)                                                                                                    |
| 14 200047 1020028<br>14 200047 1020028<br>14 200047 1020041<br>14 200047 1020041<br>14 202047 102004                                                                                                    | Volence Ruderstation (2000)<br>Volence Ruderstation (2000)<br>Volence Ruderstation (2000)<br>Volence Ruderstation (2000)                                                                                                    |
| 14 240047 TE22004<br>14 240047 TE22041<br>14 240047 TE22041                                                                                                    | No Den el Vice Indentation de l'ensaines.<br>Velenda la dentation (2004)<br>Velenda la dentation (2004)<br>Velenda la dentation (2004)                                                                                                    |
| 14 210047 TO220041<br>14 210047 TO220041<br>14 210047 TO22004                                                                                                    | Volensia Sudantatie (2000)<br>Volensia Sudantatie (2000)                                                                                                    |
| 1428004770128084                                                                                                    | Voterala Sudantation (2000)<br>Voterala Sudantation (2000)                                                                                                    |
| 142430471028084                                                                                                    | Victorial Regimentation (C. 1994)                                                                                                    |
|                                                                                                    |                                                                                                    |
| LADRONT FILLINGS                                                                                                    | Vermela Science (CP66)                                                                                                    |
| THE DRIVEN AND ADDRESS OF                                                                                                    | Victorials Sectorization (C. PRAST                                                                                                    |
| 1828304710128882                                                                                                    | Videnda Sudeniaria COMM                                                                                                    |
| LADRONATIVE LIBRORY                                                                                                    | Visionale Budgerlasse (EH6A)/                                                                                                    |
| 1828004771020800                                                                                                    | Veterela Scilemator-CDRAM                                                                                                    |
| LA DADORT PSCHOOL                                                                                                    | Volweis Schertaux (DRM)                                                                                                    |
| 3828064716209624                                                                                                    | Volumenta Socializza de California                                                                                                    |
| IN CROOME TELEVISION                                                                                                    | Vice all Sedenary (1995)                                                                                                    |
| 1424004771025642                                                                                                    | Volenda Sudentation COMM                                                                                                    |
| 1828004771123888                                                                                                    | Violenda Sudentalaie-CEPEAN                                                                                                    |
| LA 2800 AT TICE BAA S                                                                                                    | Vistorela Sodoritation (EINAM)                                                                                                    |
| 182806771128878                                                                                                    | Versia lucenaue (CRO)                                                                                                    |
| LA 240047 TELEMAN                                                                                                    | Vicente lucentatie CONNE                                                                                                    |
| 328000 TULINE                                                                                                    | Versie Leanage COMP                                                                                                    |
| 1424004779528767                                                                                                    | Volweis Sudmitatie (DNA)                                                                                                    |
| 1828004770128718                                                                                                    | Visiweile Soliwitable (2004)                                                                                                    |
| 1424004719128738                                                                                                    | Vivienda Sodenialde (EINAN)                                                                                                    |
| 18 282047 TRODUCTS                                                                                                    | Veterela Sudeniatie (2984)                                                                                                    |
| SAGADAT TELERINA                                                                                                    | Vermite Submitable (CHM)                                                                                                    |
| La Dabbar Telderer                                                                                                    | Violenda Sudenador CONNE                                                                                                    |
| 1828004775125764                                                                                                    | Volenia ludertable (2000)                                                                                                    |
| 1# 283047 TH128772                                                                                                    | No Siene of Note Reduction de Bretainnes                                                                                                    |
| 18 283087 TILLER/WE                                                                                                    | Vivienda ladentative CDRAIN                                                                                                    |
| 1828304775228768                                                                                                    | Volende Bodentaline COMM                                                                                                    |
| 1828008779120808                                                                                                    | Vivienda Sudentatile CENNII                                                                                                    |
| THE DRIVEN AND A PROPERTY AND A                                                                                                    | Vivende Sedentative COMM                                                                                                    |
| 18 280047 THLEASE 2                                                                                                    | Visiende Sudmitaline (2084)                                                                                                    |
| LADAMAPTICASES                                                                                                    | Vinterela Sudentatore CONNET                                                                                                    |
|                                                                                                    |                                                                                                    |

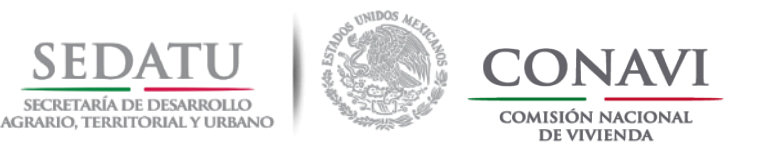

### CONSIDERACIONES PARA LA APROBACIÓN DE MARCA DE VIVIENDA SUSTENTABLE

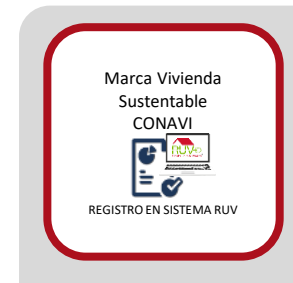

#### MARCA DE VIVIENDA SUSTENTABLE

El desarrollador envía a CONAVI el formato del listado de CUVs y Carta responsiva para la obtención de la marca de VIVIENDA SUSTENTABLE CONAVI.

# Consideraciones para la APROBACIÓN de Marca de Vivienda Sustentable CONAVI:

El desarrollador debe asegurarse que el Verificador de Obra, haya registrado en RUV las ecotecnologías de DEEVi y agua como "cumple"

- CONAVI realiza la "Marca de Vivienda Sustentable" siempre y cuando los datos registrados en RUV y el reporte emitido coincidan con lo Verificado.
- Una vez que CONAVI realiza la "Marca", el puntaje de la dimensión de Sustentabilidad Ambiental, se ve reflejado en RUV.

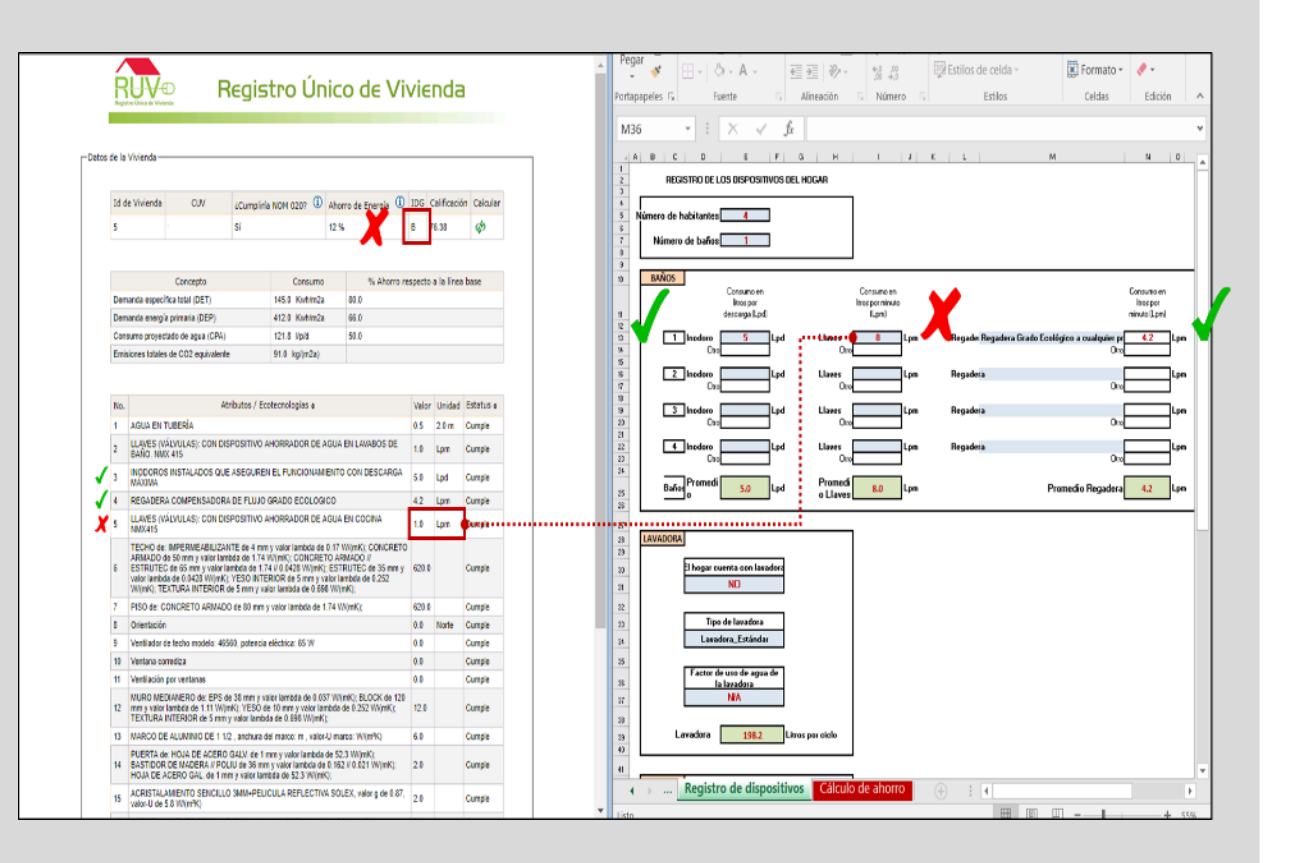

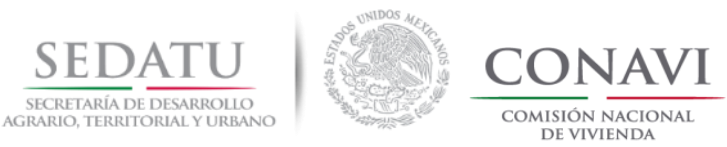

Volver al índice.

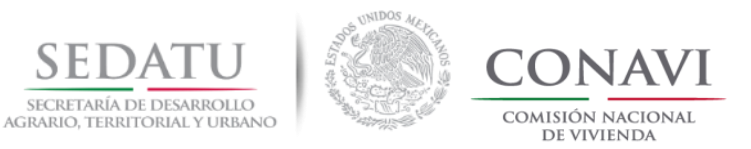

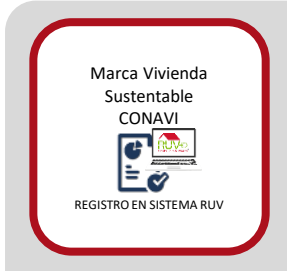

CONAVI envía por correo el Reporte de Marca de Vivienda Sustentable, el cual describe, en su caso CUALQUIERA de los MOTIVOS de Rechazo.

#### Motivos de RECHAZO:

- a) .DEV, DEEVi (Excel) o SAAVi cargado en RUV no coincide con el reporte emitido por CONAVI, el Desarrollador debe revisar lo siguiente:
  - El Archivo DEEVi no coincide con el archivo evaluado por CONAVI.- Esto puede ser porque no cargó el archivo correspondiente al archivo DEEVi, por lo que debe solicitar al RUV <u>mediante</u> <u>incidente</u> que se "borre el anterior" para que pueda volver a cargar el nuevo y que el Verificador de Obra valide nuevamente la información DEEVi.
  - El Archivo .dev no coincide con el archivo DEEVi.-Esto puede ser porque no cargó el archivo correspondiente al archivo DEEVi, por lo que nuevamente debe hacer el "import-export" y solicitar al RUV <u>mediante incidente</u> que se "borre el anterior" para que pueda volver a cargar el nuevo y que el Verificador de Obra valide nuevamente la información.

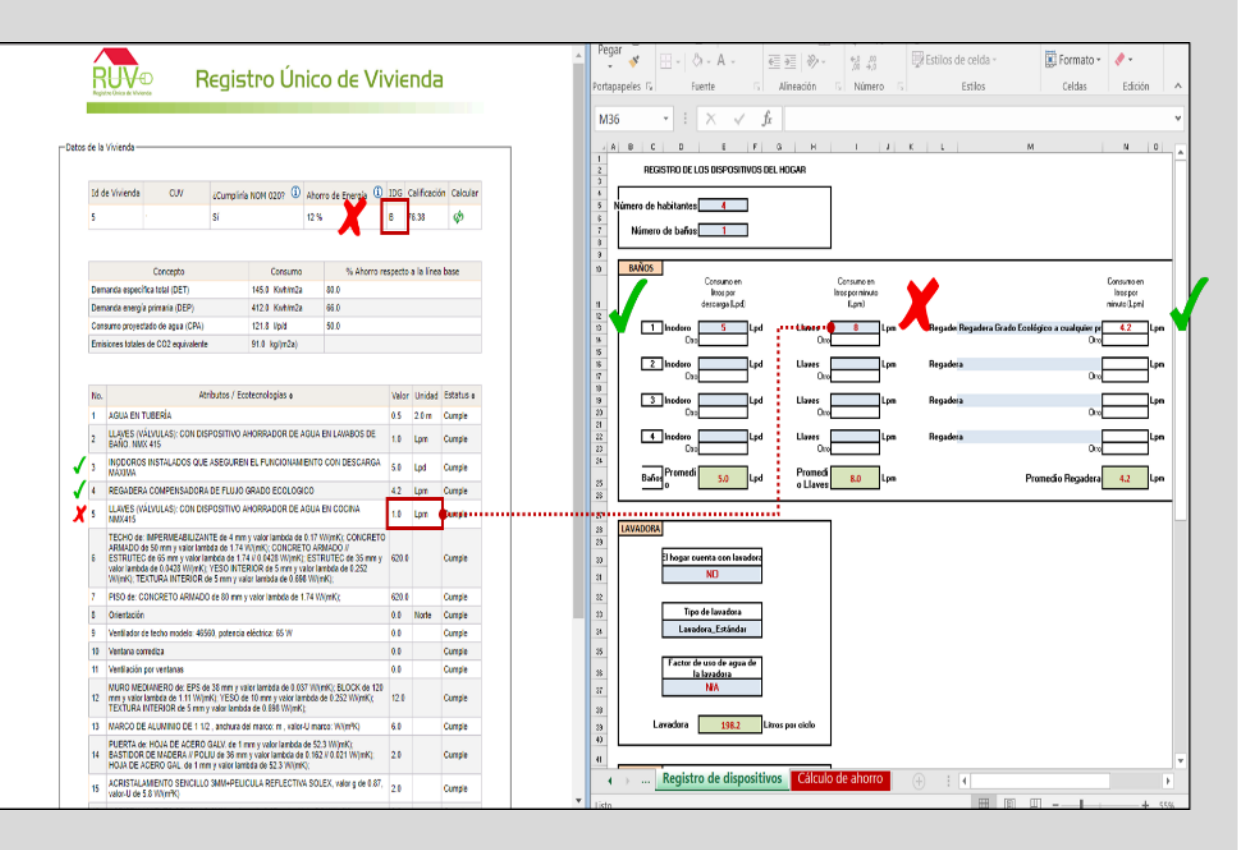

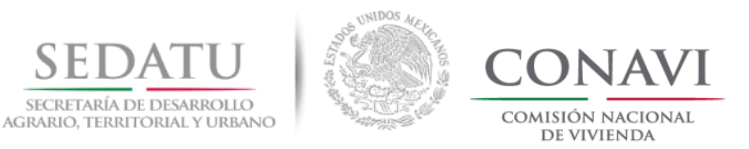

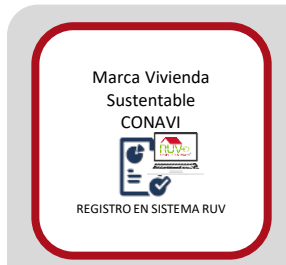

CONAVI envía por correo el Reporte de Marca de Vivienda Sustentable, el cual describe, en su caso CUALQUIERA de los MOTIVOS de Rechazo.

#### Motivos de RECHAZO:

No coinciden las ecotecnologías de SAAVi con las • ecotecnologías de agua registradas en RUV, así como el "agua en tubería".- Esto puede ser porque ya cuenta con ecotecnologías cargadas y sólo están registradas como "1.0 tecnología" esto no es correcto, puesto que deben coincidir con los "L/min" o "L por descarga" que tiene en SAAVi y que es con lo que se emite el "Reporte de Reducción de Emisiones de CONAVI", por lo que debe solicitar al RUV mediante incidente que se "borren las ecotecnologías" con el proceso existente para ello (debe contar con una carta del Verificador de Obra) para que pueda volver a cargar de nuevo y que el Verificador de Obra valide nuevamente la información.

| e la Viv<br>d de V  | erda -                                                                                                    |                                                                                    |        |                    |                                                                                                    |
|---------------------|----------------------------------------------------------------------------------------------------|------------------------------------------------------------------------------------|--------|--------------------|----------------------------------------------------------------------------------------------------|
| e la Viv<br>Id de V | enda                                                                                                    |                                                                                    |        |                    | M36 × : × × Jr                                                                                                    |
| id de V             |                                                                                                    |                                                                                    |        |                    |                                                                                                    |
| ld de V             |                                                                                                    |                                                                                    |        |                    | 1<br>2 REGISTRO DE LOS DISPOSITIVOS DEL HOGAR                                                                                                    |
| 5                   | vienda CUV ¿Cumplinia NOM 0207 🛈 Ah                                                                                                    | orro de Energia 🛈                                                                  | IDG O  | Calificación Calo. |                                                                                                    |
|                     | Sí 12                                                                                                    | s 🎽 🛛                                                                              | 8      | 6.33 Ø             | 5 Número de habitantes 4                                                                                                    |
|                     |                                                                                                    |                                                                                    |        |                    | 7 Número de baños 1                                                                                                    |
|                     |                                                                                                    |                                                                                    |        |                    | 9                                                                                                    |
|                     | Concepto Consumo                                                                                                    | % Ahorro re                                                                        | specto | a la línea base    | 0 BAND5 Consumo en Consumo en Consumo en                                                                                                    |
| Jemand              | a especifica total (DET) 145.0 Kwhim2a                                                                                                    | 80.0                                                                               |        |                    | Rooper lanspormisus lanspor                                                                                                    |
| Jemark              | a energia primana (DEP) 412.0 Kwhim2a<br>e oronastede de avez (CDL) 121.8 Unit                                                                                                    | 60.0                                                                               |        |                    |                                                                                                    |
| yetsut<br>Feisiee   | e proyectate de água (CPN) 121.5 V(d)<br>er tribles de CO2 excitaterte 01.6 km/m2a                                                                                                    | avi.10                                                                             |        |                    | Dro     Dro     D |
| 11900               | s mains de coz equivalence en a rapproze                                                                                                    |                                                                                    |        |                    |                                                                                                    |
|                     |                                                                                                    |                                                                                    |        |                    |                                                                                                    |
| io.                 | Atributos / Ecotecnologias e                                                                                                    |                                                                                    | Valor  | Unidad Estatus     | 9 3 Incoro Lpd Lizzes Lpm Regadera                                                                                                    |
| i Ad                | KUA EN TUBERÍA                                                                                                    |                                                                                    | 0.5    | 2.0 m Cumple       | 2) Dag Dag Dag                                                                                                    |
| u u                 | AVES (VÁLVULAS): CON DISPOSITIVO AHORRADOR DE AGU<br>ÃO INMX 415                                                                                                    | A EN LAVABOS DE                                                                    | 1.0    | Lpm Cumple         | 22 4 Incolaro Lpd Llaves Lpm Regadera                                                                                                    |
| . IN                | DOROS INSTALADOS QUE ASEGUREN EL FUNCIONAMENT                                                                                                    | TO CON DESCARGA                                                                    | 5.0    | Inf. Comits        | 23 Usa Usa Usa Usa                                                                                                    |
| N                   | ANDO                                                                                                    |                                                                                    | 3.0    | conpe              | 25 Bañe Promedi 5.0 Lpd Promedi 8.0 Lpm Promedio Regadera 4.2 L                                                                                                    |
| · R2                | GADERA COMPENSADORA DE FLUJO GRADO ECOLOGICO                                                                                                    | A EN COCENA                                                                        | 42     | Lpm Cumple         | 8                                                                                                    |
| i N                 | IX415                                                                                                    | A EN COURA                                                                         | 1.0    | Lon Consis         |                                                                                                    |
| TE AF               | CHO de: IMPERNEABILIZANTE de 4 mm y valor lambda de 0.11<br>MADO de 50 mm y valor lambda de 1.74 W/mK); CONORETO A<br>TRUTEC de 65 mm y valor lambda de 1.74 W/mK); CONORETO A<br>TRUTEC de 63 mm y valor lambda de 0.64 W/mK); ESTO<br>(inkl), TEXTURA INTERIOR de 5 mm y valor lambda de 0.66 W/mK); | 7 WijmK); CONCRETO<br>VRMADO //<br>ITRUTEC de 35 mm y<br>lambda de 0.252<br>/(mK); | 620.0  | Cumple             | 20 Executions<br>20 Energie contra son insolve<br>21 NO                                                                                                    |
| f PI                | SO de: CONCRETO ARMADO de 80 mm y valor lambda de 1.74                                                                                                    | WV(mK);                                                                            | 620.0  | Cumple             | 22                                                                                                    |
| 1 0                 | entación                                                                                                    |                                                                                    | 0.0    | Note Cumple        | 3) Tipo de lavadora                                                                                                    |
| ) Ve                | ntilador de techo modelo: 46560, potencia eléctrica: 65 W                                                                                                    |                                                                                    | 0.0    | Cumple             | 31 Lanadora_Estándar                                                                                                    |
| 0 V                 | ntana corrediza                                                                                                    |                                                                                    | 0.0    | Cumple             | 25 Factor de uso de acea de                                                                                                    |
| d W                 | ntilación por ventanas                                                                                                    |                                                                                    | 0.0    | Cumple             | 38 la lavadora                                                                                                    |
| 12 mi<br>TF         | JRO MEDIANERO de: EPS de 38 mm y valor lambda de 0.037 W<br>n y valor lambda de 1.11 W(mK), YESO de 10 mm y valor lambda<br>XTURA INTERIOR de 5 mm y valor lambda de 0.898 W(mK);                                                                                                    | N(mK); BLOCK de 120<br>a de 0.252 WV(mK);                                          | 12.0   | Cumple             | 27 MA                                                                                                    |
| 13 M                | RCO DE ALUMINIO DE 1 1/2 , anchura del marco: m , valor-U m                                                                                                    | narco: Wi(mR)                                                                      | 6.0    | Cumple             | 33 Lavadora 198.2 Lavas par ciclo                                                                                                    |
| I4 BA               | ERTA de: HOJA DE ACERO GALV. de 1 mm y valor lambda de 5<br>STIDOR DE MADERA // POLIU de 36 mm y valor lambda de 0.1<br>JA DE ACERO GAL, de 1 mm y valor lambda de 52 3 W/WKX                                                                                                    | 52.3 W(mK);<br>62.4 0.021 W(mK);                                                   | 2.0    | Cumple             | 4<br>                                                                                                    |

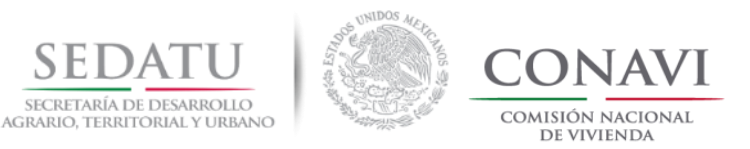

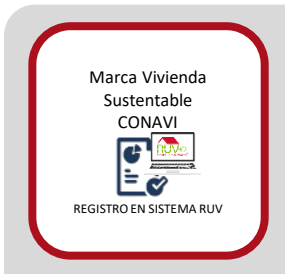

CONAVI envía por correo el Reporte de Marca de Vivienda Sustentable, el cual describe, en su caso CUALQUIERA de los MOTIVOS de Rechazo.

#### Motivos de RECHAZO:

- b) Las ecotecnologías registradas en RUV no coinciden con la evaluación: Las ecotecnologías que optimizan el prototipo evaluado y se encuentran registradas en RUV no coinciden con la evaluación emitida por CONAVI.
- c) No tiene el % de Reducción de Emisiones: Al momento de la solicitud de Marca enviada a CONAVI, no tiene validado por el Verificador de Obra como "cumple" las ecotecnologías de la DEEVi y de agua de SAAVi.

Nota: El verificador no valida el porcentaje de reducción de emisiones La validación de este campo se dará una vez que las ecotecnologías de DEEVi Y SAAVi se encuentren en estatus de CUMPLE.

| R     | Regis                                                                                                    | tro Únic                                                                  | to de Vi                                         | vie     | nda       | Э           |
|-------|----------------------------------------------------------------------------------------------------|---------------------------------------------------------------------------|--------------------------------------------------|---------|-----------|-------------|
|       |                                                                                                    |                                                                           |                                                  |         |           |             |
| de la | Vivienda                                                                                                    |                                                                           |                                                  |         |           |             |
|       |                                                                                                    |                                                                           |                                                  |         |           |             |
|       | and the second second                                                                                                   | 0                                                                         | 0                                                | 10.0    |           | (a Caladas  |
| 10.0  | e vivienda COV «Cumplini                                                                                                | a NOM 020? 🙂 Ah                                                           | orro de Energia 🔍                                | 106     | Carneac   | on Calcular |
| 5     | Sí                                                                                                    | 12                                                                        | * <b>X</b>                                       | 8       | 6.38      | ø           |
|       |                                                                                                    |                                                                           |                                                  |         |           |             |
|       | Concepto                                                                                                    | Consumo                                                                   | % Ahorro m                                       | especto | a la líne | a base      |
| Der   | anda especifica total (DET)                                                                                             | 145.0 Kvitim2a                                                            | 80.0                                             |         |           |             |
| Der   | anda energía primaria (DEP)                                                                                             | 412.0 Kwtim2a                                                             | 66.0                                             |         |           |             |
| Con   | sumo proyectado de agua (CPA)                                                                                           | 121.8 Vp/d                                                                | 50.0                                             |         |           |             |
| Emi   | iones lotales de CO2 equivalente                                                                                        | 91.0 kgi(m2a)                                                             |                                                  |         |           |             |
|       |                                                                                                    |                                                                           |                                                  |         |           |             |
| No.   | Unibutes ( Fr                                                                                                    | steendonias a                                                             |                                                  | Valar   | Unidad    | Estatus a   |
| 1     | ACUA EN TUREDÍA                                                                                                    | and a starting as a                                                       |                                                  | 0.5     | 26.0      | Comia       |
|       | LLAVES (VÁLVULAS): CON DISPOSITIVO /                                                                                    | HORRADOR DE AGU                                                           | A EN LAVABOS DE                                  |         | 2.011     | Compe       |
| *     | BAÑO. NWX 415                                                                                                    |                                                                           |                                                  | 1.0     | upm       | compe       |
| 3     | INODOROS INSTALADOS QUE ASEGURE<br>MÁDUNA                                                                               | I EL FUNCIONAMENT                                                         | TO CON DESCARGA                                  | 5.0     | Lpd       | Cumple      |
| 4     | REGADERA COMPENSADORA DE FLUJO                                                                                          | GRADO ECOLOGICO                                                           |                                                  | 42      | Lpm       | Cumple      |
| 5     | LLAVES (VÁLVULAS): CON DISPOSITIVO /                                                                                    | HORRADOR DE AGU                                                           | A EN COCINA                                      | 1.0     | Lpm       |             |
| 6     | TECHO de: IMPERMEABILIZANTE de 4 mm<br>ARMADO de 50 mm y valor lambda de 174<br>ESTRUTEC de 65 mm y valor lambda de 174 | y valor lambda de 0.11<br>W/(mK); CONCRETO A<br>4 // 0.0428 W/(mK); ES    | WijmK; CONCRETO<br>RMADO //<br>TRUTEC de 35 mm y | 620.0   |           | Cumple      |
|       | Wi(mK); TEXTURA INTERIOR de 5 mm y va                                                                                   | ior lambda de 0.656 Wi                                                    | (nK);                                            |         |           |             |
| 7     | PISO de: CONCRETO ARMADO de 80 mm                                                                                       | y valor lambda de 1.74                                                    | W(mK);                                           | 620.0   |           | Cumple      |
| 8     | Orientación                                                                                                    |                                                                           |                                                  | 0.0     | Norte     | Cumple      |
| 9     | Ventilador de techo modelo: 46560, potencia                                                                             | eléctrica: 65 W                                                           |                                                  | 0.0     |           | Cumple      |
| 10    | Ventana corrediza                                                                                                    |                                                                           |                                                  | 0.0     |           | Cumple      |
| 11    | Ventración por ventañas                                                                                                 | der bereichte die St. Primite                                             | NAME OF OTHER ADD                                | 0.0     |           | Cumpe       |
| 12    | mm y valor lambda de 1.11 WijnKi, YESO d<br>TEXTURA INTERIOR de 5 mm y valor lamb                                       | e fû min y valor lambdi<br>ta de 0.898 WijmK);                            | nimikų: BLOCK de 120<br>alde 0.252 WiljmKj;      | 12.0    |           | Cumple      |
| 13    | MARCO DE ALUMINIO DE 1 1/2 , anchura o                                                                                  | el marco: m , valor-U m                                                   | narco: WN(mRK)                                   | 6.0     |           | Cumple      |
| 14    | PUERTA de: HOJA DE ACERO GALV. de 1<br>BASTIDOR DE MADERA // POLJU de 36 mm<br>HOJA DE ACERO GAL. de 1 mm y valor lan   | nm y valor lambda de 5<br>n y valor lambda de 0.1<br>Ibda de 52.3 Wi(mK); | 52.3 WijmK);<br>62.4 0.021 WijmK);               | 2.0     |           | Cumple      |
|       |                                                                                                    | CHI & DED SCTOM D                                                         | DLEX valor o de 0.87                             |         |           | Course .    |

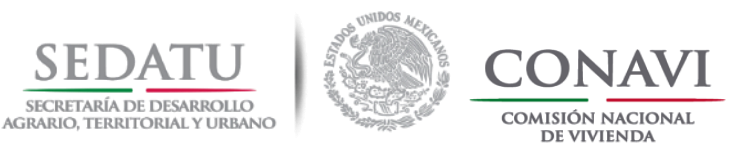

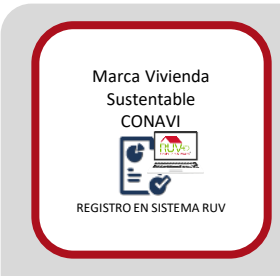

CONAVI envía por correo el Reporte de Marca de Vivienda Sustentable, el cual describe, en su caso CUALQUIERA de los MOTIVOS de Rechazo.

Motivos de RECHAZO:

 No tiene la validación IDG: Al momento no tiene validado alguna de las ecotecnologías de DEEVi o de SAAVi.

Nota: La validación de este campo se dará una vez que las ecotecnologías de DEEVi Y SAAVi se encuentren en estatus de CUMPLE.

| R      | Regis                                                                                                    | stro Únic                                                                                                    | co de Vi                                                                  | vie     | nda        | Э           |
|--------|----------------------------------------------------------------------------------------------------|----------------------------------------------------------------------------------------------------|---------------------------------------------------------------------------|---------|------------|-------------|
|        |                                                                                                    |                                                                                                    |                                                                           |         |            |             |
| e la \ | /vienda                                                                                                    |                                                                                                    |                                                                           |         |            |             |
|        |                                                                                                    |                                                                                                    |                                                                           |         |            |             |
| Id de  | Vivienda OUV (Cumule                                                                                                    | in NOM COTO D                                                                                                    | urra da Enancia 🝈                                                         | 1DG     | Calificaci | ón Calcular |
|        | ei ei                                                                                                    | 12                                                                                                    |                                                                           | 8       | 16.38      | ch          |
|        | a                                                                                                    | 14                                                                                                    | · 🖊 I                                                                     | × .     |            | Ψ           |
|        |                                                                                                    |                                                                                                    |                                                                           |         |            |             |
|        | Concepto                                                                                                    | Consumo                                                                                                    | % Ahorro m                                                                | especto | a la líne  | a base      |
| Dema   | anda específica total (DET)                                                                                                    | 145.0 Kwhim2a                                                                                                    | 80.0                                                                      |         |            |             |
| Dem    | enda energía primaria (DEP)                                                                                                    | 412.0 Kwhim2a                                                                                                    | 66.0                                                                      |         |            |             |
| Cons   | umo proyectado de agua (CPA)                                                                                                    | 121.8 l/p/d                                                                                                    | 50.0                                                                      |         |            |             |
| Emisi  | iones latales de CO2 equivalente                                                                                                    | 91.0 kg/(m2a)                                                                                                    |                                                                           |         |            |             |
|        |                                                                                                    |                                                                                                    |                                                                           |         |            |             |
| No.    | United and ( F                                                                                                    | estacodosias a                                                                                                    |                                                                           | Valas   | Heided     | Estatus a   |
| 4      | ACIDA EN TUREDÍA                                                                                                    | concentration of                                                                                                    |                                                                           | 0.5     | 2.6 m      | Currale     |
|        | LLAVES (VÁLVULAS): CON DISPOSITIVO                                                                                                    | AHORRADOR DE AGU                                                                                                    | A EN LAVABOS DE                                                           |         | 2.011      | Compe       |
| 2      | EAÑO. NWX 415                                                                                                    |                                                                                                    |                                                                           | 1.0     | Lpm        | Cumple      |
| 3      | INODOROS INSTALADOS QUE ASEGURE<br>MÁXIWA                                                                                                    | EN EL FUNCIONAMENT                                                                                                    | TO CON DESCARGA                                                           | 5.0     | Lpd        | Cumple      |
| 4      | REGADERA COMPENSADORA DE FLUX                                                                                                    | GRADO ECOLOGICO                                                                                                    |                                                                           | 42      | Lpm        | Cumple      |
|        | LLAVES (VÁLVULAS): CON DISPOSITIVO                                                                                                    | AHORRADOR DE AGU                                                                                                    | A EN COCINA                                                               | 10      | lon        |             |
|        | NMX415                                                                                                    | n a contra la mitada da A. A                                                                                                  | THE CONCEPTO                                                              | -       |            |             |
| 6      | TECHO de: www.Exemic.ABU.2AH TE de 4 m<br>ARMADO de 50 mm y valor lambda de 1 74<br>ESTRUTEC de 65 mm y valor lambda de 1<br>valor lambda de 0.0428 W(mK); YESO INT<br>W(mK); TEXTURA INTERIOR de 5 mm y v | In y valor lamoca de 0.1.<br>W/(mK); CONCRETO A<br>74 // 0.0428 W/(mK); ES<br>ERIOR de 5 mm y valor<br>alor lamoda de 0.656 W | ARMADO //<br>ARMADO //<br>STRUTEC de 35 mm y<br>Tambéa de 0.252<br>/(mK); | 620.0   |            | Cumple      |
| 7      | PISO de: CONCRETO ARMADO de 80 mm                                                                                                    | y valor lambda de 1.74                                                                                                    | W/mK);                                                                    | 620.0   |            | Cumple      |
| 8      | Orientación                                                                                                    |                                                                                                    |                                                                           | 0.0     | Norte      | Cumple      |
| 9      | Ventilador de techo modelo: 46560, potenci                                                                                                    | a eléctrica: 65 W                                                                                                    |                                                                           | 0.0     |            | Cumple      |
| 10     | Ventana corrediza                                                                                                    |                                                                                                    |                                                                           | 0.0     |            | Cumple      |
| 11     | Ventilación por ventanas                                                                                                    |                                                                                                    |                                                                           | 0.0     |            | Cumple      |
| 12     | NURO NEDIANERO de: EPS de 38 mm y<br>mm y valor lambda de 1.11 W(mK); YESO<br>TEXTURA INTERIOR de 5 mm y valor lamb                                                                                        | valor lambda de 0.037 V<br>de 10 mm y valor lambd<br>xda de 0.696 Wi(mK);                                                     | IV(mK); BLOCK de 120<br>a de 0.252 WV(mK);                                | 12.0    |            | Cumple      |
| 13     | MARCO DE ALUMINIO DE 1 1/2 , anchura                                                                                                    | del marco: m , valor-U m                                                                                                    | narco: Wi(m <sup>a</sup> K)                                               | 6.0     |            | Cumple      |
| 14     | PUERTA de: HOJA DE ACERO GALV, de 1<br>BASTIDOR DE MADERA // POLIU de 36 m<br>HOJA DE ACERO GAL, de 1 mm y valor la                                                                                        | mm y valor lambda de 5<br>m y valor lambda de 0.1<br>mbda de 52.3 Wi(mK);                                                     | 52.3 WijmK);<br>62.4 0.021 WijmK);                                        | 2.0     |            | Cumple      |
|        | ACRISTALAMENTO SENCELLO SMM+REL                                                                                                    | JOULA REFLECTIVA SI                                                                                                    | OLEX, valor o de 0.87.                                                    | 20      |            | Comila      |

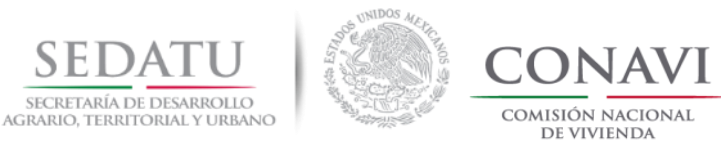

# **CRITERIOS DE ANÁLISIS POR TIPOLOGÍA**

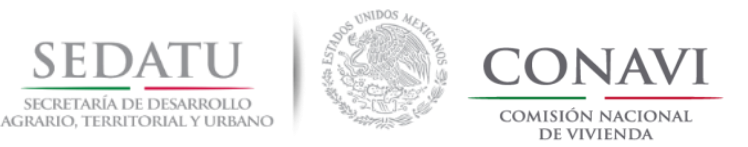

#### **CONTENIDO DE TABLA**

A continuación, se desglosa el contenido de la tabla que acompañará a cada caso de las diferentes tipologías de vivienda.

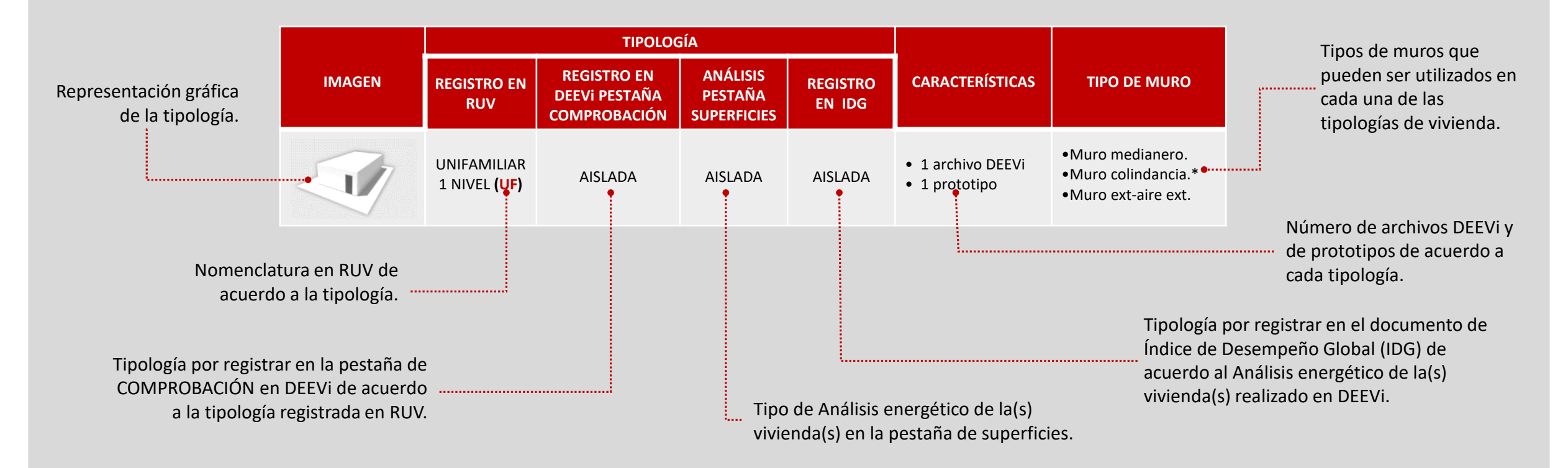

NOTA: La tipología del prototipo evaluado deberá de coincidir con el registro en RUV para efectos de carga en el módulo Sisevive-Ecocasa.

Versión 07 noviembre, 2018

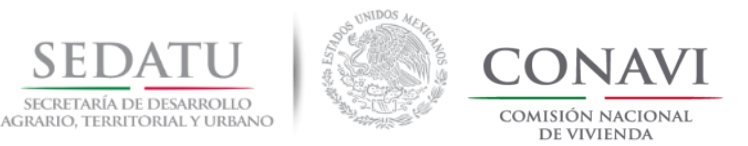

#### CONSIDERACIONES GENERALES

- 1. Por cada optimización diferente en el mismo prototipo se hará una evaluación.
- 2. Por cada clima diferente dentro de la región se hará una evaluación.
- 3. Para los casos en *"seleccionar clima DEEVi"* en la pestaña de *COMPROBACIÓN* se deberá tomar en cuenta los siguientes criterios:
  - a) Si selecciona ciudad de listado **NO** deberá de colocar Latitud Longitud y Altitud.
  - b) Si selecciona ELEGIR CIUDAD MEDIANTE LONGITUD Y LATITUD deberá colocar en los apartados de datos propios.
    - Latitud
    - Longitud
    - Altitud
- 4. Para asegurar la correcta orientación del muro aislado, DEEVi tiene la opción MURO HIPOTECA VERDE, el cual tiene como propósito rotar la orientación del muro aislado según corresponda al sembrado de la vivienda. En la pestaña de SUPERFICIES se deberá marcar con una 'X' para indicar el aislamiento térmico en el muro de mayor asoleamiento acorde a (Norte, Sur, Este y Oeste). En la pestaña VALORES-U, se debe llenar el MURO DE HIPOTECA VERDE con sus diferentes elementos constructivos que integraran el muro.
- 5. Para los casos de análisis de vivienda *adosada* se hará el análisis en un archivo DEEVi de:
  - Vivienda(s) intermedia(s)
  - Viviendas cabeceras
- 6. Para los casos de análisis de vivienda vertical se deberá analizar el edificio completo incluyendo "X" número de prototipos.
- 7. Para la temperatura diseño de agua caliente se considerará una constante de 40 °C

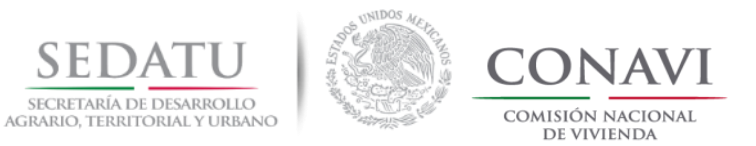

#### CONSIDERACIONES GENERALES

## DESVIACIÓN DE LA VIVIENDA CON RESPECTO AL NORTE

- Cuando se tiene un sembrado con una desviación respecto al Norte se tendrán que registrar en la pestaña de RESULTADOS de DEEVi los grados de desviación que presenta el proyecto (Ver imagen 1)
- En el sembrado deberán de indicarse cuáles son las viviendas por analizar (Ver imagen 2)
- Si en el sembrado se muestran las viviendas con diferentes desviaciones respecto al Norte el criterio a considerar será el ángulo de desviación que predomine en el sembrado.
- Si el ángulo de desviación respecto al norte es mayor a 45 grados la orientación de los elementos constructivos cambiará, por lo cual deberá de registrar el ángulo complementario indicando si la rotación es positiva o negativa.

| <b>1</b> Resultados del proyecto                                                                                                | Norte                                                                                                    | Este                                                     | Sur<br>aqui la orientación | Oeste | 2 - Cálido subhúmedo |  |  |
|----------------------------------------------------------------------------------------------------|----------------------------------------------------------------------------------------------------|----------------------------------------------------------|----------------------------|-------|----------------------|--|--|
| Introducción de orientación, proyecto DEEVi                                                                                     | -30                                                                                                    | principal (fachac                                        |                            |       |                      |  |  |
| Los aparatos de refrigeración son suficientes:                                                                                  | no                                                                                                    | Norte: 0°<br>Noreste: 45°                                | Norte: 0°<br>Noreste: 45°  |       |                      |  |  |
| Demanda específica útil de refrigeración, deshumidificación<br>y demanda específica de calefacción                              | 157                                                                                                    | La orientación del edificio calculado se girará hacia la |                            |       | kWh/(m²a)            |  |  |
| Demanda específica total de energía primaria<br>(AC, calefacción, refrigeración, deshumidifcación<br>y electricidad doméstica): | 512     derecha a partir del valor introducido en esta celda (a excepción de las instalaciones solares).       112 |                                                          |                            |       | kWh/(m²a)            |  |  |
| Emisiones totales de CO <sub>2</sub> equivalente:                                                                               |                                                                                                    |                                                          |                            |       | kg/(m²a)             |  |  |
| Resultados                                                                                                    |                                                                                                    |                                                          |                            |       |                      |  |  |

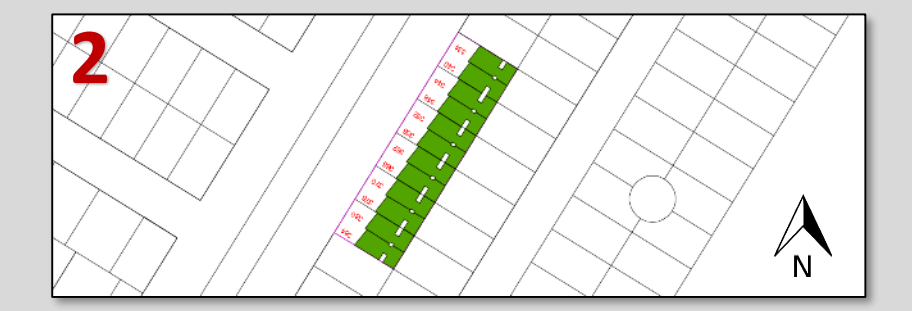

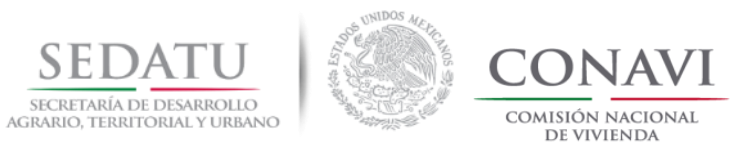

### CONSIDERACIONES GENERALES

## **ORIENTACIÓN DE ELEMENTOS CONSTRUCTIVOS**

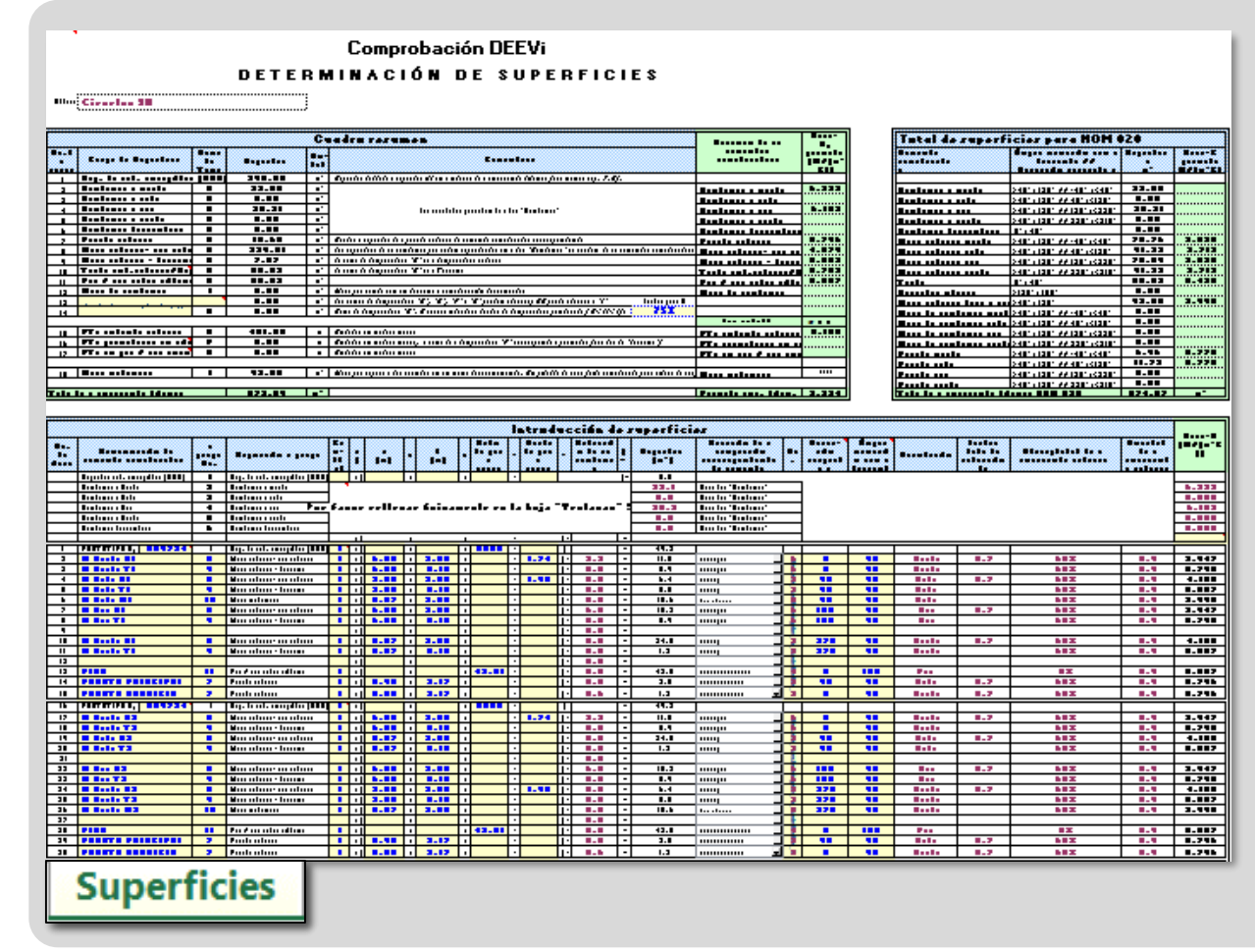

La orientación de los elementos constructivos en la hoja de Superficies de DEEVi se **hace en relación al norte** y el resto de las direcciones se organizan en el sentido de las manecillas del reloj a **partir del norte** (Ver manual DEEVi 1.0 página 25).

La orientación para los elementos constructivos se consideran a partir de la puerta del prototipo, que es siempre hacia el norte= 0 °

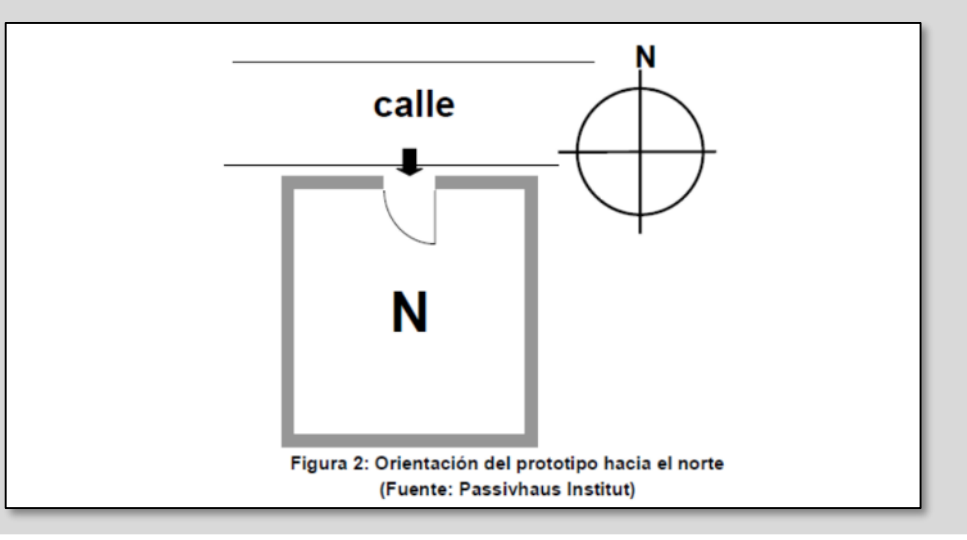

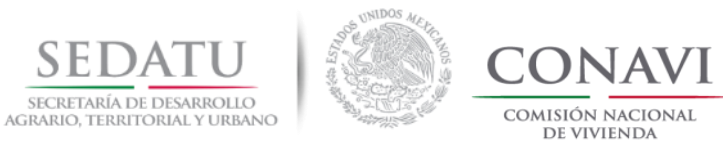

# TIPOLOGÍA UNIFAMILIAR

Volver al índice.

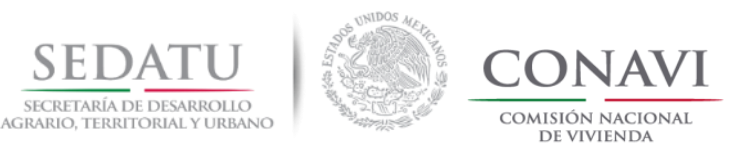

|        | TIPOLOGÍA RU | v    | TIPOLOGÍA POR EFICIENCIA<br>Energética                         | ALZADO / PLANTA                                                                                                    | ISOMÉTRICO |  |
|--------|--------------|------|----------------------------------------------------------------|----------------------------------------------------------------------------------------------------|------------|--|
| SIGLAS | DESCRIPCIÓN  | TIPO | TIPO                                                           |                                                                                                    |            |  |
| UF     | UNIFAMILIAR  |      | ADOSADA<br>A) Con junta constructiva<br>B) Con muro intermedio | LOTE 1<br>No. Ext. 2<br>No. Ext. 2<br>No. Ext. 3<br>No. Ext. 3<br>No. Ext. 4<br>No. Ext. 4<br>No. Ext. 4<br>No. Ext. 5<br>No. Ext. 6<br>No. Ext. 6<br>No. Ext. 7<br>No. Ext. 7 |            |  |
|        |              |      | AISLADA<br>A) Con pasillo                                      | #         #         #         #         #         #         #         #         #         #         #         #         #         #         #         #         #         #         #         #         #         #         #         #         #         #         #         #         #         #         #         #         #         #         #         #         #         #         #         #         #         #         #         #         #         #         #         #         #         #         #         #         #         #         #         #         #         #         #         #         #         #         #         #         #         #         #         #         #         #         #         #         #         #         #         #         #         #         #         #         #         #         #         #         #         #         #         #         #         #         #         #         #         #         #         #         #         #         #         #         #         #         #         #         #         #         #                                                                                                            |            |  |

Para el análisis energético es necesario considerar la tipología registrada en RUV para identificar el criterio correspondiente de acuerdo a los siguientes casos:

- 1. Análisis Vivienda Unifamiliar con pasillo RUV Unifamiliar 1 Nivel = DEEVi Aislada
- Análisis Vivienda Unifamiliar con junta constructiva o con muro intermedio.
   RUV Unifamiliar 1 Nivel = DEEVi Adosada
- Análisis Vivienda Unifamiliar 2 niveles con pasillo
   RUV Unifamiliar 2 niveles = DEEVi Aislada
- Análisis Vivienda Unifamiliar 2 niveles con junta constructiva o con muro intermedio.
   RUV Unifamiliar 2 niveles = DEEVi Adosada

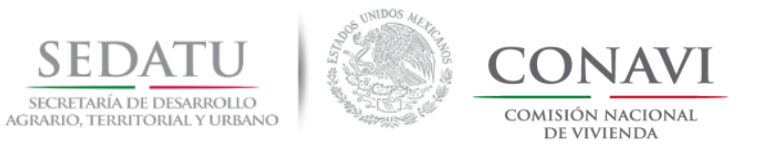

#### 1. RUV Unifamiliar 1 Nivel = DEEVi Aislada / Vivienda con pasillo

|        |                                    | TIPOLOG                                      |                                    |                    |                                                         |                                                                                             |
|--------|------------------------------------|----------------------------------------------|------------------------------------|--------------------|---------------------------------------------------------|---------------------------------------------------------------------------------------------|
| IMAGEN | REGISTRO EN<br>RUV                 | REGISTRO EN<br>DEEVI PESTAÑA<br>COMPROBACIÓN | ANÁLISIS<br>PESTAÑA<br>SUPERFICIES | REGISTRO<br>EN IDG | CARACTERÍSTICAS                                         | TIPO DE MURO                                                                                |
|        | UNIFAMILIAR<br>1 NIVEL <b>(UF)</b> | AISLADA                                      | AISLADA                            | AISLADA            | <ul><li> 1 archivo DEEVi</li><li> 1 prototipo</li></ul> | <ul> <li>Muro medianero.</li> <li>Muro colindancia.*</li> <li>Muro ext-aire ext.</li> </ul> |

Cuando la vivienda cuenta con pasillos que permiten el contacto directo del muro con el exterior se realizará el análisis de una sola vivienda.

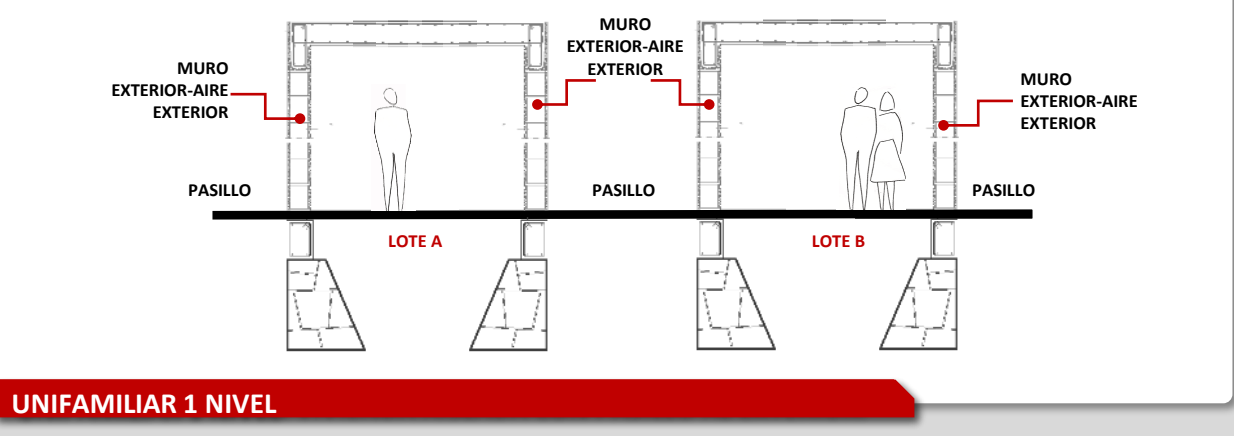

\*El uso de muro colindante únicamente se utilizará para aquellos casos cuando se desconozcan los materiales de la construcción contigua. NOTA. Los gráficos son únicamente indicativos.

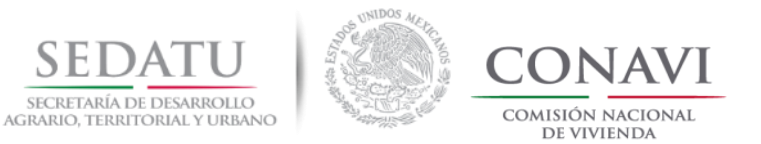

#### 2. RUV Unifamiliar 1 Nivel = DEEVi Adosada / Vivienda con junta constructiva

|        |                                    | TIPOLOG                                      |                                    |                    |                                                         |                                                                                             |  |
|--------|------------------------------------|----------------------------------------------|------------------------------------|--------------------|---------------------------------------------------------|---------------------------------------------------------------------------------------------|--|
| IMAGEN | REGISTRO EN<br>RUV                 | REGISTRO EN<br>DEEVI PESTAÑA<br>COMPROBACIÓN | ANÁLISIS<br>PESTAÑA<br>SUPERFICIES | REGISTRO<br>EN IDG | CARACTERÍSTICAS                                         | TIPO DE MURO                                                                                |  |
|        | UNIFAMILIAR<br>1 NIVEL <b>(UF)</b> | ADOSADA                                      | ADOSADA                            | ADOSADA            | <ul><li> 1 archivo DEEVi</li><li> 1 prototipo</li></ul> | <ul> <li>Muro medianero.</li> <li>Muro colindancia.*</li> <li>Muro ext-aire ext.</li> </ul> |  |

Cuando varias viviendas se encuentran separadas solo por una junta constructiva se realizará el análisis en un archivo DEEVi (pestaña SUPERFICIES) de tres viviendas (cabecera izquierda, intermedia y cabecera derecha), o bien si la vivienda intermedia se espejea deberá de considerar el análisis para 4 viviendas (cabecera izquierda, intermedia derecha, intermedia izquierda y cabecera derecha). En la pestaña de comprobación se declarará como ADOSADA.

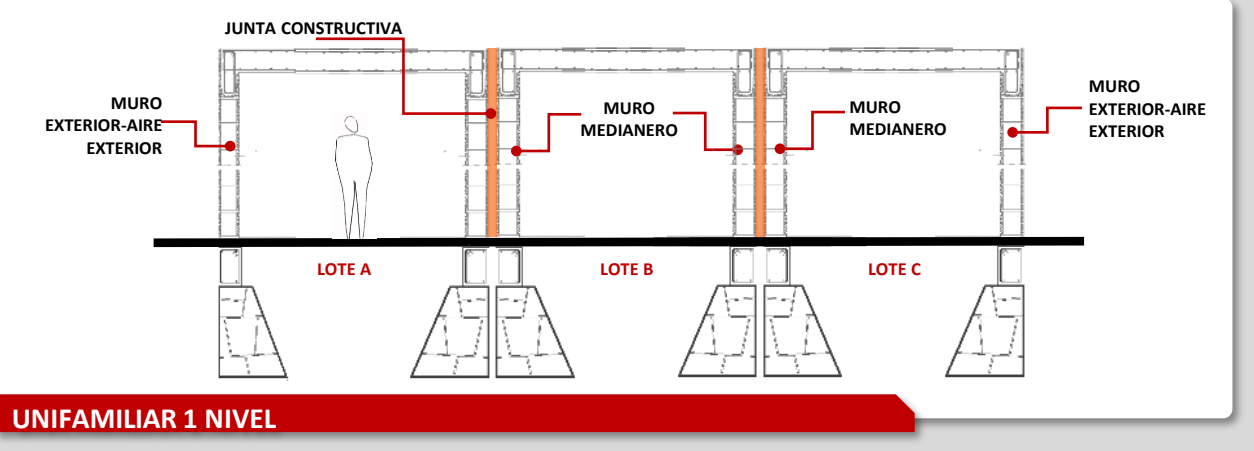

\*El uso de muro colindante únicamente se utilizará para aquellos casos cuando se desconozcan los materiales de la construcción contigua. NOTA. Los gráficos son únicamente indicativos.

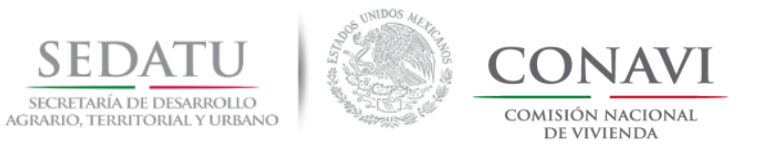

#### 3. **RUV** Unifamiliar 2 niveles = **DEEVi** Aislada / Vivienda con pasillo

|        |                                      | TIPOLOG                                      |                                    |                    |                                                         |                                                                                             |
|--------|--------------------------------------|----------------------------------------------|------------------------------------|--------------------|---------------------------------------------------------|---------------------------------------------------------------------------------------------|
| IMAGEN | REGISTRO EN<br>RUV                   | REGISTRO EN<br>DEEVI PESTAÑA<br>COMPROBACIÓN | ANÁLISIS<br>PESTAÑA<br>SUPERFICIES | REGISTRO<br>EN IDG | CARACTERÍSTICAS                                         | TIPO DE MURO                                                                                |
|        | UNIFAMILIAR<br>2 NIVELES <b>(UF)</b> | AISLADA                                      | AISLADA                            | AISLADA            | <ul><li> 1 archivo DEEVi</li><li> 1 prototipo</li></ul> | <ul> <li>Muro medianero.</li> <li>Muro colindancia.*</li> <li>Muro ext-aire ext.</li> </ul> |

Cuando la vivienda cuenta con pasillos que permiten el contacto directo del muro con el exterior se realizará el análisis de una sola vivienda.

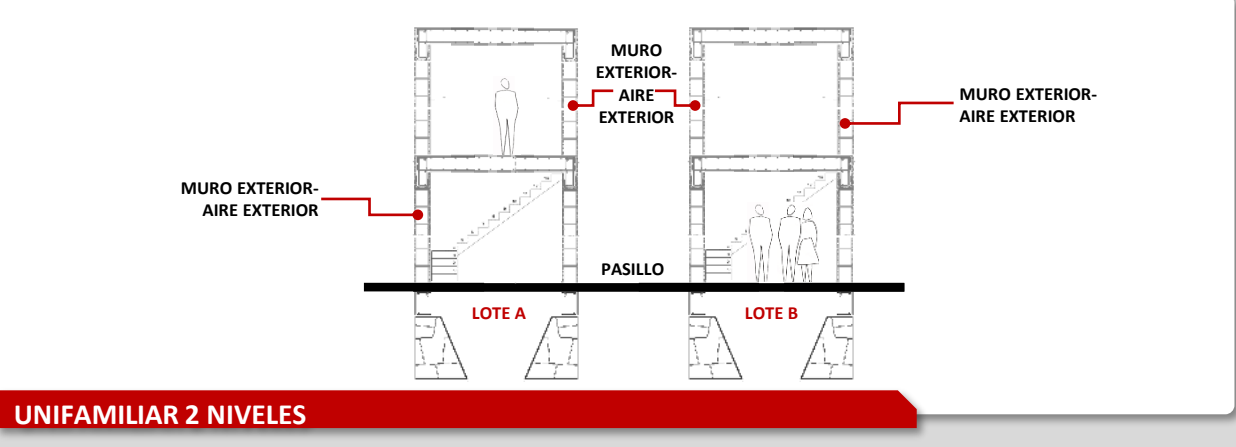

\*El uso de muro colindante únicamente se utilizará para aquellos casos cuando se desconozcan los materiales de la construcción contigua. NOTA. Los gráficos son únicamente indicativos.
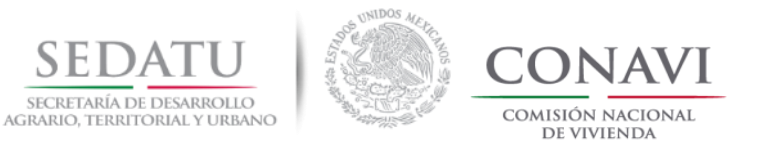

## CRITERIOS DE EVALUACIÓN PARA TIPOLOGÍA UNIFAMILIAR

#### 4. RUV Unifamiliar 2 niveles = DEEVi Adosada / Vivienda con junta constructiva

|        |                                      | TIPOLOG                                      |                                    |                    |                                                         |                                                                                             |
|--------|--------------------------------------|----------------------------------------------|------------------------------------|--------------------|---------------------------------------------------------|---------------------------------------------------------------------------------------------|
| IMAGEN | REGISTRO EN<br>RUV                   | REGISTRO EN<br>DEEVI PESTAÑA<br>COMPROBACIÓN | ANÁLISIS<br>PESTAÑA<br>SUPERFICIES | REGISTRO<br>EN IDG | CARACTERÍSTICAS                                         | TIPO DE MURO                                                                                |
|        | UNIFAMILIAR<br>2 NIVELES <b>(UF)</b> | ADOSADA                                      | ADOSADA                            | ADOSADA            | <ul><li> 1 archivo DEEVi</li><li> 1 prototipo</li></ul> | <ul> <li>Muro medianero.</li> <li>Muro colindancia.*</li> <li>Muro ext-aire ext.</li> </ul> |

Cuando varias viviendas se encuentran separadas solo por una junta constructiva se realizará el análisis en un archivo DEEVi (pestaña SUPERFICIES) de tres viviendas (cabecera izquierda, intermedia y cabecera derecha), o bien si la vivienda intermedia se espejea deberá de considerar el análisis para 4 viviendas (cabecera izquierda, intermedia derecha, intermedia izquierda y cabecera derecha). En la pestaña de comprobación se declarará como ADOSADA.

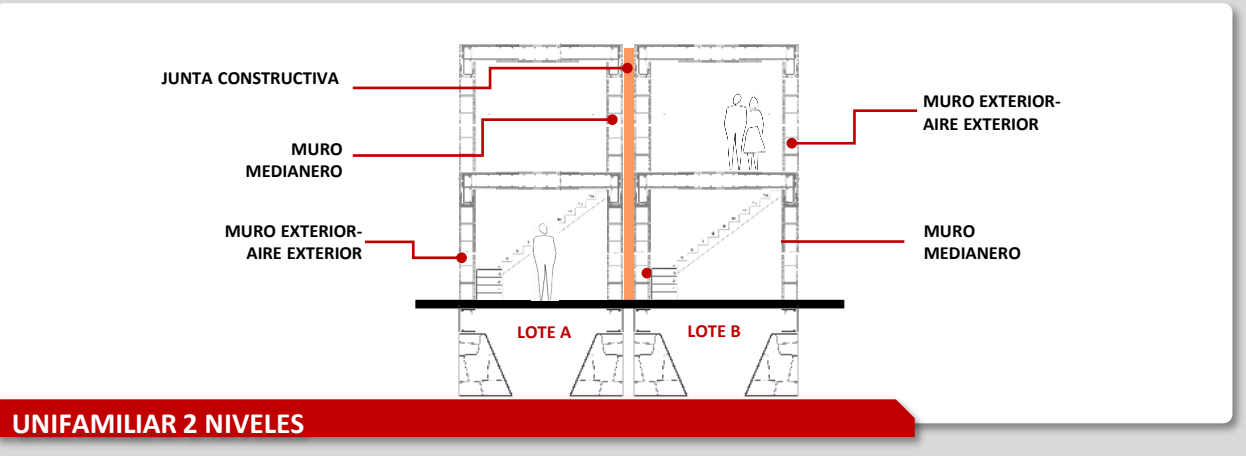

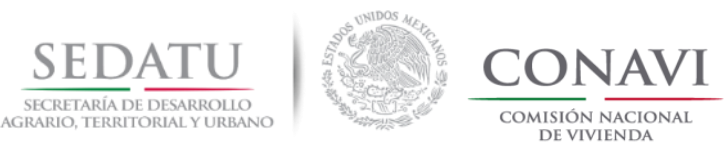

## CRITERIOS DE ANÁLISIS PARA TIPOLOGÍAS: DÚPLEX, TRIPLEX, CUÁDRUPLEX Y MULTIFAMILIAR HORIZONTAL

Volver al índice.

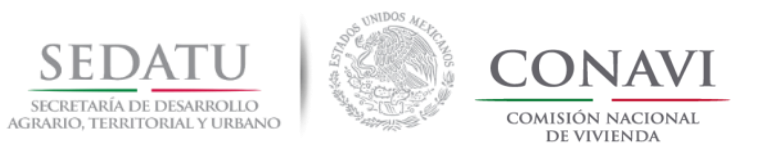

## CRITERIOS DE ANÁLISIS PARA TIPOLOGÍAS: DÚPLEX, TRIPLEX, CUÁDRUPLEX Y MULTIFAMILIAR HORIZONTAL

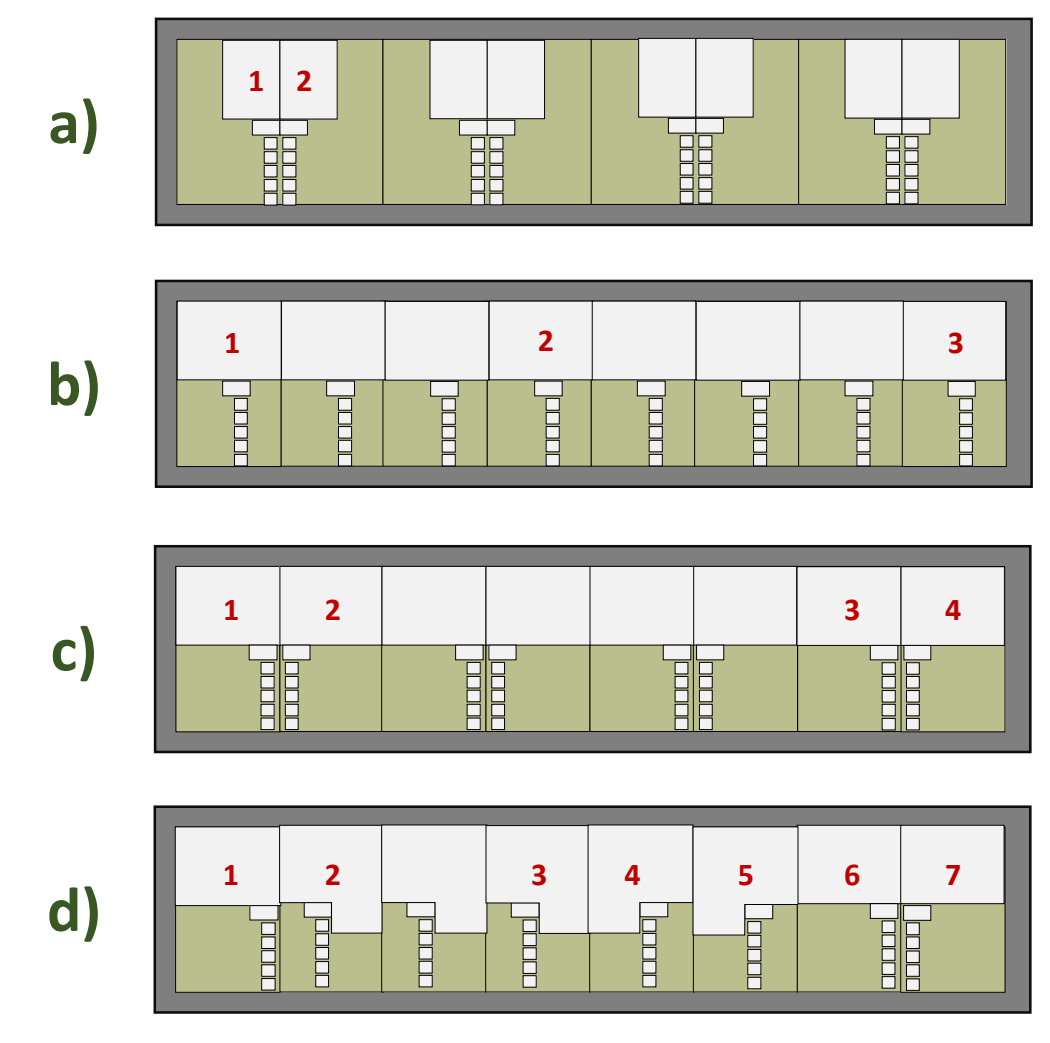

El análisis de viviendas que se encuentran en un mismo bloque, se realizará en un archivo DEEVi considerando los siguientes criterios.

- a) Viviendas que comparten muro o junta constructiva en un solo lote (muro colindante) = 2 viviendas en un solo archivo DEEVi
- b) Viviendas en bloque (una en cada lote o comparten lote) 2 viviendas cabeceras + 1 vivienda intermedia = 3 viviendas en un solo archivo DEEVi
- C) Viviendas en bloque (una en cada lote o comparten lote) si en el sembrado los prototipos están espejeados se considerará en un solo archivo DEEVi:
   2 viviendas intermedias + 2 viviendas cabeceras = 4 viviendas en un solo archivo DEEVi
- d) Viviendas en un solo bloque que tienen en el sembrado varios prototipos se considerará en un solo archivo DEEVi:
   2 viviendas cabeceras + el número de prototipos diferentes = más de 3 viviendas en un solo archivo DEEVi

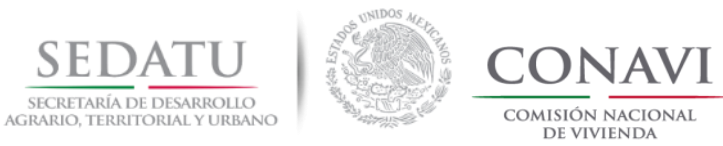

# TIPOLOGÍA DÚPLEX

Volver al índice.

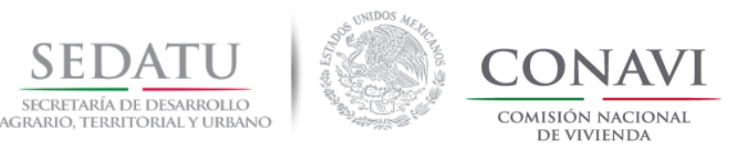

## **CRITERIOS DE EVALUACIÓN PARA TIPOLOGÍA DÚPLEX**

|        | TIPOLOGÍA RU | v          | TIPOLOGÍA POR EFICIENCIA<br>ENERGÉTICA                         | ALZADO / PLANTA                                                                                                    | ISOMÉTRICO |
|--------|--------------|------------|----------------------------------------------------------------|----------------------------------------------------------------------------------------------------|------------|
| SIGLAS | DESCRIPCIÓN  | TIPO       | TIPO                                                           |                                                                                                    |            |
| DX     | DUPLEX       | HORIZONTAL | ADOSADA<br>A) Con junta constructiva<br>B) Con muro intermedio | LOTE 1<br>No. Ext. 1<br>No. Ext. 2<br>No. Ext. 2<br>No. Ext. 3<br>No. Ext. 3<br>No.  |            |
|        |              | VERTICAL   | ADOSADA                                                        | NOTES<br>No. Ext. 1<br>No. Ext. 2<br>No. Ext. 2<br>No. Ext. 3<br>No. Ext. 3<br>No. E |            |

Para el análisis energético es necesario considerar la tipología registrada en RUV para identificar el caso correspondiente de acuerdo a los siguientes criterios:

- 1. Análisis vivienda Dúplex Horizontal 1 nivel con pasillo. RUV Dúplex horizontal 1 nivel = DEEVi Adosada
- Análisis vivienda Dúplex Horizontal 1 nivel con junta constructiva o con muro intermedio
   RUV Dúplex horizontal 1 nivel = DEEVi Adosada
- 3. Análisis vivienda Dúplex Horizontal 2 niveles con pasillo RUV Dúplex horizontal 2 niveles = DEEVi Adosada
- Análisis vivienda Dúplex Horizontal 2 niveles con junta constructiva o con muro intermedio
   RUV Dúplex horizontal 2 niveles = DEEVi Adosada
- 5. Análisis vivienda Dúplex Vertical con pasillo RUV Dúplex Vertical = DEEVi Adosada
- Análisis vivienda Dúplex Vertical con junta constructiva o muro intermedio
   RUV Dúplex Vertical = DEEVi Adosada

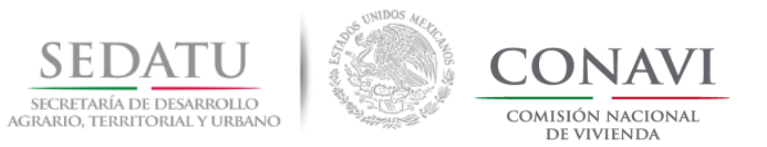

## CRITERIOS DE EVALUACIÓN PARA TIPOLOGÍA DÚPLEX HORIZONTAL 1 NIVEL

#### 1. **RUV** Dúplex horizontal 1 nivel = **DEEVi** Adosada / Vivienda con pasillo

|        |                                             | TIPOLOG                                      |                                    |                    |                                                          |                                                                                             |
|--------|---------------------------------------------|----------------------------------------------|------------------------------------|--------------------|----------------------------------------------------------|---------------------------------------------------------------------------------------------|
| IMAGEN | REGISTRO EN<br>RUV                          | REGISTRO EN<br>DEEVI PESTAÑA<br>COMPROBACIÓN | ANÁLISIS<br>PESTAÑA<br>SUPERFICIES | REGISTRO<br>EN IDG | CARACTERÍSTICAS                                          | TIPO DE MURO                                                                                |
|        | DÚPLEX<br>HORIZONTAL<br>1 NIVEL <b>(DX)</b> | ADOSADA                                      | ADOSADA                            | ADOSADA            | <ul><li> 1 archivo DEEVi</li><li> X prototipos</li></ul> | <ul> <li>Muro medianero.</li> <li>Muro colindancia.*</li> <li>Muro ext-aire ext.</li> </ul> |

Cuando dos viviendas se encuentra en un mismo lote y comparten muro, se considera tipología Adosada, el análisis puede ser por ID de prototipo o por envolvente térmica.

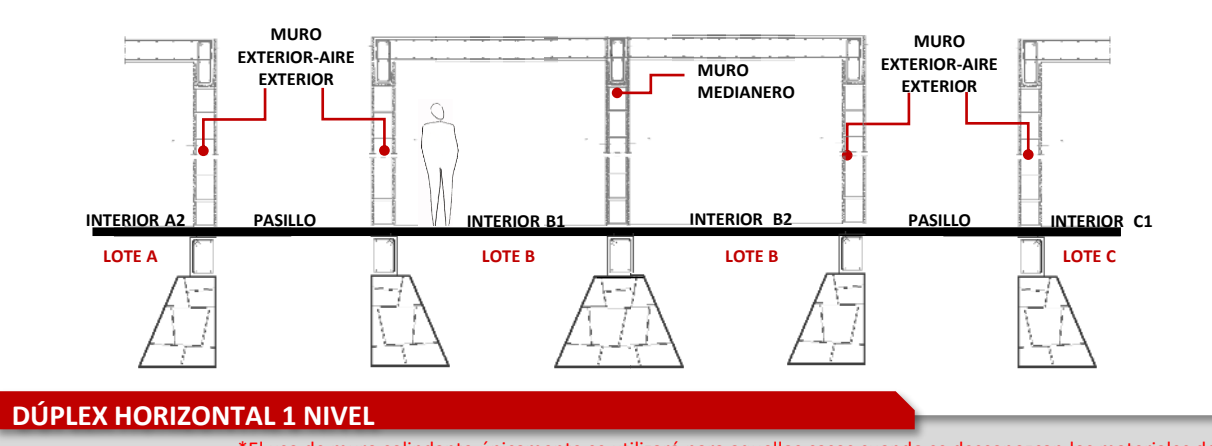

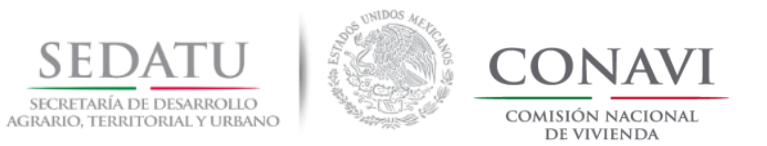

## CRITERIOS DE EVALUACIÓN PARA TIPOLOGÍA DÚPLEX HORIZONTAL 1 NIVEL

#### 2. RUV Dúplex horizontal 1 nivel = DEEVi Adosada / Vivienda con junta constructiva o muro intermedio

|        |                                             | TIPOLOG                                      |                                    |                    |                                                          |                                                                                             |
|--------|---------------------------------------------|----------------------------------------------|------------------------------------|--------------------|----------------------------------------------------------|---------------------------------------------------------------------------------------------|
| IMAGEN | REGISTRO EN<br>RUV                          | REGISTRO EN<br>DEEVI PESTAÑA<br>COMPROBACIÓN | ANÁLISIS<br>PESTAÑA<br>SUPERFICIES | REGISTRO<br>EN IDG | CARACTERÍSTICAS                                          | TIPO DE MURO                                                                                |
|        | DÚPLEX<br>HORIZONTAL<br>1 NIVEL <b>(DX)</b> | ADOSADA                                      | ADOSADA                            | ADOSADA            | <ul><li> 1 archivo DEEVi</li><li> X prototipos</li></ul> | <ul> <li>Muro medianero.</li> <li>Muro colindancia.*</li> <li>Muro ext-aire ext.</li> </ul> |

Cuando en una tipología dúplex horizontal (DX) las viviendas se encuentran separadas por una junta constructiva se deberá realizar el análisis en un archivo DEEVi (pestaña SUPERFICIES) de las viviendas ubicadas en cabecera izquierda, intermedias y cabecera derecha.

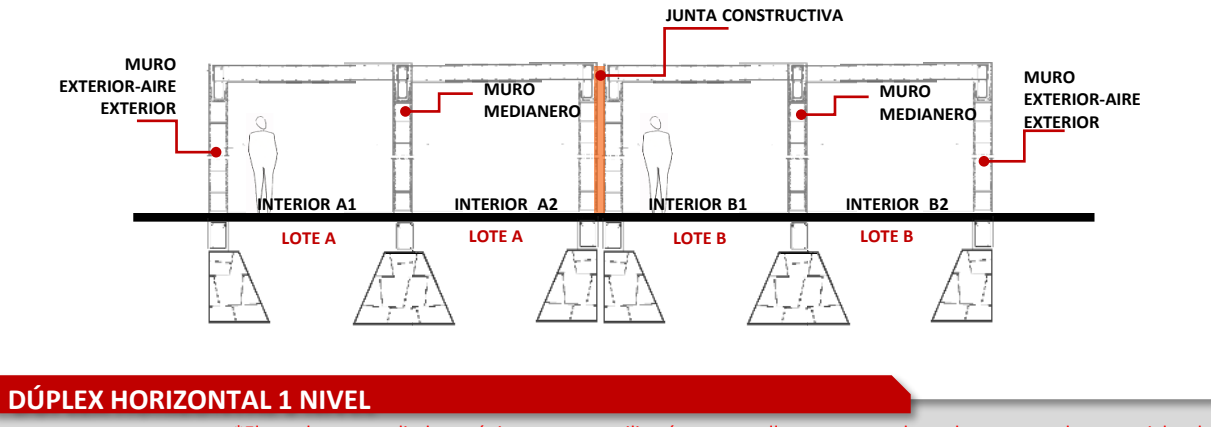

\*El uso de muro colindante únicamente se utilizará para aquellos casos cuando se desconozcan los materiales de la construcción contigua. NOTA. Los gráficos son únicamente indicativos.

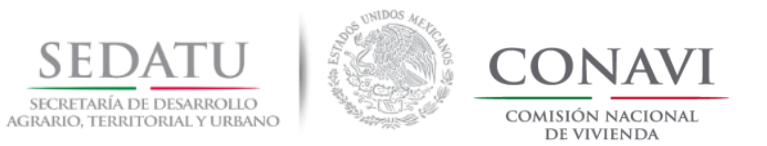

## CRITERIOS DE EVALUACIÓN PARA TIPOLOGÍA DÚPLEX HORIZONTAL 2 NIVELES

#### 3. RUV Dúplex horizontal 2 niveles = DEEVi Adosada / Vivienda con pasillo

|        |                                               | TIPOLOG                                      |                                    |                    |                                                          |                                                                                             |
|--------|-----------------------------------------------|----------------------------------------------|------------------------------------|--------------------|----------------------------------------------------------|---------------------------------------------------------------------------------------------|
| IMAGEN | REGISTRO EN<br>RUV                            | REGISTRO EN<br>DEEVI PESTAÑA<br>COMPROBACIÓN | ANÁLISIS<br>PESTAÑA<br>SUPERFICIES | REGISTRO<br>EN IDG | CARACTERÍSTICAS                                          | TIPO DE MURO                                                                                |
|        | DÚPLEX<br>HORIZONTAL<br>2 NIVELES <b>(DX)</b> | ADOSADA                                      | ADOSADA                            | ADOSADA            | <ul><li> 1 archivo DEEVi</li><li> X prototipos</li></ul> | <ul> <li>Muro medianero.</li> <li>Muro colindancia.*</li> <li>Muro ext-aire ext.</li> </ul> |

Cuando una vivienda dúplex horizontal dos niveles cuenta con pasillos que permiten el contacto directo del muro con el exterior se realizará el análisis por envolvente térmica siempre y cuando el ID sea el mismo para las dos viviendas.

En el caso donde cada ID sea diferente se realizará un análisis por prototipo.

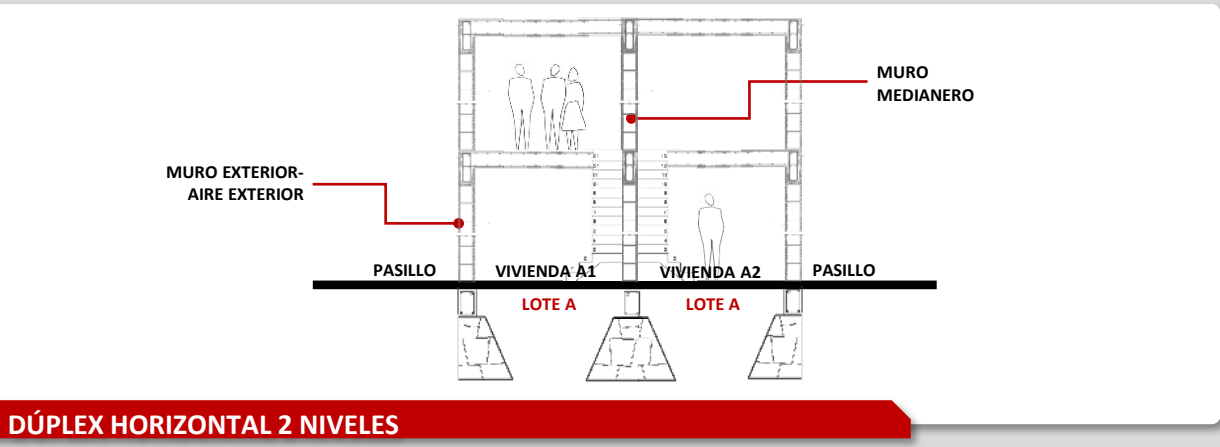

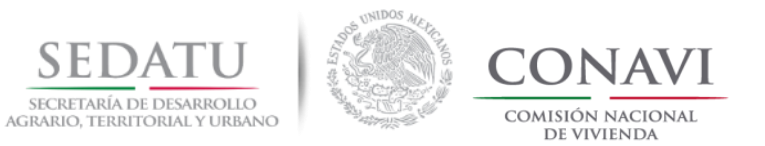

## CRITERIOS DE EVALUACIÓN PARA TIPOLOGÍA DÚPLEX HORIZONTAL 2 NIVELES

#### 4. RUV Dúplex horizontal 2 niveles = DEEVi Adosada / Vivienda con junta constructiva o muro intermedio

|        |                                               | TIPOLOG                                      |                                    |                    |                                                          |                                                                                             |
|--------|-----------------------------------------------|----------------------------------------------|------------------------------------|--------------------|----------------------------------------------------------|---------------------------------------------------------------------------------------------|
| IMAGEN | REGISTRO EN<br>RUV                            | REGISTRO EN<br>DEEVI PESTAÑA<br>COMPROBACIÓN | ANÁLISIS<br>PESTAÑA<br>SUPERFICIES | REGISTRO<br>EN IDG | CARACTERÍSTICAS                                          | TIPO DE MURO                                                                                |
|        | DÚPLEX<br>HORIZONTAL<br>2 NIVELES <b>(DX)</b> | ADOSADA                                      | ADOSADA                            | ADOSADA            | <ul><li> 1 archivo DEEVi</li><li> X prototipos</li></ul> | <ul> <li>Muro medianero.</li> <li>Muro colindancia.*</li> <li>Muro ext-aire ext.</li> </ul> |

Cuando dos o más viviendas dúplex horizontal dos niveles se encuentran separadas solo por una junta constructiva se realizará el análisis en un archivo DEEVi (pestaña SUPERFICIES) de tres bloques (cabecera izquierda, intermedio y cabecera derecha), o bien si el bloque intermedio se espejea deberá de considerar el análisis para 4 bloques (cabecera izquierda, intermedio derecha, intermedio izquierda y cabecera derecha).

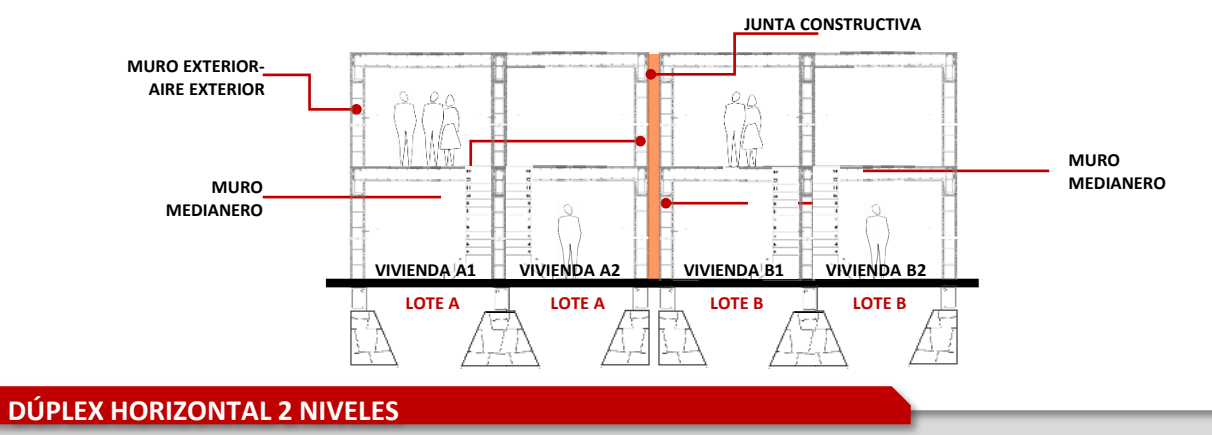

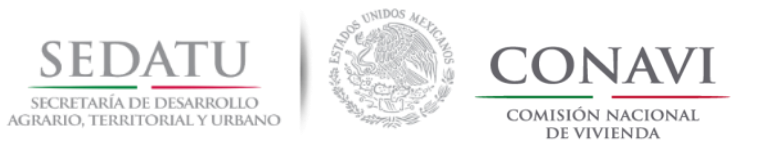

## CRITERIOS DE EVALUACIÓN PARA TIPOLOGÍA DÚPLEX VERTICAL

#### 5. RUV Dúplex Vertical = DEEVi Adosada / Vivienda con pasillo

|        |                                | TIPOLOG                                      |                                    |                    |                                                        |                                                                                             |
|--------|--------------------------------|----------------------------------------------|------------------------------------|--------------------|--------------------------------------------------------|---------------------------------------------------------------------------------------------|
| IMAGEN | REGISTRO EN<br>RUV             | REGISTRO EN<br>DEEVI PESTAÑA<br>COMPROBACIÓN | ANÁLISIS<br>PESTAÑA<br>SUPERFICIES | REGISTRO<br>EN IDG | CARACTERÍSTICAS                                        | TIPO DE MURO                                                                                |
| J.     | DÚPLEX<br>VERTICAL <b>(DX)</b> | ADOSADA                                      | ADOSADA                            | ADOSADA            | <ul><li>1 archivo DEEVi</li><li>X prototipos</li></ul> | <ul> <li>Muro medianero.</li> <li>Muro colindancia.*</li> <li>Muro ext-aire ext.</li> </ul> |

Cuando la vivienda dúplex vertical cuenta con pasillos que permiten el contacto directo del muro con el exterior se realizará el análisis de una sola envolvente térmica siempre y cuando el ID sea el mismo para las dos viviendas. En el caso donde cada ID sea diferente se realizará un análisis por prototipo.

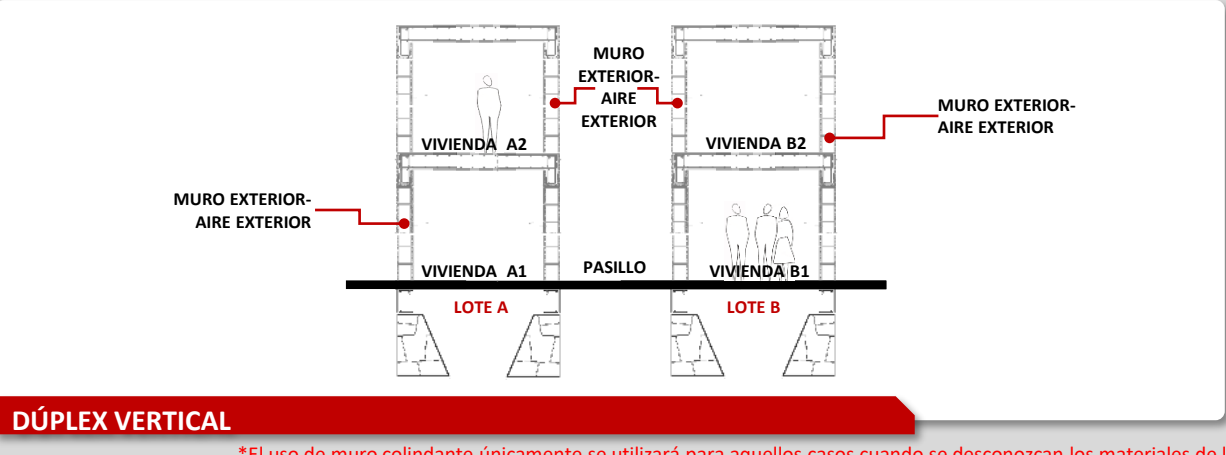

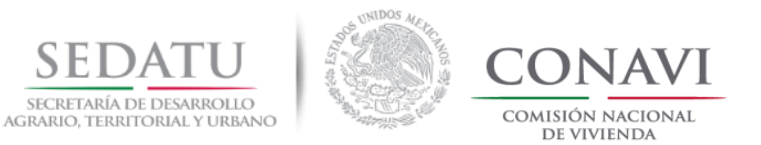

## CRITERIOS DE EVALUACIÓN PARA TIPOLOGÍA DÚPLEX VERTICAL

#### 6. RUV Dúplex Vertical = DEEVi Adosada / Vivienda con junta constructiva o muro intermedio

|        |                                | TIPOLOG                                      |                                    |                    |                                                          |                                                                                             |
|--------|--------------------------------|----------------------------------------------|------------------------------------|--------------------|----------------------------------------------------------|---------------------------------------------------------------------------------------------|
| IMAGEN | REGISTRO EN<br>RUV             | REGISTRO EN<br>DEEVI PESTAÑA<br>COMPROBACIÓN | ANÁLISIS<br>PESTAÑA<br>SUPERFICIES | REGISTRO<br>EN IDG | CARACTERÍSTICAS                                          | TIPO DE MURO                                                                                |
|        | DÚPLEX<br>VERTICAL <b>(DX)</b> | ADOSADA                                      | ADOSADA                            | ADOSADA            | <ul><li> 1 archivo DEEVi</li><li> X prototipos</li></ul> | <ul> <li>Muro medianero.</li> <li>Muro colindancia.*</li> <li>Muro ext-aire ext.</li> </ul> |

Cuando varias viviendas dúplex vertical se encuentran separadas solo por una junta constructiva se realizará el análisis en un archivo DEEVi (pestaña SUPERFICIES) de tres bloques (cabecera izquierda, intermedio y cabecera derecha), o bien si el bloque intermedio se espejea deberá de considerar el análisis para 4 bloques (cabecera izquierda, intermedio derecha, intermedio izquierda y cabecera derecha).

En el caso donde cada ID sea diferente se realizará un análisis por prototipo.

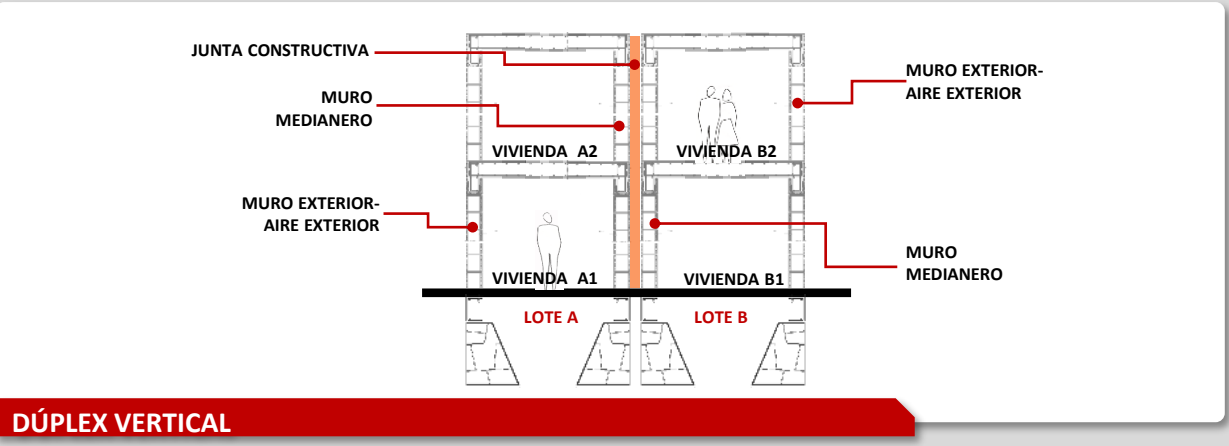

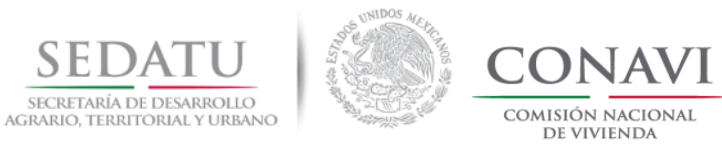

## **TIPOLOGÍA TRIPLEX**

Volver al índice.

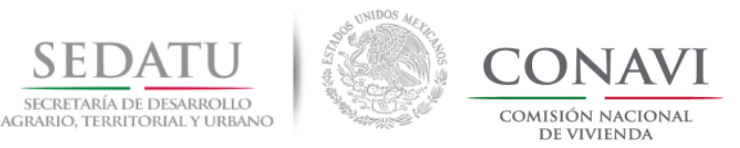

### CRITERIOS DE EVALUACIÓN PARA TIPOLOGÍA TRIPLEX

|          | TIPOLOGÍA RUV |            | TIPOLOGÍA POR EFICIENCIA<br>ENERGÉTICA                         | ALZADO / PLANTA                                                                                                    | ISOMÉTRICO |
|----------|---------------|------------|----------------------------------------------------------------|----------------------------------------------------------------------------------------------------|------------|
| SIGLAS   | DESCRIPCIÓN   | TIPO       | TIPO                                                           |                                                                                                    |            |
|          |               | HORIZONTAL | ADOSADA<br>A) Con junta constructiva<br>B) Con muro intermedio | H       H                                                                                                    | A<br>B     |
| TX TRIPL | TRIPLEX       |            |                                                                | No. Ext. 1<br>No. Ext. 2<br>A B C A B C<br>Mz A-B                                                                                                    |            |
|          |               | VERTICAL   | VERTICAL                                                       | TOTE 1 NOTE 2 NOTE 3 NOTE 4 NOTE 5 NOTE 6 NOTE 6 NO |            |

Para el análisis energético es necesario considerar la tipología registrada en RUV para identificar el caso correspondiente de acuerdo a los siguientes criterios:

- 1. Análisis vivienda Triplex horizontal con pasillo RUV Triplex = DEEVi Adosada
- Análisis vivienda Triplex horizontal con junta constructiva o con muro intermedio RUV Triplex = DEEVi Adosada
- 3. Análisis vivienda Triplex vertical RUV Triplex = DEEVi Vertical

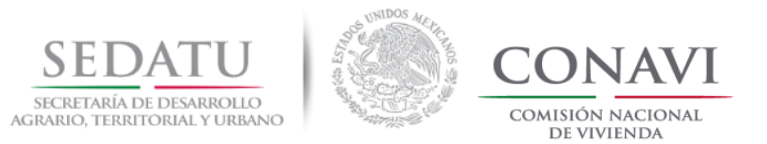

## CRITERIOS DE EVALUACIÓN PARA TIPOLOGÍA TRIPLEX HORIZONTAL

#### 1. RUV Triplex = DEEVi Adosada/ Vivienda con pasillo

|        |                                      | TIPOLOGÍ                                     |                                    |                    |                                                          |                                                                                             |
|--------|--------------------------------------|----------------------------------------------|------------------------------------|--------------------|----------------------------------------------------------|---------------------------------------------------------------------------------------------|
| IMAGEN | REGISTRO EN<br>RUV                   | REGISTRO EN<br>DEEVI PESTAÑA<br>COMPROBACIÓN | ANÁLISIS<br>PESTAÑA<br>SUPERFICIES | REGISTRO<br>EN IDG | CARACTERÍSTICAS                                          | TIPO DE MURO                                                                                |
|        | TRIPLEX<br>HORIZONTAL<br><b>(TX)</b> | ADOSADA                                      | ADOSADA                            | ADOSADA            | <ul><li> 1 archivo DEEVi</li><li> X prototipos</li></ul> | <ul> <li>Muro medianero.</li> <li>Muro colindancia.*</li> <li>Muro ext-aire ext.</li> </ul> |

Cuando un bloque de tres viviendas se encuentra en un mismo lote separado por un pasillo del siguiente bloque de vivienda se deberá de realizar el análisis en un solo archivo DEEVi de: cabecera izquierda, intermedia y cabecera derecha.

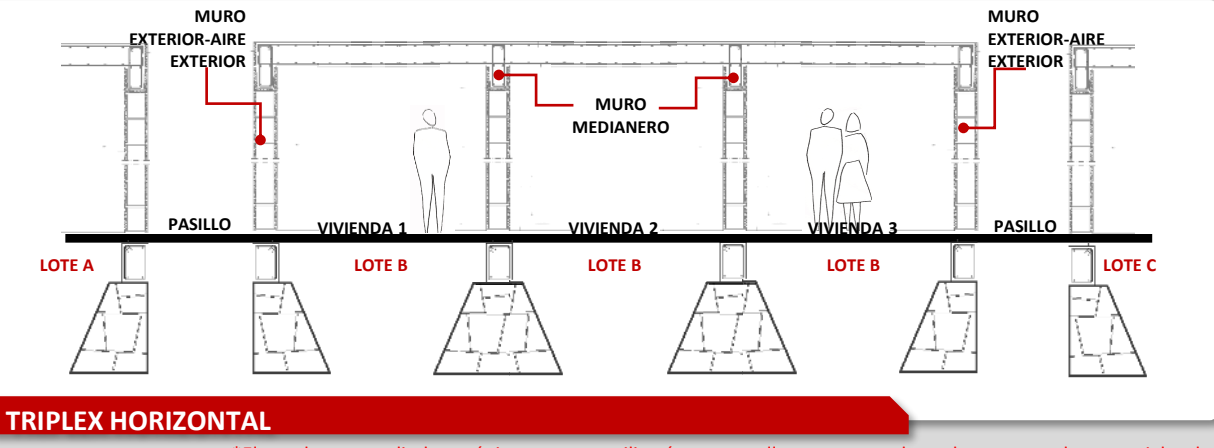

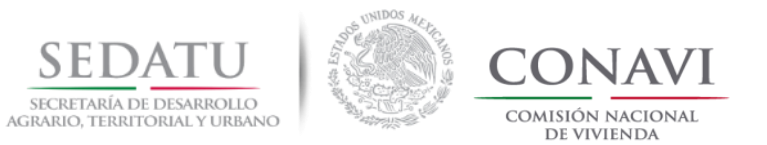

## CRITERIOS DE EVALUACIÓN PARA TIPOLOGÍA TRIPLEX HORIZONTAL

#### 2. RUV Triplex = DEEVi Adosada / Vivienda con junta constructiva o muro intermedio

|        |                                      | TIPOLOGÍ                                     |                                    |                    |                                                          |                                                                                             |
|--------|--------------------------------------|----------------------------------------------|------------------------------------|--------------------|----------------------------------------------------------|---------------------------------------------------------------------------------------------|
| IMAGEN | REGISTRO EN<br>RUV                   | REGISTRO EN<br>DEEVI PESTAÑA<br>COMPROBACIÓN | ANÁLISIS<br>PESTAÑA<br>SUPERFICIES | REGISTRO<br>EN IDG | CARACTERÍSTICAS                                          | TIPO DE MURO                                                                                |
|        | TRIPLEX<br>HORIZONTAL<br><b>(TX)</b> | ADOSADA                                      | ADOSADA                            | ADOSADA            | <ul><li> 1 archivo DEEVi</li><li> X prototipos</li></ul> | <ul> <li>Muro medianero.</li> <li>Muro colindancia.*</li> <li>Muro ext-aire ext.</li> </ul> |

Cuando un bloque de tres viviendas se encuentra en un mismo lote separado por un muro con o sin junta constructiva del siguiente bloque de vivienda se deberá de realizar el análisis en un solo archivo DEEVi de vivienda ubicada en: cabecera izquierda, intermedia y cabecera derecha; o bien, si los prototipos están espejeados, deberá analizar: cabecera izquierda, intermedia izquierda, intermedia derecha y cabecera derecha.

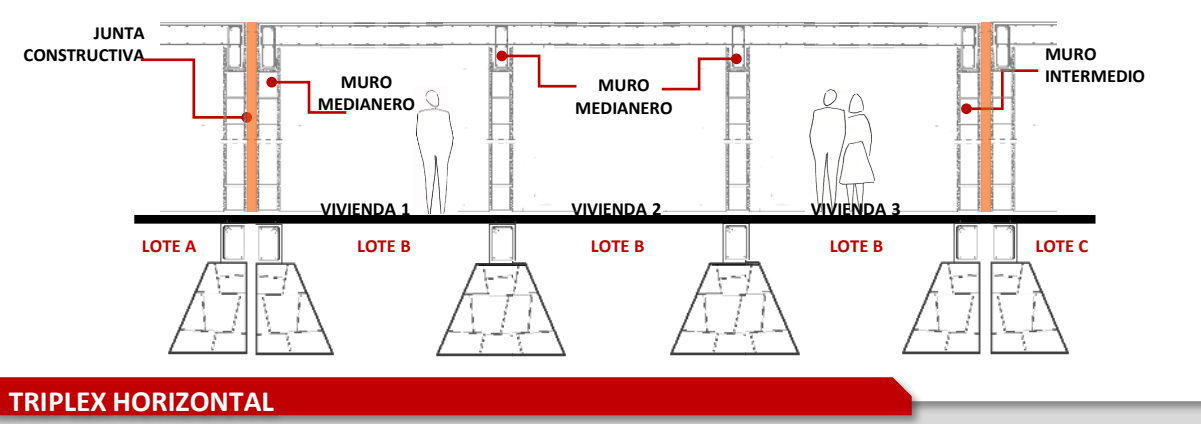

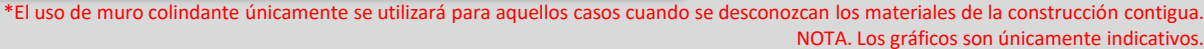

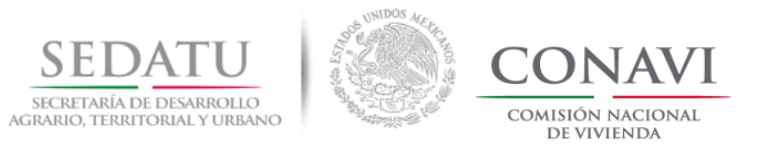

## CRITERIOS DE EVALUACIÓN PARA TIPOLOGÍA TRIPLEX VERTICAL

#### 3. RUV Triplex = DEEVi Vertical / Vivienda con pasillo

|        |                                    | TIPOLOGÍ                                     |                                    |                    |                                                          |                                                                                             |
|--------|------------------------------------|----------------------------------------------|------------------------------------|--------------------|----------------------------------------------------------|---------------------------------------------------------------------------------------------|
| IMAGEN | REGISTRO EN<br>RUV                 | REGISTRO EN<br>DEEVI PESTAÑA<br>COMPROBACIÓN | ANÁLISIS<br>PESTAÑA<br>SUPERFICIES | REGISTRO<br>EN IDG | CARACTERÍSTICAS                                          | TIPO DE MURO                                                                                |
| -      | TRIPLEX<br>VERTICAL<br><b>(TX)</b> | VERTICAL                                     | VERTICAL                           | VERTICAL           | <ul><li> 1 archivo DEEVi</li><li> X prototipos</li></ul> | <ul> <li>Muro medianero.</li> <li>Muro colindancia.*</li> <li>Muro ext-aire ext.</li> </ul> |

Cuando tres prototipos de vivienda se encuentren en un solo lote agrupados verticalmente, se realizará el análisis de las viviendas por envolvente térmica o por los prototipos que la integran.

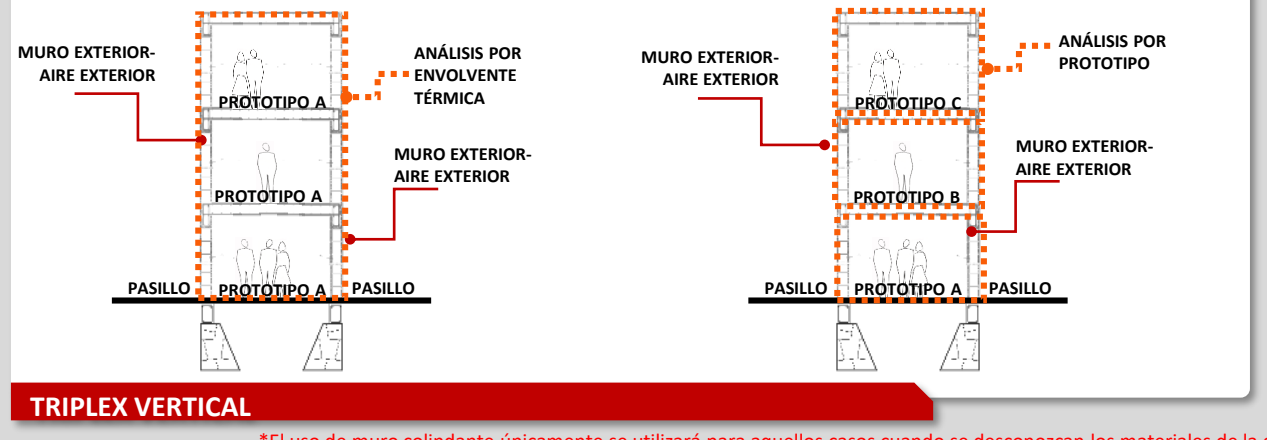

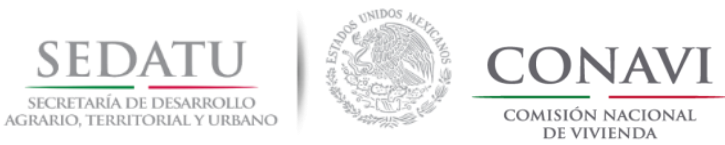

## TIPOLOGÍA CUÁDRUPLEX

Volver al índice.

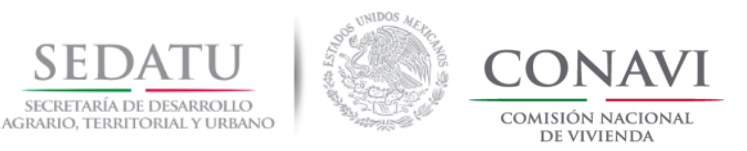

## **CRITERIOS DE EVALUACIÓN PARA TIPOLOGÍA CUÁDRUPLEX**

|        | TIPOLOGÍA RU | v          | TIPOLOGÍA POR EFICIENCIA<br>ENERGÉTICA                         | ALZADO / PLANTA                                                                                                    | ISOMÉTRICO |
|--------|--------------|------------|----------------------------------------------------------------|----------------------------------------------------------------------------------------------------|------------|
| SIGLAS | DESCRIPCIÓN  | TIPO       | TIPO                                                           |                                                                                                    |            |
| сх     | CUÁDRUPLEX   | HORIZONTAL | ADOSADA<br>A) Con junta constructiva<br>B) Con muro intermedio | H H H H H H H H H<br>LOTE 1 LOTE 2<br>No. Ext. 1 No. Ext. 2<br>A B C D A B C D<br>Mz A-B<br>LOTE 1 LOTE 2<br>No. Ext. 1 No. Ext. 2<br>A B C D A B C D<br>Mz A-B<br>Mz A-B                                                                                                    |            |
|        |              | VERTICAL   | ADOSADA<br>A) Con junta constructiva<br>B) Con muro intermedio | IDTE 1     IDTE 3     IDTE 4       No. Ext. 2     No. Ext. 3     No. Ext. 4       Mo. Ext. 2     No. Ext. 4     No. Ext. 4       Mo. Ext. 2     No. Ext. 3     No. Ext. 4       Mo. Ext. 2     No. Ext. 4     No. Ext. 4       Mo. Ext. 3     No. Ext. 4     No. Ext. 4       Mo. Ext. 4     No. Ext. 4     No. Ext. 4       Mo. Ext. 5     No. Ext. 4     No. Ext. 4       Mo. Ext. 4     No. Ext. 4     No. Ext. 4       Mo. Ext. 5     No. Ext. 4     No. Ext. 4       Mo. Ext. 6     No. Ext. 6     No. Ext. 6 |            |

Para el análisis energético es necesario considerar la tipología registrada en RUV para identificar el caso correspondiente de acuerdo a los siguientes criterios:

- Análisis vivienda Cuádruplex horizontal con pasillo.
   RUV Cuádruplex = DEEVi Adosada
- 2. Análisis vivienda Cuádruplex horizontal con junta constructiva o con muro intermedio RUV Cuádruplex = DEEVi Adosada
- 3. Análisis vivienda Cuádruplex vertical con pasillo RUV Cuádruplex = DEEVi Adosada
- Análisis vivienda Cuádruplex vertical con junta constructiva
   RUV Cuádruplex = DEEVi Adosada

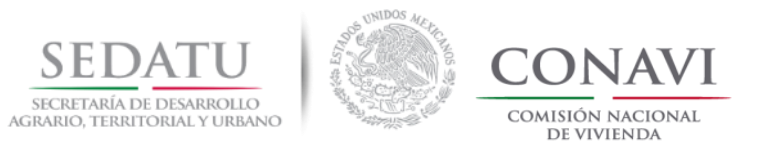

## CRITERIOS DE EVALUACIÓN PARA TIPOLOGÍA CUÁDRUPLEX HORIZONTAL

#### 1. RUV Cuádruplex = DEEVi Adosada / Vivienda con pasillo

| IMAGEN |                    | TIPOLOG                                      |                                    |                    |                                                          |                                                                                             |
|--------|--------------------|----------------------------------------------|------------------------------------|--------------------|----------------------------------------------------------|---------------------------------------------------------------------------------------------|
|        | REGISTRO EN<br>RUV | REGISTRO EN<br>DEEVI PESTAÑA<br>COMPROBACIÓN | ANÁLISIS<br>PESTAÑA<br>SUPERFICIES | REGISTRO<br>EN IDG | CARACTERÍSTICAS                                          | TIPO DE MURO                                                                                |
|        | CUÁDRUPLEX<br>(DX) | ADOSADA                                      | ADOSADA                            | ADOSADA            | <ul><li> 1 archivo DEEVi</li><li> X prototipos</li></ul> | <ul> <li>Muro medianero.</li> <li>Muro colindancia.*</li> <li>Muro ext-aire ext.</li> </ul> |

Cuando un bloque de cuatro viviendas se encuentra en un mismo lote separado por un pasillo del siguiente bloque de vivienda se deberá de realizar el análisis en un solo archivo DEEVi de: cabecera izquierda, intermedia y cabecera derecha.

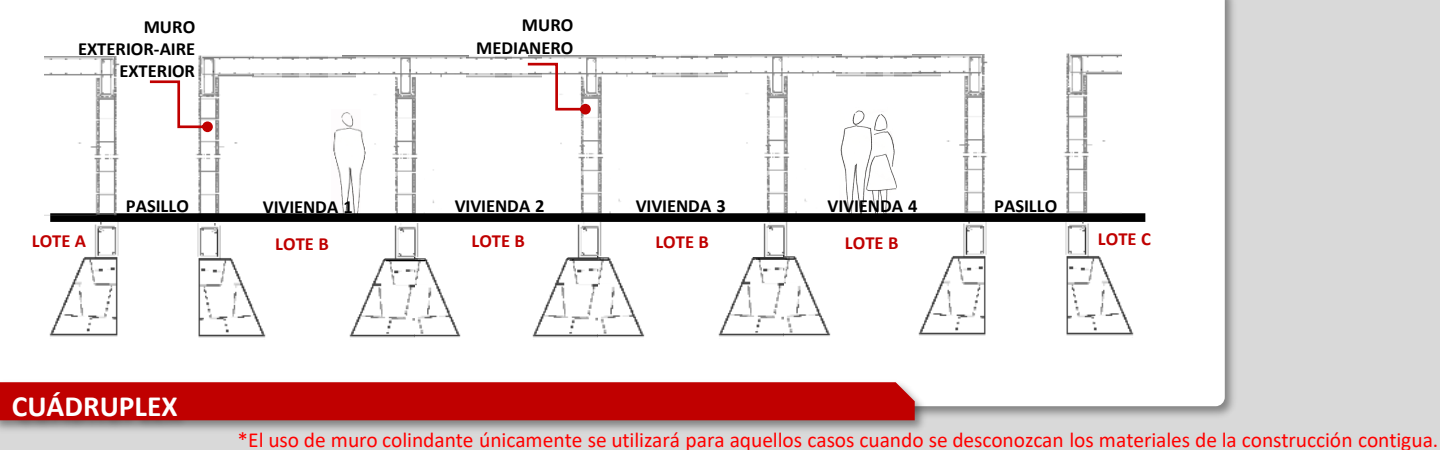

e de muro colindante únicamente se utilizará para aquellos casos cuando se desconozcan los materiales de la construcción contigua. NOTA. Los gráficos son únicamente indicativos.

.

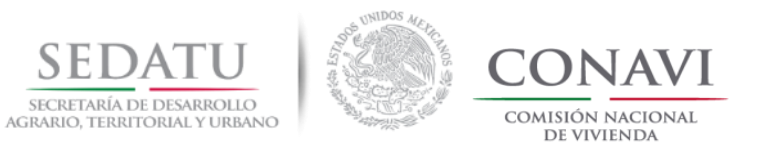

## CRITERIOS DE EVALUACIÓN PARA TIPOLOGÍA CUÁDRUPLEX HORIZONTAL

#### 2. RUV Cuádruplex = DEEVi Adosada / Vivienda con junta constructiva o muro intermedio

| IMAGEN |                    | TIPOLOG                                      |                                    |                    |                                                          |                                                                                             |
|--------|--------------------|----------------------------------------------|------------------------------------|--------------------|----------------------------------------------------------|---------------------------------------------------------------------------------------------|
|        | REGISTRO EN<br>RUV | REGISTRO EN<br>DEEVI PESTAÑA<br>COMPROBACIÓN | ANÁLISIS<br>PESTAÑA<br>SUPERFICIES | REGISTRO<br>EN IDG | CARACTERÍSTICAS                                          | TIPO DE MURO                                                                                |
|        | CUÁDRUPLEX<br>(DX) | ADOSADA                                      | ADOSADA                            | ADOSADA            | <ul><li> 1 archivo DEEVi</li><li> X prototipos</li></ul> | <ul> <li>Muro medianero.</li> <li>Muro colindancia.*</li> <li>Muro ext-aire ext.</li> </ul> |

Cuando un bloque de cuatro viviendas se encuentra en un mismo lote separado por un muro con o sin junta constructiva del siguiente bloque de vivienda se deberá de realizar el análisis en un solo archivo DEEVi de vivienda ubicada en: cabecera izquierda, intermedia y cabecera derecha; o bien, si los prototipos están espejeados, deberá analizar: cabecera izquierda, intermedia izquierda, intermedia derecha y cabecera derecha.

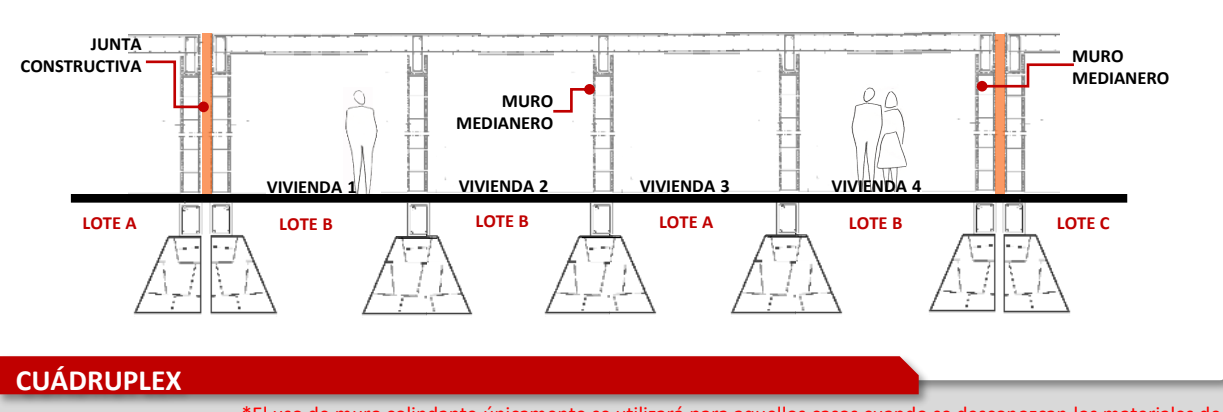

\*El uso de muro colindante únicamente se utilizará para aquellos casos cuando se desconozcan los materiales de la construcción contigua. NOTA. Los gráficos son únicamente indicativos.

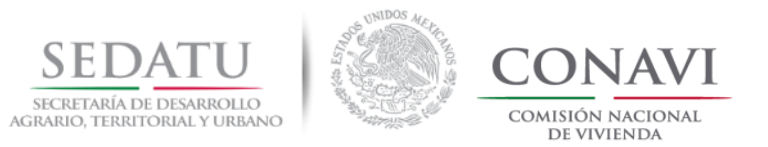

## CRITERIOS DE EVALUACIÓN PARA TIPOLOGÍA CUÁDRUPLEX VERTICAL

#### 3. RUV Cuádruplex = DEEVi Adosada / Vivienda con pasillo

| IMAGEN |                    | TIPOLOG                                      |                                    |                    |                                                          |                                                                                             |
|--------|--------------------|----------------------------------------------|------------------------------------|--------------------|----------------------------------------------------------|---------------------------------------------------------------------------------------------|
|        | REGISTRO EN<br>RUV | REGISTRO EN<br>DEEVI PESTAÑA<br>COMPROBACIÓN | ANÁLISIS<br>PESTAÑA<br>SUPERFICIES | REGISTRO<br>EN IDG | CARACTERÍSTICAS                                          | TIPO DE MURO                                                                                |
|        | CUÁDRUPLEX<br>(DX) | ADOSADA                                      | ADOSADA                            | ADOSADA            | <ul><li> 1 archivo DEEVi</li><li> X prototipos</li></ul> | <ul> <li>Muro medianero.</li> <li>Muro colindancia.*</li> <li>Muro ext-aire ext.</li> </ul> |

Cuando una vivienda cuádruplex cuenta con pasillos que permiten el contacto directo del muro con el exterior se realizará el análisis de las viviendas por envolvente térmica o por ID de prototipo según sea el caso.

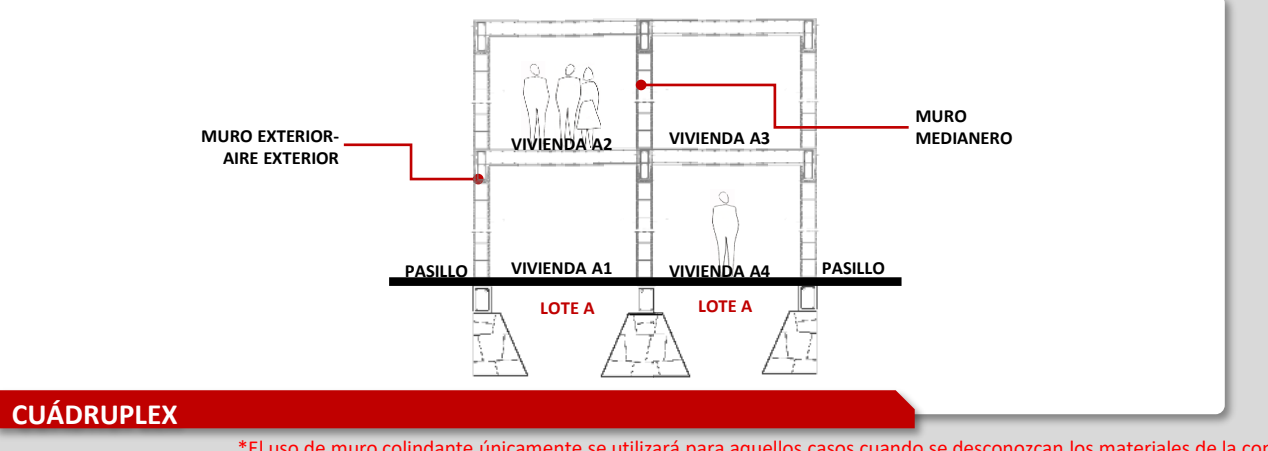

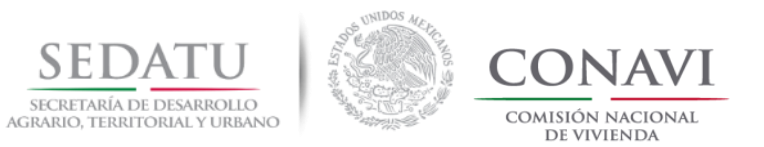

## CRITERIOS DE EVALUACIÓN PARA TIPOLOGÍA CUÁDRUPLEX VERTICAL

#### 4. RUV Cuádruplex = DEEVi Adosada / Vivienda con junta constructiva

|        |                    | TIPOLOG                                      |                                    |                    |                                                          |                                                                                             |  |
|--------|--------------------|----------------------------------------------|------------------------------------|--------------------|----------------------------------------------------------|---------------------------------------------------------------------------------------------|--|
| IMAGEN | REGISTRO EN<br>RUV | REGISTRO EN<br>DEEVI PESTAÑA<br>COMPROBACIÓN | ANÁLISIS<br>PESTAÑA<br>SUPERFICIES | REGISTRO<br>EN IDG | CARACTERÍSTICAS                                          | TIPO DE MURO                                                                                |  |
|        | CUÁDRUPLEX<br>(DX) | ADOSADA                                      | ADOSADA                            | ADOSADA            | <ul><li> 1 archivo DEEVi</li><li> X prototipos</li></ul> | <ul> <li>Muro medianero.</li> <li>Muro colindancia.*</li> <li>Muro ext-aire ext.</li> </ul> |  |

Cuando dos o más bloques cuádruplex se encuentran separadas solo por una junta constructiva el análisis en un archivo DEEVi (pestaña SUPERFICIES) de tres bloques (cabecera izquierda, intermedio y cabecera derecha), o bien si el bloque intermedio se espejea deberá de considerar el análisis para 4 bloques (cabecera izquierda, intermedio derecha, intermedio izquierda y cabecera derecha), siempre y cuando el ID sea el mismo para las cuatro viviendas. En el caso donde cada ID sea diferente se realizará un análisis por prototipo para viviendas ubicadas en cabecera izquierda, intermedia y cabecera derecha.

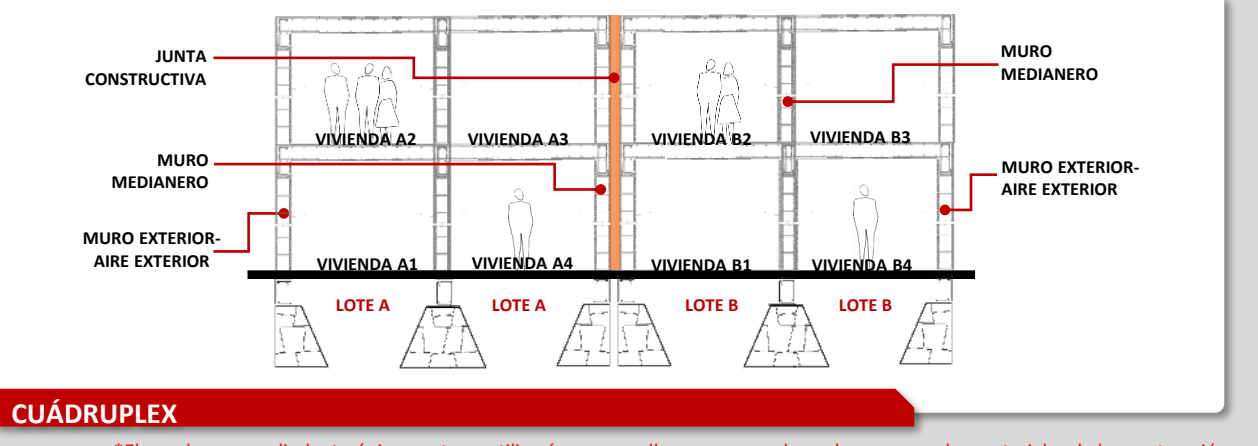

<sup>\*</sup>El uso de muro colindante únicamente se utilizará para aquellos casos cuando se desconozcan los materiales de la construcción contigua. NOTA. Los gráficos son únicamente indicativos.

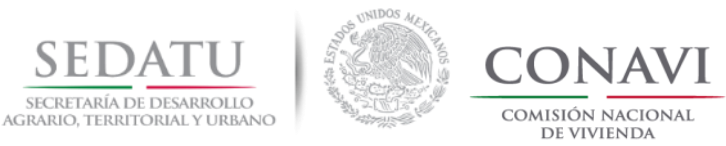

## TIPOLOGÍA MULTIFAMILIAR HORIZONTAL

Volver al índice.

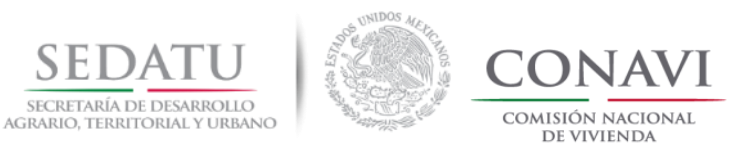

| [      | TIPOLOGÍA RU                | v                         | TIPOLOGÍA POR EFICIENCIA<br>ENERGÉTICA | ALZADO / P                                                                                                    | PLANTA                    | ISOMÉTRICO |
|--------|-----------------------------|---------------------------|----------------------------------------|----------------------------------------------------------------------------------------------------|---------------------------|------------|
| SIGLAS | DESCRIPCIÓN                 | TIPO                      | TIPO                                   |                                                                                                    |                           |            |
|        |                             | HORIZONTAL                | ADOSADA                                | LOTE 1<br>No. Ext. 1<br>No. Int No. Int No. | Mz. A-B<br>Mz. A-B<br>DEF |            |
| мхн    | MULTIFAMILIAR<br>HORIZONTAL |                           | B) Con muro intermedio                 | LOTE 1<br>No. Ext. 1                                                                                                    | Mz. A-B                   | B          |
|        |                             |                           |                                        |                                                                                                    |                           |            |
|        |                             | AISLADA<br>A) Con pasillo |                                        | LOTE 1<br>No. Ext. 1<br>A B C                                                                                                    | Mz. A-B                   |            |

Para el análisis energético es necesario considerar la tipología registrada en RUV para identificar el caso correspondiente de acuerdo a los siguientes criterios:

- Análisis vivienda Multifamiliar Horizontal con junta constructiva RUV Multifamiliar horizontal = DEEVi Adosada
- Análisis vivienda Multifamiliar Horizontal con muro intermedio RUV Multifamiliar horizontal = DEEVi Adosada
- **3.** Análisis vivienda Multifamiliar Horizontal con pasillo

**RUV** Multifamiliar horizontal = **DEEVi** Adosada

Versión 07 noviembre, 2018

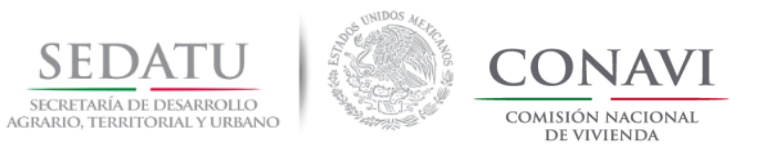

#### **1. RUV** Multifamiliar horizontal = **DEEVi** Adosada / Vivienda con junta constructiva

|        |                                                     | TIPOLOG                                      |                                    |                    |                                                          |                                                                                             |  |
|--------|-----------------------------------------------------|----------------------------------------------|------------------------------------|--------------------|----------------------------------------------------------|---------------------------------------------------------------------------------------------|--|
| IMAGEN | REGISTRO EN<br>RUV                                  | REGISTRO EN<br>DEEVI PESTAÑA<br>COMPROBACIÓN | ANÁLISIS<br>PESTAÑA<br>SUPERFICIES | REGISTRO<br>EN IDG | CARACTERÍSTICAS                                          | TIPO DE MURO                                                                                |  |
|        | MULTIFAMILIAR<br>HORIZONTAL<br>1 NIVEL <b>(MXH)</b> | ADOSADA                                      | ADOSADA                            | ADOSADA            | <ul><li> 1 archivo DEEVi</li><li> X prototipos</li></ul> | <ul> <li>Muro medianero.</li> <li>Muro colindancia.*</li> <li>Muro ext-aire ext.</li> </ul> |  |

Cuando dos o más viviendas se encuentran en el mismo lote separadas solo por una junta constructiva se realizará el análisis en un archivo DEEVi (pestaña SUPERFICIES) de tres viviendas (cabecera izquierda, intermedia y cabecera derecha), o bien si la vivienda intermedia se espejea deberá de considerar el análisis para 4 viviendas (cabecera izquierda, intermedia derecha, intermedia izquierda y cabecera derecha).

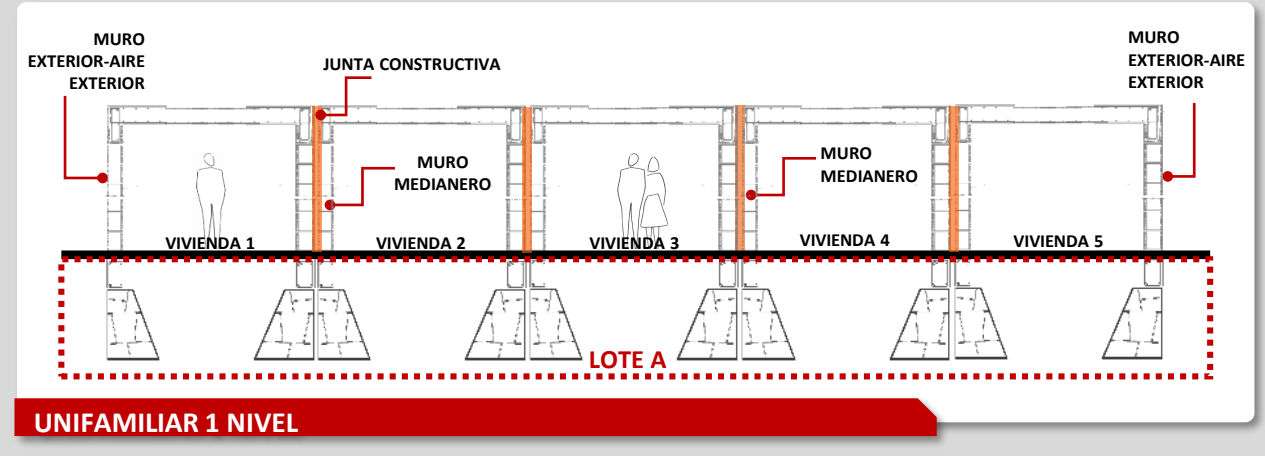

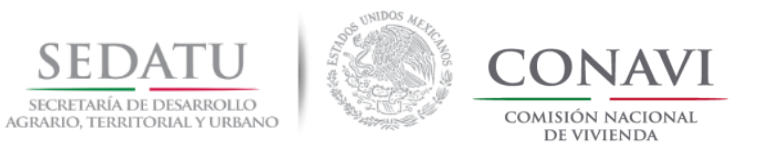

#### 2. RUV Multifamiliar horizontal = DEEVi Adosada / Vivienda con muro intermedio

|        |                                                     | TIPOLOG                                      |                                    |                    |                                                          |                                                                                             |  |
|--------|-----------------------------------------------------|----------------------------------------------|------------------------------------|--------------------|----------------------------------------------------------|---------------------------------------------------------------------------------------------|--|
| IMAGEN | REGISTRO EN<br>RUV                                  | REGISTRO EN<br>DEEVI PESTAÑA<br>COMPROBACIÓN | ANÁLISIS<br>PESTAÑA<br>SUPERFICIES | REGISTRO<br>EN IDG | CARACTERÍSTICAS                                          | TIPO DE MURO                                                                                |  |
|        | MULTIFAMILIAR<br>HORIZONTAL<br>1 NIVEL <b>(MXH)</b> | ADOSADA                                      | ADOSADA                            | ADOSADA            | <ul><li> 1 archivo DEEVi</li><li> X prototipos</li></ul> | <ul> <li>Muro medianero.</li> <li>Muro colindancia.*</li> <li>Muro ext-aire ext.</li> </ul> |  |

Cuando dos o más viviendas se encuentran dentro del mismo lote y comparten muro, se realizará el análisis en un archivo DEEVi (pestaña SUPERFICIES) de tres viviendas (cabecera izquierda, intermedia y cabecera derecha), o bien si la vivienda intermedia se espejea deberá de considerar el análisis para 4 viviendas (cabecera izquierda, intermedia derecha, intermedia izquierda y cabecera derecha).

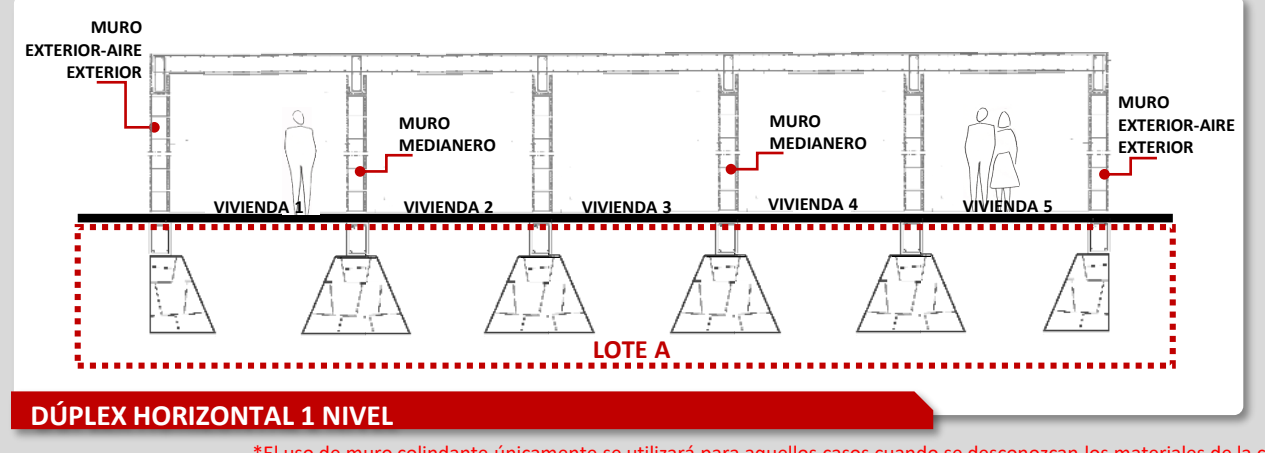

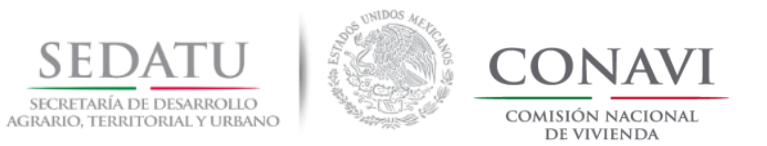

#### 3. **RUV** Multifamiliar horizontal = **DEEVi** Aislada / Vivienda con pasillo

|        |                                                     | TIPOLOG                                      |                                    |                    |                                                          |                                                                                             |  |
|--------|-----------------------------------------------------|----------------------------------------------|------------------------------------|--------------------|----------------------------------------------------------|---------------------------------------------------------------------------------------------|--|
| IMAGEN | REGISTRO EN<br>RUV                                  | REGISTRO EN<br>DEEVI PESTAÑA<br>COMPROBACIÓN | ANÁLISIS<br>PESTAÑA<br>SUPERFICIES | REGISTRO<br>EN IDG | CARACTERÍSTICAS                                          | TIPO DE MURO                                                                                |  |
|        | MULTIFAMILIAR<br>HORIZONTAL<br>1 NIVEL <b>(MXH)</b> | AISLADA                                      | AISLADA                            | AISLADA            | <ul><li> 1 archivo DEEVi</li><li> X prototipos</li></ul> | <ul> <li>Muro medianero.</li> <li>Muro colindancia.*</li> <li>Muro ext-aire ext.</li> </ul> |  |

Cuando dos o más viviendas se encuentran en un lote (Multifamiliar Horizontal) y no comparten muro, se realizará el análisis de una vivienda en un archivo DEEVi (pestaña SUPERFICIES). El análisis se realizará como vivienda aislada y en la pestaña de COMPROBACIÓN de DEEVi se registrará como ADOSADA.

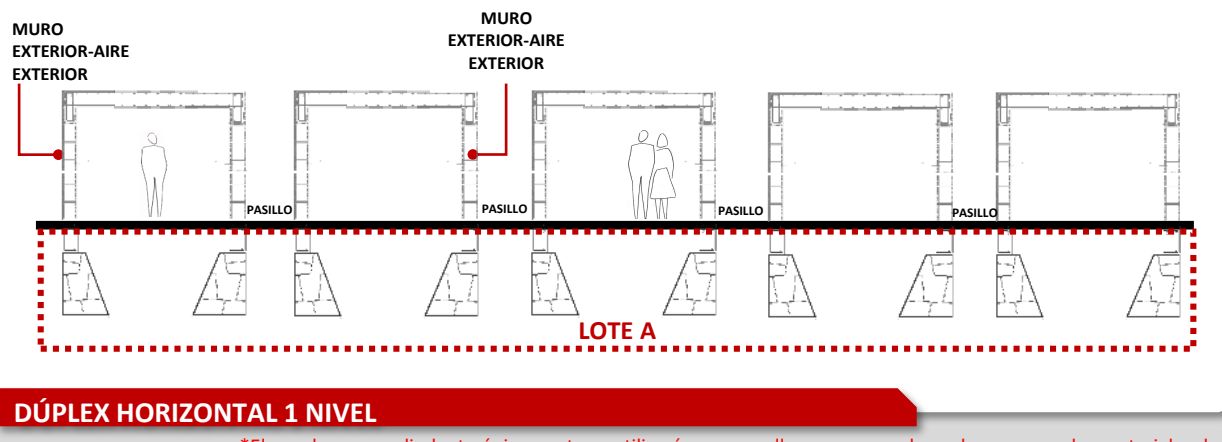

\*El uso de muro colindante únicamente se utilizará para aquellos casos cuando se desconozcan los materiales de la construcción contigua. NOTA. Los gráficos son únicamente indicativos.

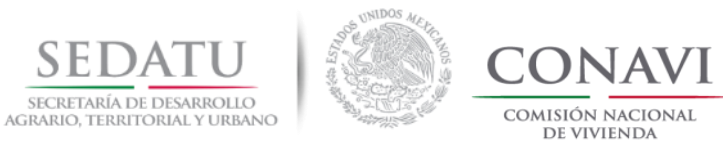

## **TIPOLOGÍA VERTICAL**

Volver al índice.

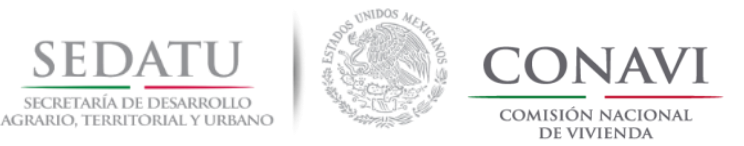

## CRITERIOS DE EVALUACIÓN PARA TIPOLOGÍA VERTICAL

| TIPOLOGÍA RUV |                           | TIPOLOGÍA POR EFICIENCIA<br>ENERGÉTICA | ALZADO / PLANTA | ISOMÉTRICO                                                                                                    |  |
|---------------|---------------------------|----------------------------------------|-----------------|----------------------------------------------------------------------------------------------------|--|
| SIGLAS        | DESCRIPCIÓN               | TIPO                                   | TIPO            |                                                                                                    |  |
| MXV           | MULTIFAMILIAR<br>VERTICAL | VERTICAL                               | VERTICAL        | LOTE 1<br>No. Ext. 1<br>MI J A B J J A B J |  |

Para el análisis energético es necesario considerar la tipología registrada en RUV para identificar el caso correspondiente de acuerdo a los siguientes criterios:

- 1. Análisis vivienda VERTICAL con pasillo RUV Multifamiliar Vertical = DEEVi Vertical
- 2. Análisis vivienda con junta constructiva RUV Multifamiliar Vertical = DEEVi Vertical

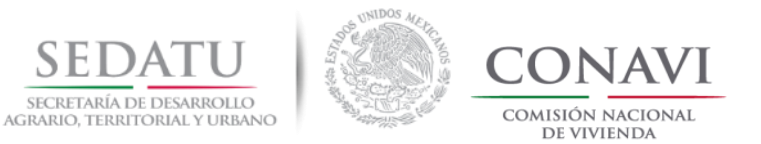

## CRITERIOS DE EVALUACIÓN PARA TIPOLOGÍA VERTICAL

#### 1. RUV Multifamiliar Vertical = DEEVi Vertical / Vivienda con pasillo

|        |                                        | TIPOLOGÍ                                     |                                    |                    |                                                          |                                                                                             |  |
|--------|----------------------------------------|----------------------------------------------|------------------------------------|--------------------|----------------------------------------------------------|---------------------------------------------------------------------------------------------|--|
| IMAGEN | REGISTRO EN<br>RUV                     | REGISTRO EN<br>DEEVI PESTAÑA<br>COMPROBACIÓN | ANÁLISIS<br>PESTAÑA<br>SUPERFICIES | REGISTRO<br>EN IDG | CARACTERÍSTICAS                                          | TIPO DE MURO                                                                                |  |
|        | MULTIFAMILIAR<br>VERTICAL <b>(MXV)</b> | VERTICAL                                     | VERTICAL                           | VERTICAL           | <ul><li> 1 archivo DEEVi</li><li> X prototipos</li></ul> | <ul> <li>Muro medianero.</li> <li>Muro colindancia.*</li> <li>Muro ext-aire ext.</li> </ul> |  |

Cuando el edificio se encuentra en un bloque de viviendas y no comparten la envolvente térmica se analizará una DEEVi por edificio. Si cuenta con varios ID's de prototipo, se recomienda que en la pestaña de superficies se analice la envolvente térmica por los diferentes ID's que integran el edificio vertical.

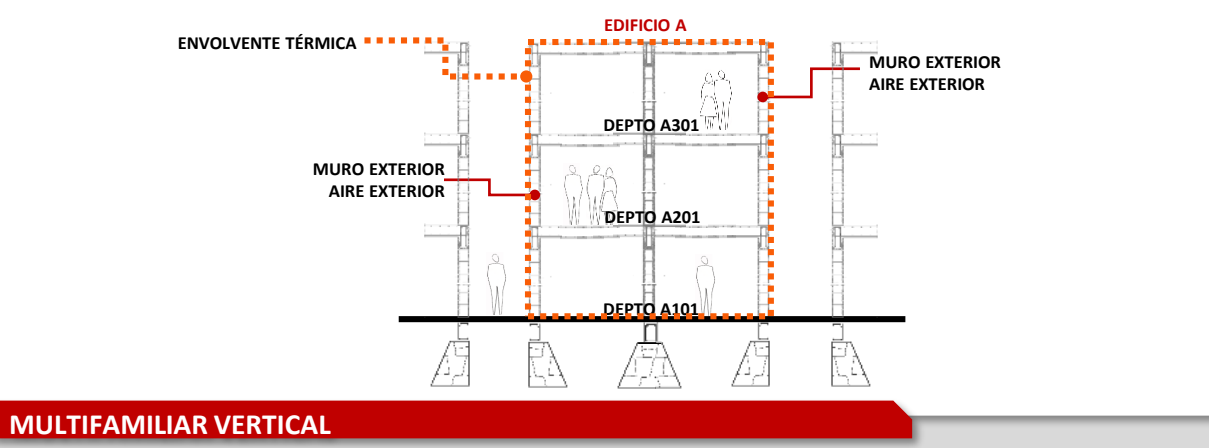

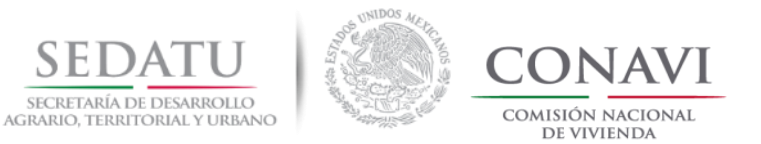

## CRITERIOS DE EVALUACIÓN PARA TIPOLOGÍA VERTICAL

#### 2. RUV Multifamiliar Vertical = DEEVi Vertical / Vivienda con junta constructiva

| IMAGEN |                                        | TIPOLOGÍ                                     |                                    |                    |                                                          |                                                                                             |
|--------|----------------------------------------|----------------------------------------------|------------------------------------|--------------------|----------------------------------------------------------|---------------------------------------------------------------------------------------------|
|        | REGISTRO EN<br>RUV                     | REGISTRO EN<br>DEEVI PESTAÑA<br>COMPROBACIÓN | ANÁLISIS<br>PESTAÑA<br>SUPERFICIES | REGISTRO<br>EN IDG | CARACTERÍSTICAS                                          | TIPO DE MURO                                                                                |
|        | MULTIFAMILIAR<br>VERTICAL <b>(MXV)</b> | VERTICAL                                     | VERTICAL                           | VERTICAL           | <ul><li> 1 archivo DEEVi</li><li> X prototipos</li></ul> | <ul> <li>Muro medianero.</li> <li>Muro colindancia.*</li> <li>Muro ext-aire ext.</li> </ul> |

Cuando el edificio se encuentra en un bloque de viviendas y no comparten la envolvente térmica debido a juntas constructivas se analizará una DEEVi por edificio tanto para el edificio ubicado en cabecera izquierda, intermedio y cabecera derecha. (3 DEEVi). Si cuenta con varios ID´s de prototipo, se recomienda que en la pestaña de superficies se analice la envolvente térmica por los diferentes ID´s que integran el edificio vertical.

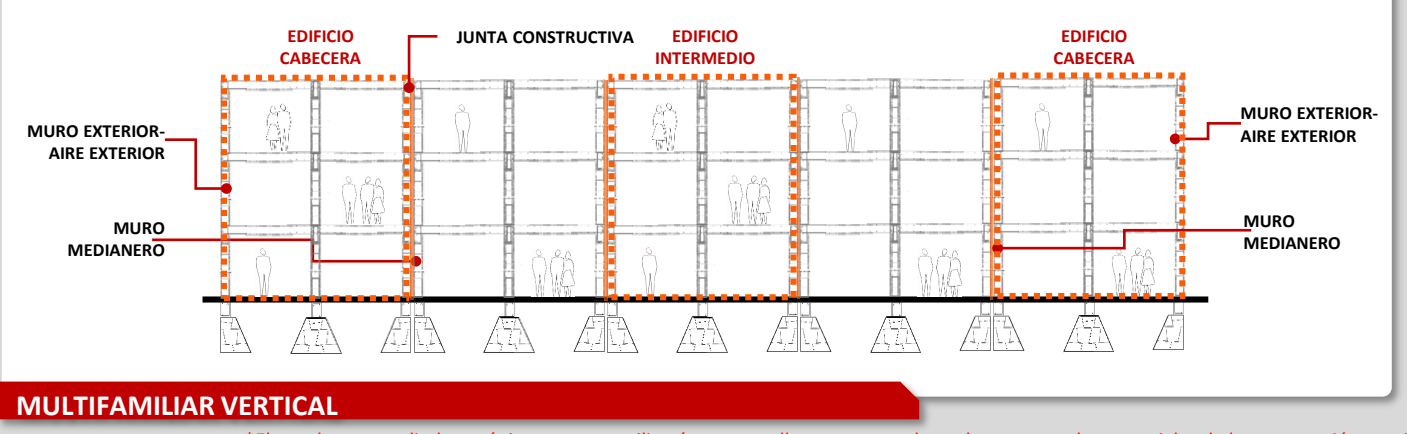

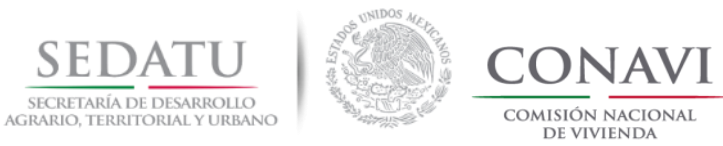

## HERRAMIENTA DE CÁLCULO

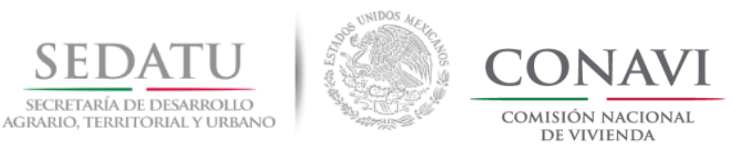

### HERRAMIENTA DE CÁLCULO

El Desarrollador lleva a cabo las actividades descritas en los siguientes pasos:

#### Paso 1

En la pestaña de **DATOS** seleccionar **EDITAR VÍNCULOS.** 

#### Paso 2

Seleccionar Archivo DEEVI Optimizado, y botón **CAMBIAR ORIGEN.**(Buscar en disco duro archivo DEEVi\_ prototipo optimización).

Paso 3 COMPROBAR ESTADO y Cerrar ventana.

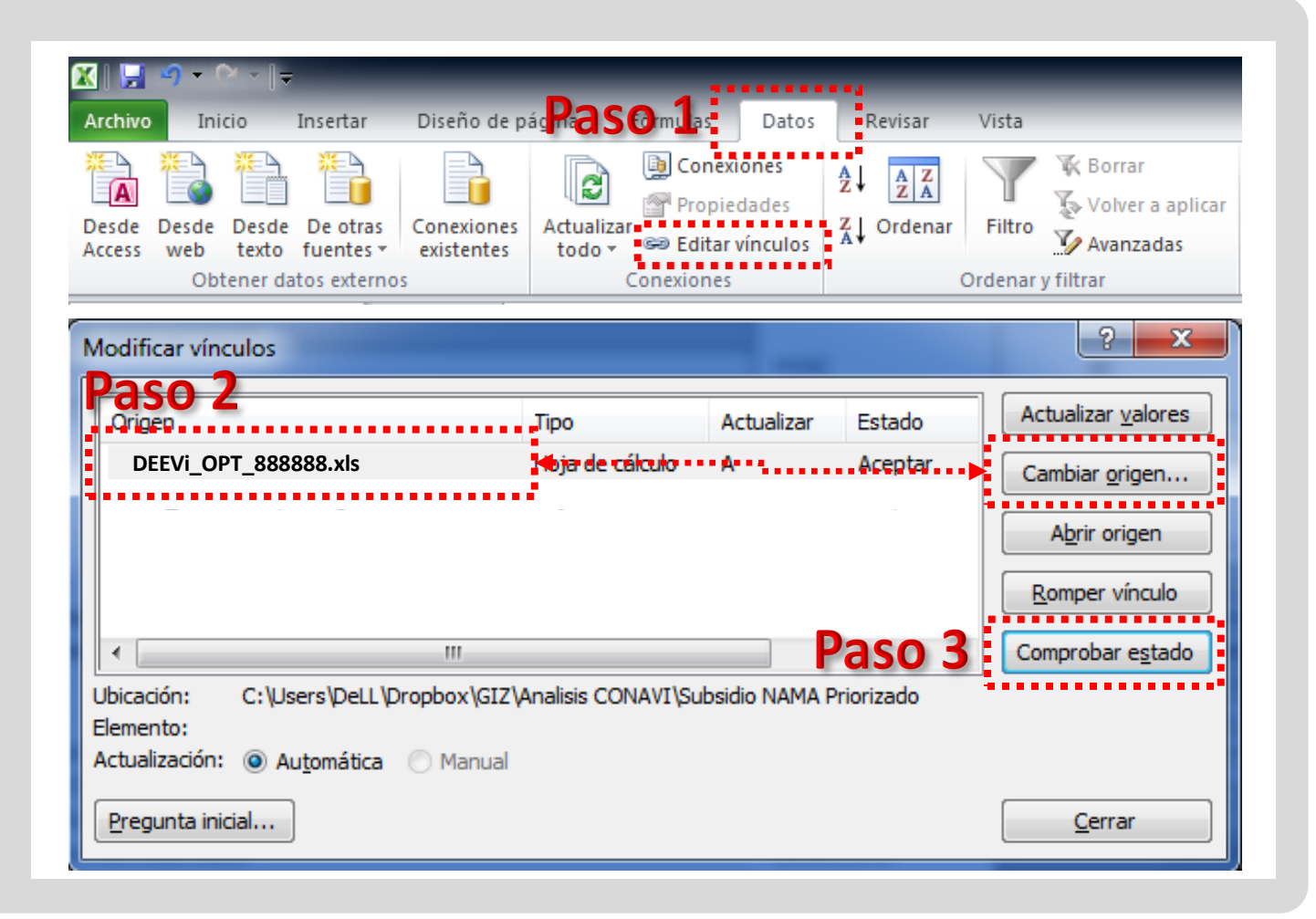

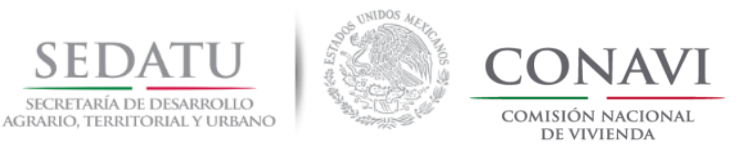

### HERRAMIENTA DE CÁLCULO

El Desarrollador lleva a cabo las actividades descritas en los siguientes pasos:

#### Paso 4

En la pestaña de Resultados captura o selecciona los datos de las celdas marcadas en Gris.

#### **Resultados**

Una vez registrada la información solicitada en los campos de color gris, la calculadora arrojará el resultado de Reducción de emisiones y su porcentaje.

**Nota**: El cálculo en RUV considera los datos de Registro de Oferta (Estado, Municipio y tipología), los resultados en el RUV consideran la orientación de cada vivienda, por lo que puede haber variación debido a los resultados de la DEEVi, según la orientación.

| Costo Promedio de la Vivienda |            |
|-------------------------------|------------|
| Rango salarios mínimos INEGI  | Seleccione |
| Estado                        | Seleccione |
| Municipio                     | Seleccione |
| Tipología                     | Seleccione |

| <br>Fasu 4       |  |
|------------------|--|
|                  |  |
| 7-11 UMA         |  |
| NUEVO_LEON       |  |
| Monterrey        |  |
| Vivienda Aislada |  |

## **Resultados**

| Reduccion de Emisión VIVIEND  | A NAMA con IFV | kg/(m²a) |
|-------------------------------|----------------|----------|
| Porcentaje de Reducción de Er | nisiones       | %        |

21.37

7 92%

Daca /

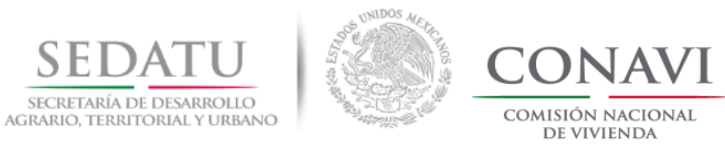

## **PREGUNTAS FRECUENTES**

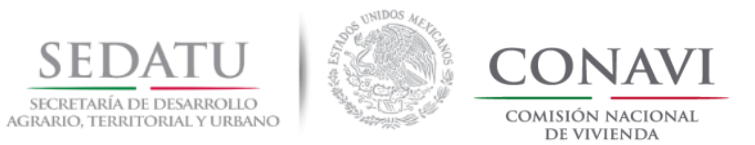

#### **PREGUNTAS FRECUENTES**

- 1. ¿Dónde puedo descargar los formatos para la evaluación de mis prototipos para la dimensión de Sustentabilidad Ambiental? <a href="https://www.gob.mx/conavi/documentos/documento-46323?idiom=es">https://www.gob.mx/conavi/documentos/documento-46323?idiom=es</a>
- ¿Qué versión de DEEVi es la que aplica para la revisión y evaluación de los prototipos? DEEVi 1.1
- 3. ¿Dónde se puede descargar la versión 1.1 de DEEVi?

Una vez que cuente con la licencia de uso de la DEEVi (curso de capacitación coordinado por Francisco Ceballos, del Centro de Investigación para el Desarrollo Sostenible del Infonavit), se puede descargar del módulo de Sisevive-Ecocasa de RUV accediendo a la siguiente liga <a href="http://www.ruv.org.mx/SISEVIVE/jsp/common/template.jsf">http://www.ruv.org.mx/SISEVIVE/jsp/common/template.jsf</a>

4. Si tengo un reporte de reducción de emisiones de CO2 emitido por Conavi en 2017 y los atributos de la vivienda ya fueron verificados ¿Es necesario enviar lo descrito en la guía para evaluación de Vivienda Sustentable 2018? Si, puesto que la información de 2017 cargada en RUV no es suficiente para realizar el cálculo del puntaje.

Si, puesto que la información de 2017 cargada en ROV no es suficiente para realizar el calculo del pun

5. ¿En cuánto tiempo se recibe respuesta de la evaluación del (os) prototipo (s) ?

Cinco días hábiles a partir de la fecha de recepción.
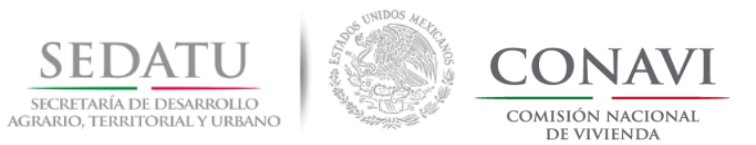

# **PREGUNTAS FRECUENTES**

- 6. ¿Para el caso de vivienda dúplex vertical adosada ¿se requiere registrar un solo prototipo en la DEEVI? No, se requiere un prototipo por ID de vivienda.
- 7. ¿Si se tiene un prototipo validado para un fraccionamiento y se tiene el mismo en otro fraccionamiento con el mismo clima y en el mismo municipio, ¿Se tiene que volver a mandar a validar?

No, solo se requiere una nueva evaluación cuando el prototipo se encuentra en un municipio diferente. Los datos para coincidir deberán de ser: clima, características de optimización, sistema constructivo, ID y tipología.

# 8. ¿De dónde se obtiene el dato de Emisión por vivienda sustentable que se solicita en RUV?

Se obtiene del Reporte Reducción de Emisiones enviado por CONAVI, localizado en la parte superior derecha con el nombre de porcentaje de reducción CO<sub>2</sub>.

### 9. ¿De dónde se obtiene el número de reporte que se solicita en RUV?

Se obtiene del Reporte de Reducción de Emisiones enviado por CONAVI, localizado en la parte inferior derecha con el nombre de número de reporte.

### 10. ¿Cuál es el puntaje mínimo y máximo por ecotecnologías y atributos para subsidio priorizado?

Para la modalidad de vivienda nueva el puntaje mínimo es de 350 pts y el máximo es de 1000 pts, cumpliendo con los pre requisitos y el anexo 2 de las ROP 2018.

En el caso de la priorización, está relacionada con el puntaje en la dimensión de "Sustentabilidad Ambiental", con la obtención de 150 o 125 puntos.

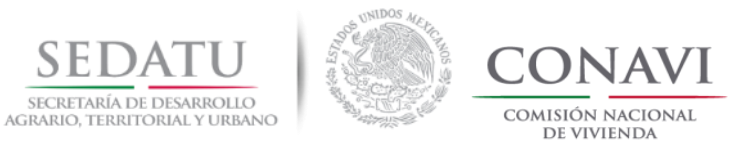

# **PREGUNTAS FRECUENTES**

# 11. ¿Cuál es el trámite para la autorización del subsidio 2018?

Cumplir con las ROP 2018 publicadas en el Diario Oficial de la Federación el día 07 de Marzo de 2018.

#### 12. ¿Cómo se obtiene el cálculo de la densidad de proyecto para alcanzar un puntaje?

Se obtiene dividiendo el número de viviendas entre la superficie total del predio en hectáreas.

# 13. Para obtener el puntaje de Sustentabilidad Ambiental ¿Es obligatorio el cumplimiento de la NOM-020-ENER "Eficiencia energética en edificaciones - Envolvente de edificios para uso habitacional?

Se deben de cumplir con las normas aplicables a los productos, materiales y sistemas constructivos. La evaluación y certificación de las normas es competencia de las instancias acreditadas y reconocidas en los términos de la Ley Federal sobre Metrología y Normalización

## 14. ¿Cuál es la diferencia entre sustentabilidad ambiental, vivienda sustentable y priorización?

La dimensión que se integra en las ROP 2018 se llama "Sustentabilidad Ambiental", la marca de "Vivienda sustentable" se obtiene cuando cumple con los requisitos de porcentaje de reducción de emisiones y de IDG (Índice de Desempeño Global), la priorización la obtiene con el puntaje de 150 puntos o 125 puntos, según los requisitos de la Dimensión de Sustentabilidad Ambiental de las ROP2018.

#### 15. Se puede solicitar priorización para una vivienda ubicada en U3?

Siempre y cuando cumpla con el puntaje de 150 o 125 en la dimensión de sustentabilidad ambiental

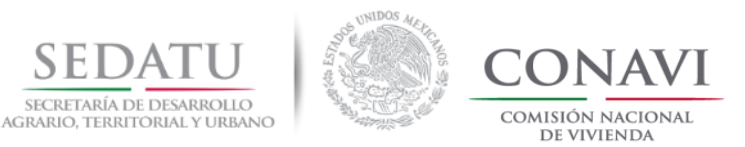

# **PREGUNTAS FRECUENTES**

### 16. ¿Cuál es la diferencia entre superficie habitable, superficie total habitable, superficie total construida y superficie de referencia energética?

La superficie habitable no incluye muros, la superficie total habitable incluye muros, la superficie total construida incluye muros, volados y voladizos y la superficie de referencia energética es el área habitable de la vivienda, incluyendo únicamente las áreas que se encuentran al interior de la envolvente térmica, se consideran dimensiones a paños interiores de la vivienda/edificio y alturas interiores de piso a techo terminado.

Nota: Para cargar el archivo DEEVi en RUV la superficie de referencia energética debe de ser igual o menor a la superficie habitable.

# 17. ¿Cuál es la diferencia entre un muro medianero, muro de colindancia y muro exterior-aire exterior?

El muro medianero se refiere al muro divisorio entre dos viviendas adosadas dentro de un mismo fraccionamiento, normalmente es compartido por dos viviendas.

El muro de colindancia es aquel que colinda con un terreno o construcción desconocidos, normalmente hay un espacio entre un muro de colindancia y otro.

El muro exterior-aire exterior es el que, como su nombre lo indica, una de sus superficies tienen contacto con el exterior.

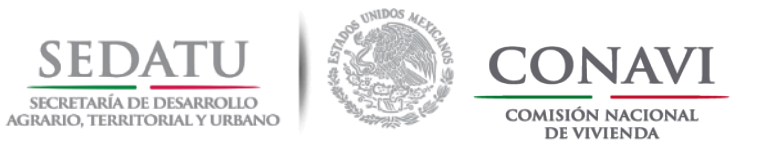

# **DUDAS AL CORREO:**

sustentable@conavi.gob.mx